# **P parchment**<sup>®</sup>

**Parchment Award Digitary Services** 

# Learner Portal User Guide

Doc. Revision: v.2.5.2.1 Date: 30th April 2025

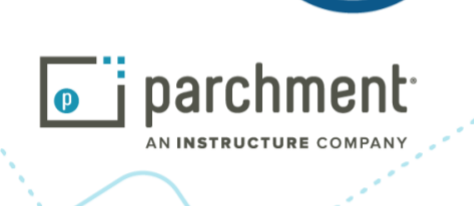

|                                                                     | 7  |
|---------------------------------------------------------------------|----|
| 11 Purpose of the Parchment Digitary Services Learner Portal        | 3  |
| 12 Definitions Acronyms and Abbreviations                           | 3  |
| 2 Getting Started                                                   | 4  |
| 2.1 Logging in when a Document is Issued to Student IdP             | 4  |
| 2.2 Registration & Login when a Document is Issued to Student Email | 5  |
| 2.3 Students Accessing Parchment Digitary Services From China       | 8  |
| 2.4 Can't Sign In?                                                  | 8  |
| 2.5 Reset your Password                                             | 9  |
| 2.6 Internationalisation - Language Choice                          | 9  |
| 2.7 Help Pages                                                      | 10 |
| 2.7.1 Take a Tour                                                   | 10 |
| 2.7.2 FAQs                                                          | 10 |
| 3. Document List View                                               | 11 |
| 3.1 Grid View                                                       | 11 |
| 4. Individual Document View                                         | 12 |
| 4.1 Information                                                     | 12 |
| 4.2 Access Control                                                  | 13 |
| 4.3 Document History                                                | 14 |
| 4.4 Rename a Document                                               | 15 |
| 4.5 Download a Document                                             | 16 |
| 4.6 Paying to Access or Share a Document                            | 17 |
| 4.6.1 Paying to Unlock and Access                                   | 17 |
| 4.6.2 Paying to Share                                               | 19 |
| 4.6.3 Paying to Verify                                              | 22 |
| 5. Document Sharing                                                 | 23 |
| 5.1 Email Share                                                     | 24 |
| 5.1.1 Resend Email Share Notification                               | 27 |
| 5.2 Organisation (Network) Share                                    | 28 |
| 5.3 Public on the Web Securely Share                                | 28 |
| 5.4 Public on the Web (or Open Access) Share                        | 30 |
| 5.5 Share Multiple Documents                                        | 31 |
| 5.6 Help Creating a Share                                           | 32 |
| 5.7 Share List View - Disable a Share                               | 33 |
| 5.8 Individual Share Details                                        | 33 |
| 5.9 Edit a Share                                                    | 35 |
| @                                                                   |    |

Info@parchment.com

6330 South 3000 East, Suite 700, Salt Lake City, UT 84121

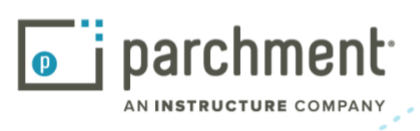

Date: 30<sup>th</sup> Apr 2025 Doc. Revision: v.2.5.2.1 Parchment Learner Portal User Guide: 2.5.2

| 6. Badges                                                                                                    | 37 |
|----------------------------------------------------------------------------------------------------|----|
| 6.1 Awarded Badges                                                                                                    | 37 |
| 6.1.1 View List of Awarded Badges                                                                                                    | 37 |
| 6.1.2 View Badge Information                                                                                                    | 37 |
| Verified Status                                                                                                    | 40 |
| Linked Badges                                                                                                    | 41 |
| 6.1.3 Revoked or Expired Badges                                                                                                    | 41 |
| 6.2 Sharing Badges                                                                                                    | 43 |
| 6.2.1 Share to LinkedIn Profile or Feed                                                                                                    | 44 |
| 6.3 Issuer Information                                                                                                    | 48 |
| 7. Curated Profiles                                                                                                    | 49 |
| 7.1 Create a Profile                                                                                                    | 50 |
| Copy a Curated Profile                                                                                                    | 54 |
| 7.2 Edit a Profile                                                                                                    | 55 |
| 7.3 Share Profile                                                                                                    | 55 |
| 7.4 Edit or Deactivate a Profile Share or Copy the Share URL                                                                                                    | 56 |
| 7.5 Resend Email Share Notification                                                                                                    | 58 |
| 7.6 View Profiles                                                                                                    | 59 |
| 7.7 Deactivate, Delete or Copy Profile                                                                                                    | 61 |
| 8. Account Management                                                                                                    | 62 |
| 8.1 Account History                                                                                                    | 62 |
| 8.2 Edit Account Settings                                                                                                    | 63 |
| 8.3 Change Password                                                                                                    | 65 |
| 8.4 Link Account to LinkedIn, Facebook or Google                                                                                                    | 65 |
| 8.4.1 Unlink Your Account                                                                                                    | 67 |
| 8.5 Link Account to Another Email Address                                                                                                    | 67 |
| 8.5.1 Unlink an Email                                                                                                    | 68 |
| 8.6 Link Account to an Education Provider Account                                                                                                    | 68 |
| 8.7 Specify a Primary Email                                                                                                    | 70 |
| 8.8 Merging Accounts                                                                                                    | 70 |
| 8.9 Signing Out                                                                                                    | 71 |
| 9. Appendix                                                                                                    | 71 |
| 9.1 Linking Accounts - Alternative Emails                                                                                                    | 72 |
| 9.2 Merging Accounts When a new email is already associated with another Parchment Digitary Services account (ie, the email has been registered with Parchment Digitary Services previously). | 75 |

Info@parchment.com

<u>(</u>

Ο 6330 South 3000 East, Suite 700, Salt Lake City, UT 84121

.....

Ċ www.parchment.com

.........

© Copyright Parchment. Commercial in Confidence

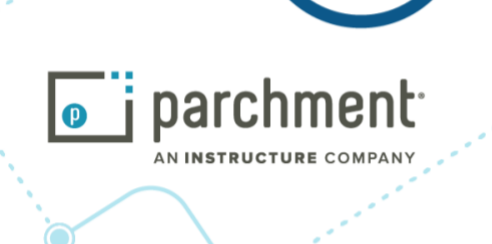

Date: 30<sup>th</sup> Apr 2025 Doc. Revision: v.2.5.2.1 Parchment Learner Portal User Guide: 2.5.2

# 1. Introduction

This guide is intended for staff of education providers issuing documents via Parchment Digitary Services (formerly Digitary CORE), to give them an overview of the student experience in accessing and sharing their Parchment documents. The content of this document may also assist in the preparation of communications to students, graduates and third parties.

# 1.1 Purpose of the Parchment Digitary Services Learner Portal

The Parchment Digitary Services Learner Portal connects together all participating Institutions in order to facilitate verified digital student record exchange. It gives students their own view into the Learner Portal where they may view their documents that have been issued to them by their Parchment connected education providers, and share those credentials with third parties.

Below is a user's guide to the Parchment Digitary Services Learner portal.

### 1.2 Definitions, Acronyms, and Abbreviations

| Meaning                            |                                                                                                    |  |  |  |  |  |
|------------------------------------|----------------------------------------------------------------------------------------------------|--|--|--|--|--|
| Certified document                 | A digital document that has been digitally signed by a participating Institution                                                                                                |  |  |  |  |  |
| Parchment ecosystem                | A list of Institutions issuing documents through Parchment, trusted third party organisations, and professional bodies                                                          |  |  |  |  |  |
| Parchment enabled<br>Institution   | Institutions that issue digital documents via Parchment                                                                                                    |  |  |  |  |  |
| Document Inbox                     | A dedicated inbox for Institutions on the Parchment ecosystem to<br>receive documents sent to them by students and other Institutions<br>issuing documents through Parchment.   |  |  |  |  |  |
| Document Share                     | A document share represents a unique URL that points to a student's documents at a unique location on Parchment. That URL may then be shared with a third party by the student. |  |  |  |  |  |
| Learner Portal / Student<br>Portal | Interchangeable terms referring to the Parchment Digitary Services<br>Learner Portal                                                                                            |  |  |  |  |  |
| Verifier / Share Recipient         | The recipient of a share created by the student; the third party who will be viewing the document shared                                                                        |  |  |  |  |  |

Info@parchment.com

**((**) .....

www.parchment.com

.....

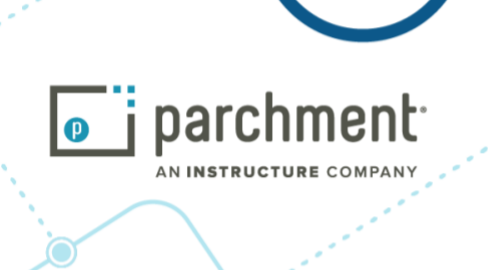

2. Getting Started

# 2.1 Logging in when a Document is Issued to Student IdP

Go to Parchment Digitary Services student portal:

Production Environment:<a href="https://core.digitary.net/r/user/shibboleth">https://core.digitary.net/r/user/shibboleth</a>UAT Environment:<a href="https://core-uat.digitary.net/r/user/shibboleth">https://core.digitary.net/r/user/shibboleth</a>

When visiting the Parchment Digitary Services Learner portal for the first time, you will need to sign in using your education provider's login details.

The email you, the student, receives to inform you that you have a new document will contain a link that will bring you to the page below. Begin to type the name of your education provider and choose from the dropdown list that appears.

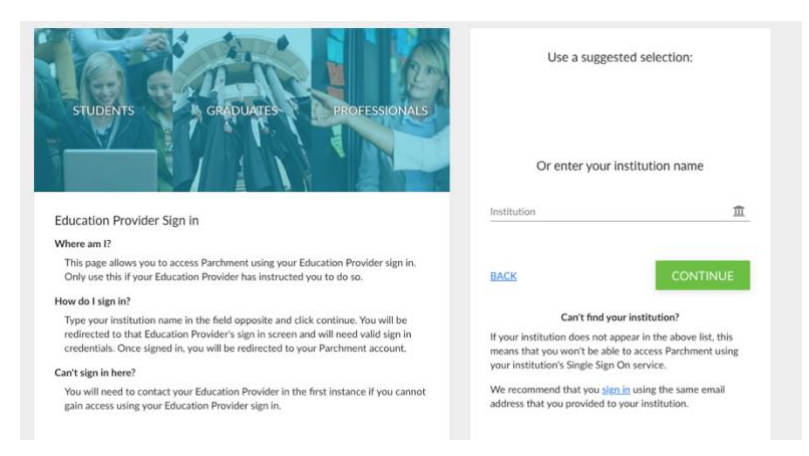

From here, you will be re-directed to your education provider's authentication page. Sign in with your student login credentials assigned to you by your provider.

Following a successful login at this point, you will be re-directed back to Parchment Digitary Services:

- If you do not have an email associated with your education provider login account, you will be prompted to enter one.
- If your education provider has specified that your account with them is an expiring account, you will be prompted to link to another personal (non-expiring) email address.

You have the option here to enter the lifelong email address of your choice, then proceed to enter a password. You will be sent a verification code to the email address you have entered in order to verify that address. Type in the code when requested. At this point, you will be directed on to your document repository where you can view your documents issued.

Info@parchment.com
 6330 South 3000 East, Suite 700, Salt Lake City, UT 84121
 www.parchment.com
 © Copyright Parchment. Commercial in Confidence

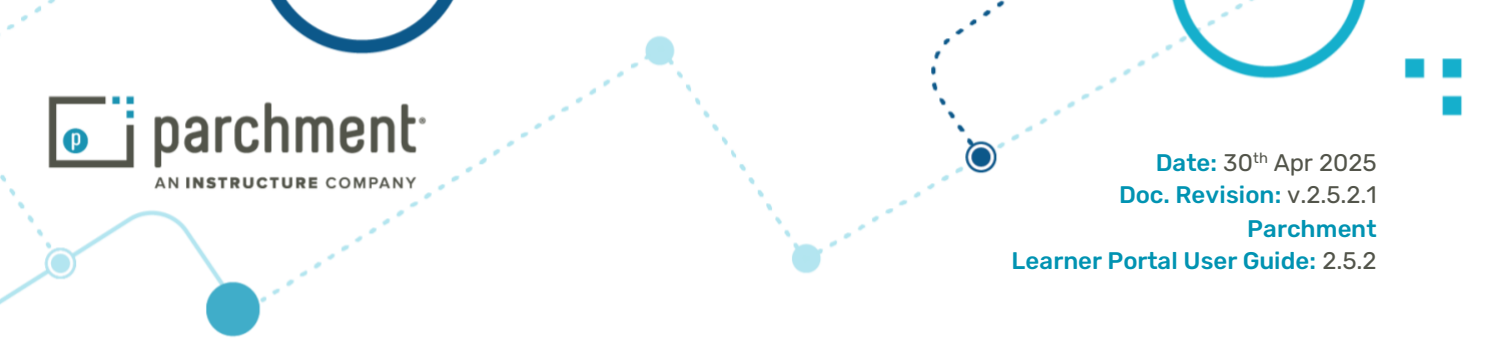

On this, your first access to the site, you will be presented with the opportunity to take a tour of the site. You can continue on the short tour, or skip the tour for now and return to it later.

Thereafter, you may sign in with your education provider details directly from the login page:

Production Environment:<a href="https://core.digitary.net/r/user/shibboleth">https://core.digitary.net/r/user/shibboleth</a>UAT Environment:<a href="https://core-uat.digitary.net/r/user/shibboleth">https://core-uat.digitary.net/r/user/shibboleth</a>

Click the **Sign in with your Education Provider** icon in the login page, and sign in as above:

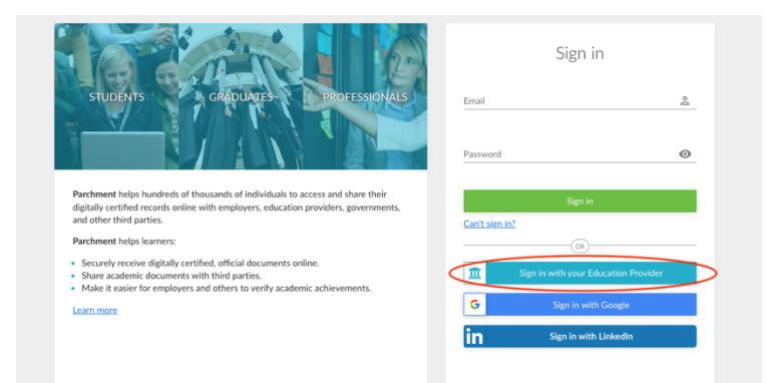

Or, you can sign in with the email address that you have just associated with your account.

#### 2.2 Registration & Login when a Document is Issued to Student Email

#### Student has no previous account with Parchment Digitary Services

As a student who does not have an existing account with Parchment Digitary Services, you receive an email notifying you that a new document has been issued. The email will contain a link directing you to the registration page.

|                                                                                                    | STUDENTS GRADUATES PROFESSIONALS                                                                                                    | Please enter you<br>Note: All fields are m<br>First name | r details<br>andatory. |      |
|----------------------------------------------------------------------------------------------------|----------------------------------------------------------------------------------------------------|----------------------------------------------------------|------------------------|------|
|                                                                                                    | Parchment Account Registration                                                                                                    |                                                          |                        |      |
| , in the second second s | Why register?<br>Your Education Provider requires that you register your email address with<br>Parchment in order to receive your documents.                                                                                                    | Email                                                    |                        |      |
|                                                                                                    | How do I register?<br>Simply complete and submit the form opposite. Once submitted, an activation link<br>will be emailed to the address specified in the form. You <b>must</b> click on the link in<br>the activation email before you can sign in.                                                                                         | < CANCEL                                                 | NEXT                   |      |
|                                                                                                    | No activation email?<br>Activation emails are sent immediately but can take up to an hour to arrive<br>depending on your email provider. If the email does not arrive within 1 hour, first<br>check your spam/junk folder. If it hasn't arrived, you can re-send the activation<br>email by clicking <u>Can't sign in?</u> on the main page. |                                                          |                        |      |
| <b>A</b>                                                                                                    |                                                                                                    |                                                          | ····· 2····            |      |
| Info@parchment.cor                                                                                                    | n 6330 South 3000 East, Suite 700, Salt                                                                                                    | Lake City, UT 84121                                      | www.parchment          | .com |
|                                                                                                    | © Copyright Parchment. Commerci                                                                                                    | al in Confidence                                         |                        |      |
|                                                                                                    | _                                                                                                    |                                                          |                        |      |

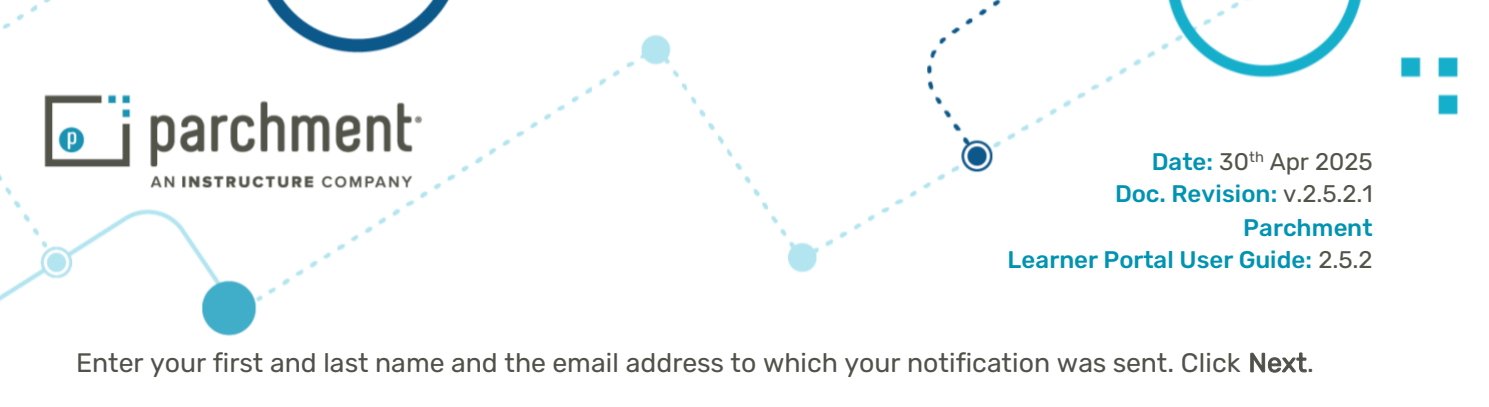

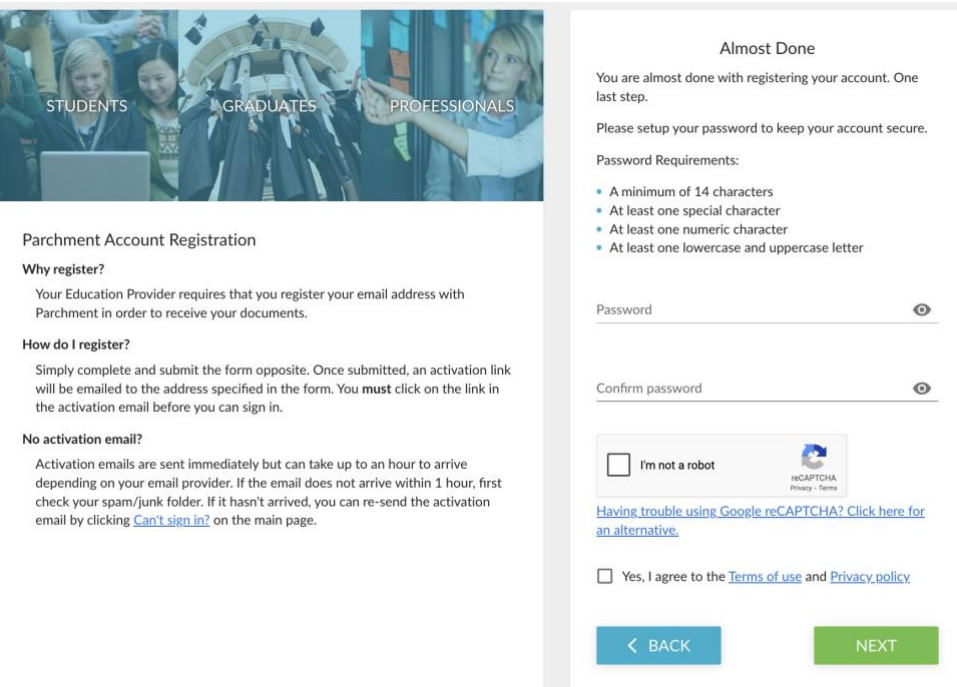

Enter a password, check the boxes indicated and click Next.

You will be sent an email to verify your email address. This email will contain a verification code which you must enter in the portal.

| STUDENTS GRADUATES PROFESSIONALS                                                                                                    | Thank you for registering!<br>There is just one more small step.<br>We've just sent a verification code to your email address |
|----------------------------------------------------------------------------------------------------|----------------------------------------------------------------------------------------------------|
| Parchment Account Registration                                                                                                    | Please enter the code below.                                                                                                  |
| Why register?<br>Your Education Provider requires that you register your email address with<br>Parchment in order to receive your documents.<br>How do I register?<br>Simply complete and submit the form opposite. Once submitted, an activation link<br>will be emailed to the address specified in the form. You must click on the link in<br>the activation email before you can sign in.<br>No activation emails are sent immediately but can take up to an hour to arrive<br>depending on your email provider. If the email does not arrive within 1 hour, first<br>check your span/junk folder. If it hasn't arrived, you can re-send the activation<br>email by clicking <u>Can't sign in?</u> on the main page. | Verification Code *                                                                                                    |

Once you have entered the code, you will be able to sign in using your email and the password you have set up.

 Info@parchment.com
 6330 South 3000 East, Suite 700, Salt Lake City, UT 84121
 www.parchment.com

 © Copyright Parchment. Commercial in Confidence

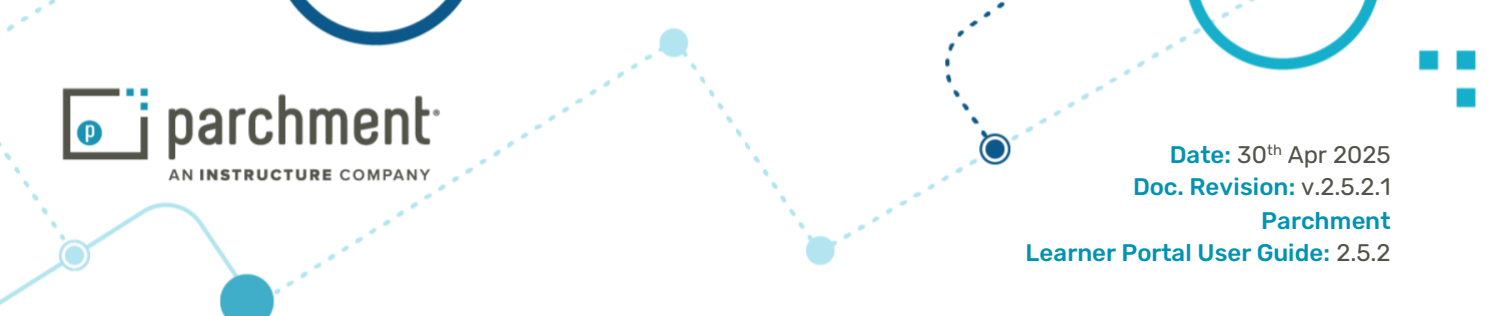

#### Student has existing account with Parchment Digitary Services

In this case, when you receive notification of a new document, the link in the email will direct you to the login page where you can sign in using your usual method.

#### Subsequent Logins

Multi-Factor Authentication (MFA) will be required for all subsequent logins with email and password. MFA significantly enhances platform security by requiring learners to provide multiple forms of verification, making it much harder for unauthorised individuals to gain access to accounts.

At the login page, a learner enters their email and password.

|                                                                                                    | Sign in                 |               |  |  |  |
|----------------------------------------------------------------------------------------------------|-------------------------|---------------|--|--|--|
| STUDENTS GRADUATES PROFESSIONALS                                                                                                    | Email                   | 2             |  |  |  |
|                                                                                                    | Password                | U 💿           |  |  |  |
| Parchment helps hundreds of thousands of individuals to access and share their<br>digitally certified records online with employers, education providers, governments,<br>and other third parties. | Sign in                 |               |  |  |  |
| Parchment helps learners:                                                                                                    | Can't sign in?          |               |  |  |  |
| <ul> <li>Securely receive digitally certified, official documents online.</li> </ul>                                                                                                    | OR                      |               |  |  |  |
| <ul> <li>Share academic documents with third parties.</li> <li>Make it easier for employers and others to verify academic achievements.</li> </ul>                                                 | Sign in with your Educa | tion Provider |  |  |  |
| Learn more                                                                                                    | G Sign in with Go       | ogle          |  |  |  |
|                                                                                                    | in Sign in with Lin     | kedIn         |  |  |  |

After clicking **Sign in**, an email is sent with a time-sensitive verification code. The learner must return to the login page to enter the code and log in.

| Verify your identity                                                  |  |  |  |  |  |  |  |
|-----------------------------------------------------------------------|--|--|--|--|--|--|--|
| We've sent an email with your code to j******************y@gmail.com. |  |  |  |  |  |  |  |
| This code is valid for 5 minutes                                      |  |  |  |  |  |  |  |
|                                                                       |  |  |  |  |  |  |  |
| Didn't receive an email? <u>RESEND</u><br>Resend PIN in: 22           |  |  |  |  |  |  |  |
| TRY ANOTHER WAY CONTINUE                                              |  |  |  |  |  |  |  |
| <b>RETURN TO THE LOGIN PAGE</b>                                       |  |  |  |  |  |  |  |
|                                                                       |  |  |  |  |  |  |  |

If the learner, at this point, realises they no longer have access to their email address, they can click **TRY ANOTHER WAY** and choose to receive the verification code to another verified email address associated with their account.

Info@parchment.com

6330 South 3000 East, Suite 700, Salt Lake City, UT 84121 © Copyright Parchment. Commercial in Confidence

**(0**------

| nt.                             |                                 |                 | Date: 30 <sup>th</sup> Apr 202        | 25       |
|---------------------------------|---------------------------------|-----------------|---------------------------------------|----------|
|                                 |                                 | Learne          | Parchmer<br>r Portal User Guide: 2.5. | nt<br>.2 |
| Please choose an alternative em | ail address to receive your ver | rification code |                                       |          |
|                                 | .com                            |                 |                                       |          |
| a********n@digitary.net         |                                 |                 |                                       |          |
| a********n@parchment.com        |                                 |                 |                                       |          |
|                                 | CANC                            | EL SEND         |                                       |          |

The learner can also opt to resend the verification code if they have not received the email inside of 30 seconds (countdown clock indicated in image above).

#### Verify your identity

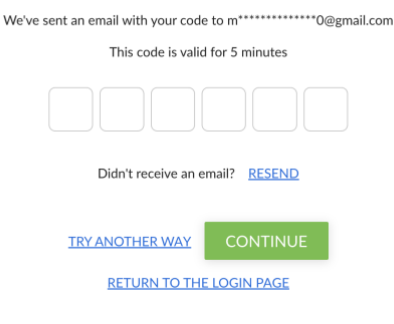

#### **Students Accessing Parchment Digitary Services From China** 2.3

For students accessing Parchment Digitary Services from any country where the Google reCaptcha panel will not load; we have provided the option to use a non-Google captcha. This is also accessible as audio.

#### Can't Sign In? 2.4

On the login page, there is a text icon **Can't Sign in?** which will bring you to the information page below. Entering your email address here will send you either an activation email or an email to reset your password - depending on which is required for you to access your account.

Info@parchment.com

@------*?* 6330 South 3000 East, Suite 700, Salt Lake City, UT 84121 © Copyright Parchment. Commercial in Confidence

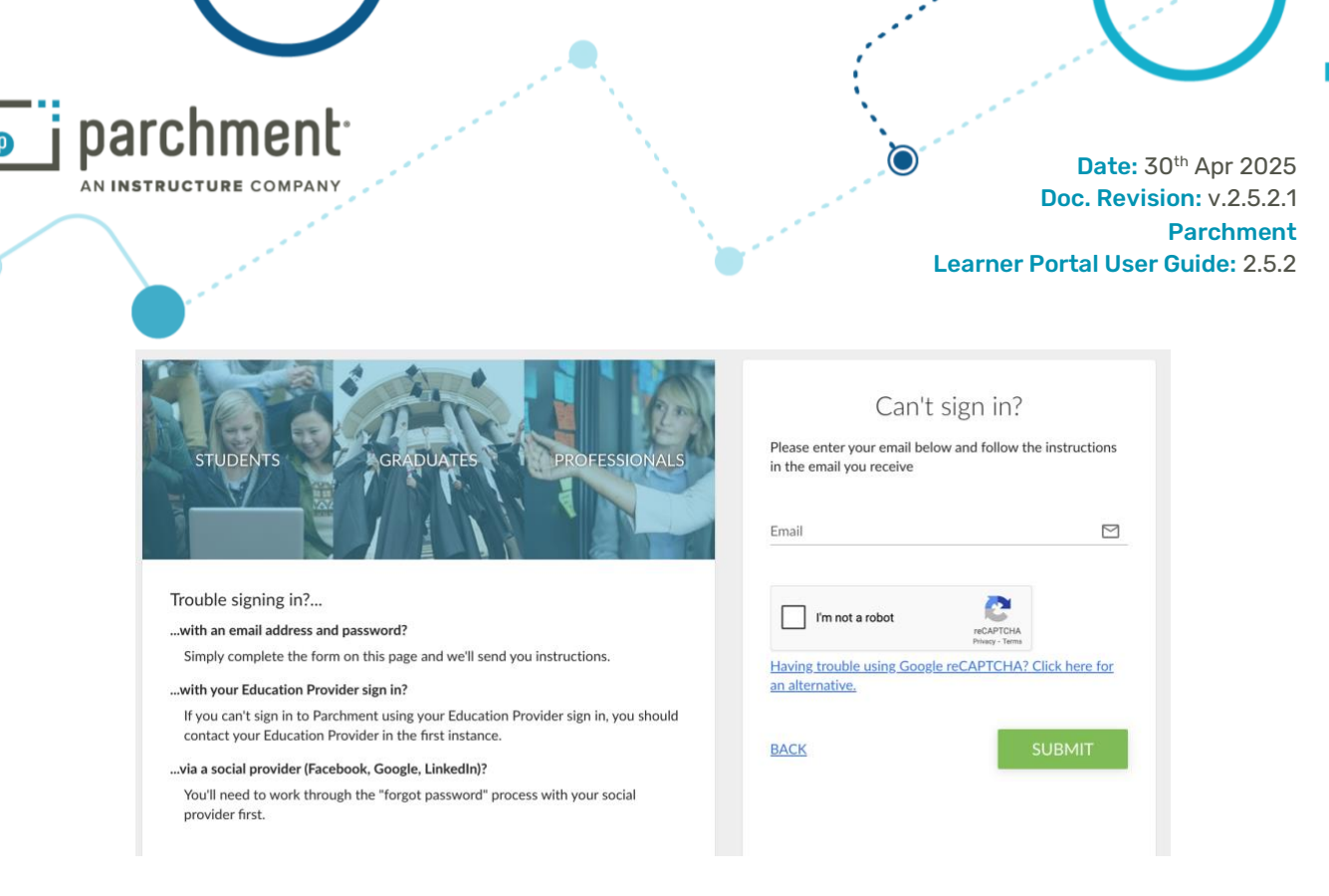

#### 2.5 Reset your Password

If you forget the **password for your education provider**: you will need to contact your provider directly. To reset your **Parchment Digitary Services login password**: from the login page, click **Can't Sign In?** 

|                                                                                                    | Sign in                       |             |
|----------------------------------------------------------------------------------------------------|-------------------------------|-------------|
| STUDENTS GRADUATES PROFESSIONALS                                                                                                    | Email                         | Do          |
|                                                                                                    | Password                      | 0           |
| Parchment helps hundreds of thousands of individuals to access and share their<br>digitally certified records online with employers, education providers, governments,<br>and other third parties. | Sign in                       |             |
| Parchment helps learners:                                                                                                    | Can't sign in?                |             |
| <ul> <li>Securely receive digitally certified, official documents online.</li> <li>Share academic documents with third parties</li> </ul>                                                          | OR                            |             |
| <ul> <li>Make it easier for employers and others to verify academic achievements.</li> </ul>                                                                                                    | 🟦 Sign in with your Education | on Provider |
| Learn more                                                                                                    | G Sign in with Goog           | gle         |
|                                                                                                    | in Sign in with Linke         | dln         |

Follow the instructions on the Can't Sign In? page and in the email that you subsequently received.

#### 2.6 Internationalisation - Language Choice

<u>(</u>

The learner can choose the language of the site before or after logging in. Currently available are:

- English
- French
- Japanese

Info@parchment.com

6330 South 3000 East, Suite 700, Salt Lake City, UT 84121

© Copyright Parchment. Commercial in Confidence

.....

P

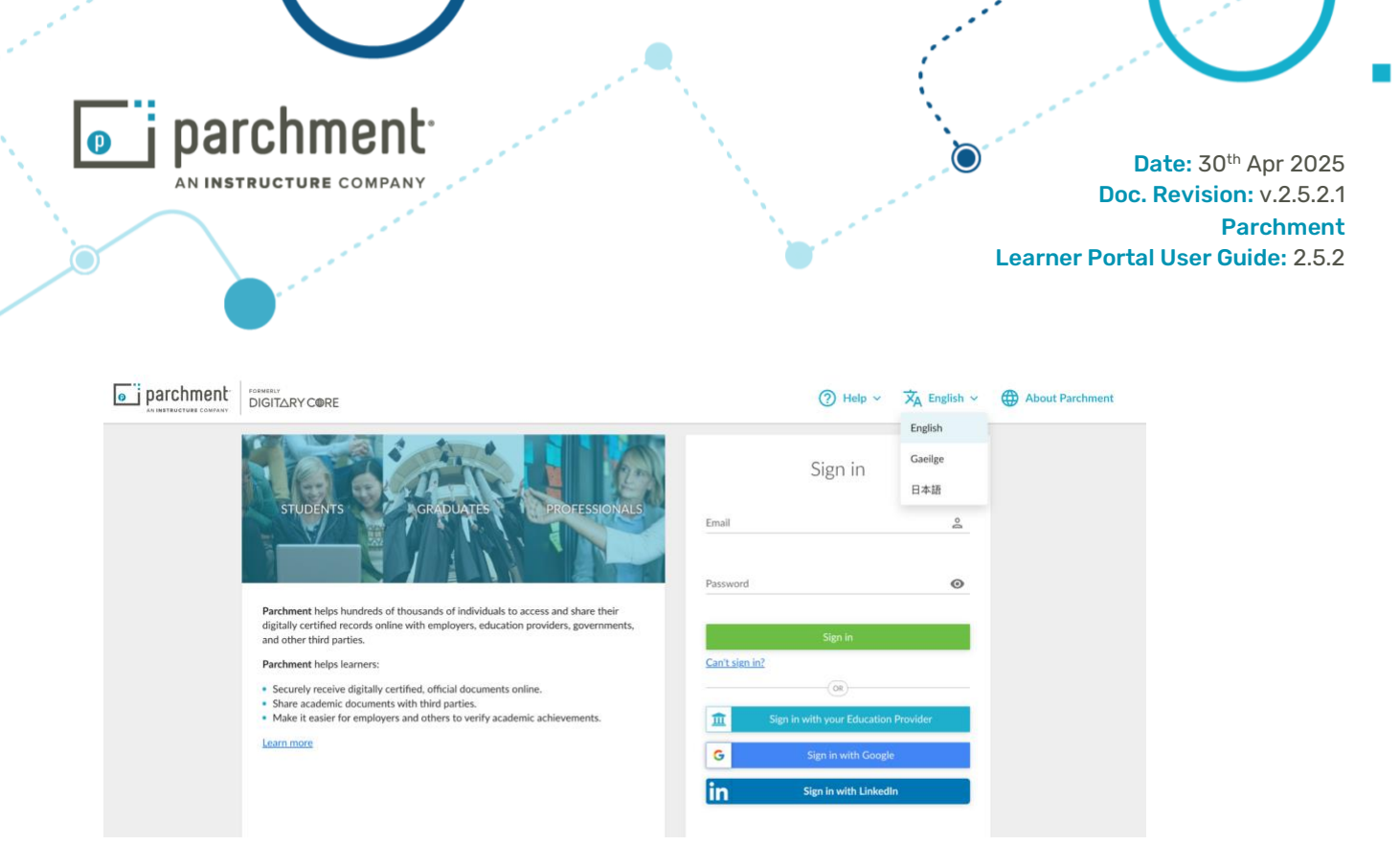

# 2.7 Help Pages

Help for learners can be found from the **Help** icon at the top of the page, located in the dropdown menu beside the learner's name.

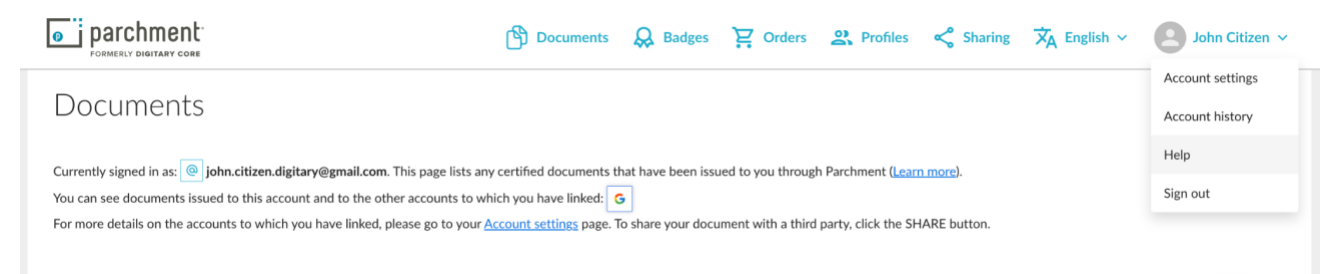

Learners can choose to access Document Recipient FAQs for learners or to Take a Tour

#### 2.7.1 Take a Tour

Choose to **Take a Tour** for an overview of the flow of the Learner Portal, including how to share a document.

#### 2.7.2 FAQs

FAQ has a section for students with several commonly raised issues addressed. The FAQ pages can be reached before and after login.

<u>(</u>]

Info@parchment.com

6330 South 3000 East, Suite 700, Salt Lake City, UT 84121 © Copyright Parchment. Commercial in Confidence

.....

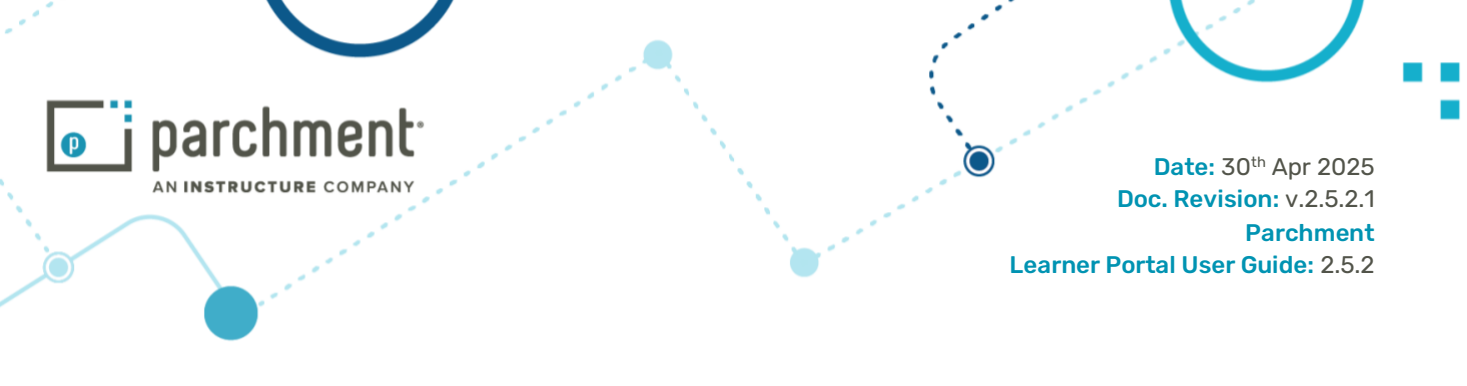

#### **Document List View** 3. 3.1 Grid View

You can choose to see your documents in a list view or in grid view.

| parchment     FORMERLY DIGITARY COBE                           |                                                           | டு ப                                                                         | Oocuments       | <b>Q</b> Badges | Crders             | Profiles                   | < Sharing   | $\dot{X}_A$ English $\sim$ | John Citizen 🗸 |
|----------------------------------------------------------------|-----------------------------------------------------------|------------------------------------------------------------------------------|-----------------|-----------------|--------------------|----------------------------|-------------|----------------------------|----------------|
| Documents                                                      |                                                           |                                                                              |                 |                 |                    |                            |             |                            |                |
| Currently signed in as: i joh                                  | n.citizen.digitary@gmai                                   | Lcom. This page lists any certified                                          | I documents tha | it have been is | sued to you throu  | gh Parchment ( <u>Lear</u> | n more).    |                            |                |
| You can see documents issued<br>For more details on the accour | to this account and to t<br>to this to which you have lin | he other accounts to which you h<br>iked, please go to your <u>Account s</u> | ave linked: G   | share your do   | cument with a thir | d party, click the Sł      | ARE button. |                            |                |
| Q, Filter                                                      |                                                           | ×                                                                            |                 |                 |                    |                            |             |                            |                |
| Wiversity of<br>Western Hobart                                 | Available                                                 | Western Hobart                                                               | Availab         | ble             |                    |                            |             |                            |                |
| Test Type                                                      | 21                                                        | Test Type                                                                    | 1               |                 |                    |                            |             |                            |                |
| 4 Mar 2025<br>Test Type 1                                      | <                                                         | 28 Jan 2025<br>Test Type 1                                                   |                 | <               |                    |                            |             |                            |                |
|                                                                |                                                           |                                                                              |                 |                 |                    |                            |             |                            |                |
|                                                                |                                                           |                                                                              |                 |                 |                    |                            |             |                            |                |
|                                                                |                                                           |                                                                              |                 |                 |                    |                            |             |                            |                |

From either view, you can view or share an individual document. View the document by clicking anywhere on a row.

|                                                                                                    | Documents                                                                         | <b>Badges</b>      | 문 Orders                             | Profiles                                          | Sharing               | $\dot{X}_A$ English $\sim$ | Joh      | n Citizen 🗸 |
|----------------------------------------------------------------------------------------------------|-----------------------------------------------------------------------------------|--------------------|--------------------------------------|---------------------------------------------------|-----------------------|----------------------------|----------|-------------|
| Documents                                                                                                    |                                                                                   |                    |                                      |                                                   |                       |                            |          |             |
| Currently signed in as:  John.citizen.digitary@gmail.com. This page lists ar<br>You can see documents issued to this account and to the other accounts to w<br>For more details on the accounts to which you have linked, please go to your,<br>4<br>Q Filter X | y certified documents tha<br>hich you have linked: G<br>Account settings page. To | at have been issue | d to you throug<br>nent with a third | h Parchment ( <u>Learn</u><br>party, click the SH | more).<br>ARE button. | ⊞ 目                        | SHARE SE | ELECTED     |
| Organisation ↓ = Document ↓ =                                                                                                    |                                                                                   | Тур                | e ↓≕                                 | Issued ↓=                                         | Status                | ↓=                         | Actions  | <b>D</b> 3  |
| University of Uestern Hobart Test Type 1                                                                                                    |                                                                                   | TU Gr              | ademailer                            | 22 Nov 2023                                       | Avail                 | able 1                     | SHARE    |             |
| University of<br>Western Hobart <u>Test Type 1</u>                                                                                                    |                                                                                   | Tra                | nscript                              | 24 Oct 2023                                       | Avail                 | able                       | SHARE    | □_2         |

- 1. Share one document by clicking on the **share** button in that row.
- 2. Share two or more documents together by first selecting the documents using the checkboxes at the end of the rows, then clicking the Share selected button at the top of the list.
- 3. Share all the documents by clicking the one checkbox above the list and click **Share selected**.
- 4. Search for a document.

<u>م</u> Info@parchment.com

6330 South 3000 East, Suite 700, Salt Lake City, UT 84121 © Copyright Parchment. Commercial in Confidence

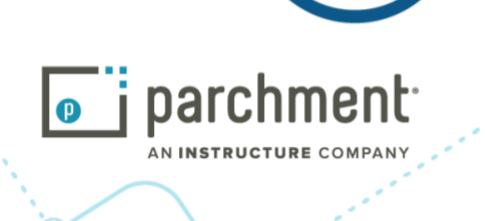

#### **Individual Document View** 4.

A scrollable view of your document presents on screen with the additional relevant information above and below your document.

|                                                     | 🖺 Documents 😡 Badges 📮 Orders                         | 2 Profiles < Sharing 🔀 English v 🙆 John Citizen v                        |
|-----------------------------------------------------|-------------------------------------------------------|--------------------------------------------------------------------------|
| < BACK                                              |                                                       | 1 () INFORMATION () ACCESS CONTROL () HISTORY                            |
| University of<br>Western Hobart                     | Official Transcript<br>✓ Available ∑ Expires: N/A 2   | 4 CERTIFIED                                                              |
| i You have created 3 document shares, which have be | een viewed a total of 1 time.                         |                                                                          |
|                                                     |                                                       | 3 🛃 DOWNLOAD PDF < SHARE                                                 |
| □ Q ∧ ∨ 1 of 3 - ·                                  | + Automatic Zoom ~                                    | » v Issuer information                                                   |
| Official Transcript                                 | University of<br>Western Hobart<br>University Offices | <ul><li>Document information</li><li>Certification information</li></ul> |
| INFORMATION IDENTIFYING THE HOLDE                   | R OF THE QUALIFICATION                                |                                                                          |
| Surname                                             | Citizen                                               |                                                                          |
| Forenames                                           | Zoé Amélie                                            |                                                                          |
| Date of Birth                                       | 29 March 1995                                         |                                                                          |
| Unique student number                               | 987654321                                             |                                                                          |
|                                                     | 11111111111                                           |                                                                          |

# 4.1 Information

At the top of the screen, you can find the following:

- 1. Three tabs to access further document information, see sections below on Access Control and History.
- 2. Personalised document name: by default, this can be the document type: 'Official Transcript'; but by clicking on the pencil icon beside the text, the student can rename their document to a personalised name.
  - a. Document Status:
    - i. Available indicates that the document is valid and available to share.
    - Revoked indicates that the document is revoked by the university and the student ii. has to contact the university helpdesk.
    - Invalid indicates the document is invalid and the student should contact iii. Parchment Digitary Services support.
  - b. Document expiry date; the date when the document validity has been set to expire. In certain cases, a document is only required to be valid for a certain period of time, e.g. a letter confirming the recipient is a student of the University/Institution for the current year.

<u>(</u> Info@parchment.com

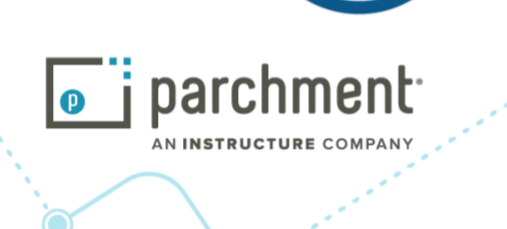

Date: 30<sup>th</sup> Apr 2025 Doc. Revision: v.2.5.2.1 Parchment Learner Portal User Guide: 2.5.2

- c. Number of shares created and viewed for this document, where applicable.
- 3. Buttons to download, order paper copy (if your institution supports paper copy ordering), and share your document. These buttons may not be available depending on the type of payment associated with the document.
- 4. "Blue Ribbon" indicates that the document has been digitally signed and is valid and authenticated.

On the right side of the screen:

| ~ ~ <u>1</u> or 3 — +                                                                             | Automatic Zoom V                                      | A Issuer infor                                                                                                    | mation                                                                                                    |
|---------------------------------------------------------------------------------------------------|-------------------------------------------------------|----------------------------------------------------------------------------------------------------|----------------------------------------------------------------------------------------------------|
| Official Transcript                                                                               | University of<br>Western Hobart<br>University Offices | Western Hobart is locate<br>minute walk from hotel t<br>open-air Saturday marke<br>well known for its vibran<br>Farm Gate Market within<br>bustling farmers' market<br>getting to know your far<br>Museum of Old and New<br>Disneyland, the largest p | d in the Hobart City Centre. A<br>o Salamanca Place (Australia O<br>t) on the historical waterfront, .<br>t restaurants, cafes, bars. Also,<br>a stone's throw from our hote<br>showcasing Tasmanian produc-<br>ner. It is a 15 minute drive to T<br>o Art (MONA), a subversive adu<br>rivately funded museum in Aus |
| INFORMATION IDENTIFYING THE HOLDER                                                                | OF THE QUALIFICATION                                  | ∧ Document                                                                                                    | information                                                                                                    |
| Surname                                                                                           | Citizen                                               |                                                                                                    |                                                                                                    |
| Forenames                                                                                         | Zoé Amélie                                            | Name                                                                                                    | Official Transcript                                                                                                    |
| Date of Birth                                                                                     | 29 March 1995                                         |                                                                                                    |                                                                                                    |
| Unique student number                                                                             | 987654321                                             | Document type                                                                                                    | Test Type 1                                                                                                    |
| HESA unique student identifier                                                                    | 141114984321                                          |                                                                                                    |                                                                                                    |
| DEGREES AWARDED                                                                                   |                                                       | Issued                                                                                                    | 28 Jan 2025                                                                                                    |
| Master of Philosophy                                                                              | 23 June 2019                                          |                                                                                                    |                                                                                                    |
| INFORMATION IDENTIFYING THE QUALIFIC                                                              | CATION(S)                                             | Shared                                                                                                    | 1 time                                                                                                    |
| Name and status of awarding institution                                                           | University of Western Hobart                          | Cartificatio                                                                                                    | . information                                                                                                    |
| College                                                                                           | Gonville and Caius College                            | ∧ Certi⊓catio                                                                                                    | n information                                                                                                    |
| Name of Qualification                                                                             | M.Phil                                                | The design of the later                                                                                                    |                                                                                                    |
| Level of Qualification                                                                            | Postgraduate (Full-Time)                              | This document was digita                                                                                                    | ally certified by Digitary on 28.                                                                                                    |
|                                                                                                   | Advanced Computer Science                             | 2025.                                                                                                    |                                                                                                    |
| Main field(s) of study for the qualification                                                      |                                                       | This document has not b                                                                                                    | een modified since it was issue                                                                                                    |
| Main field(s) of study for the qualification<br>Official Length of Programme                      | One Year                                              |                                                                                                    |                                                                                                    |
| Main field(s) of study for the qualification<br>Official Length of Programme<br>Course Start Date | One Year<br>Michaelmas Term 2018 (01 October 2018)    | nominated officials of Dia                                                                                                    | gitary, who have undergone rig                                                                                                    |

- 1. Issuer Information: Information of an organisation who issued the document.
- 2. **Document Information:** This contains a personalised document, document type, date the document is issued on, and how many times the document was shared.
- 3. Certification Information: This contains details of the Certifying organisation.

# 4.2 Access Control

Each document can have many shares: a unique URL points to the student's document and this URL can be shared many times with third parties.

The **Access Control** page of individual documents details each share created for this document: share name, recipient, expiry date, share status and, in the final column, you are also able to disable and re-enable a share.

Info@parchment.com

**(0**------

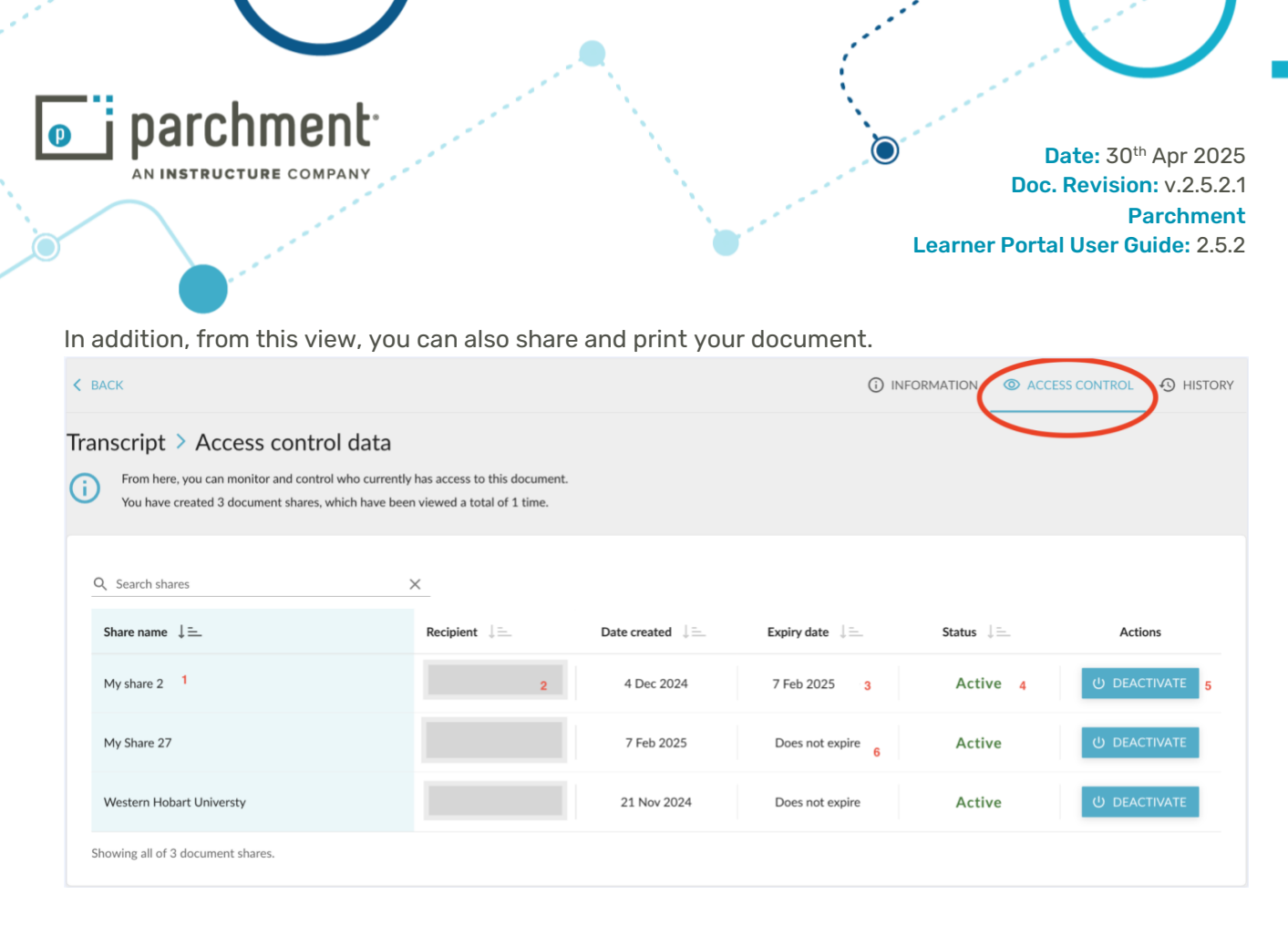

For the share in the first row, above:

- 1. The student has not changed the name of this share, however the name of the third share is changed to 'Western Hobart University
- 2. The share recipient's email address is displayed
- 3. Share expiry date. After this date, the share recipient will no longer have access to the document
- 4. This share is enabled. Shares are enabled by default; the student has full control over accessibility to their document
- 5. A student can disable a share any time from here. With immediate effect, the recipient of the share will no longer have access to the document.
- 6. The second share has no associated expiry date

In the list of shares, you can view details of an individual share by clicking anywhere on the row of that share. Full details of a share can be found in the <u>Individual Share Details</u> section.

#### 4.3 Document History

In reverse chronological order, the History page of the document reveals events such as when the document was:

- Issued
- Superseded (if applicable)
- Shared
- Viewed by the recipient of a given share
- Personalised with a name change

(<u>0</u>)

The **executed by** column lists the name/email of the person or body action on the event.

Info@parchment.com

6330 South 3000 East, Suite 700, Salt Lake City, UT 84121

|                                 | JRE COMPANY                                               |                       | Date: 30 <sup>th</sup> Apr 2025<br>Doc. Revision: v.2.5.2.1<br>Parchment<br>Learner Portal User Guide: 2.5.2 |
|---------------------------------|-----------------------------------------------------------|-----------------------|----------------------------------------------------------------------------------------------------|
| JAMES COOK<br>UNIVERSITY        | My 2018 Transcript 🖉                                      |                       | CERTIFIED                                                                                                    |
| (i) You have created 2 sh       | nares, of which 1 was viewed.                             |                       |                                                                                                    |
| < BACK<br>Document history data |                                                           |                       | LOWNLOAD PDF < SHARE                                                                                         |
| Q Filter history                |                                                           |                       |                                                                                                    |
| Date ↓₹                         | Event description                                         | Executed by           | Recipient                                                                                                    |
| 30 Aug 2022, 14:40              | Document name changed                                     | Joan Citizen          | N/A                                                                                                    |
| 02 Jan 2020, 13:56              | My 2018 Transcript from Internship with ABC Co. is viewed | june.carter@email.com | june.carter@email.com                                                                                        |
| 02 Jan 2020, 13:51              | Created URL share with june.carter@email.com              | Joan Citizen          | june.carter@email.com                                                                                        |
| 02 Jan 2020, 13:17              | Created network share with University of Melbourne        | Joan Citizen          | University of Melbourne                                                                                      |
| 14 Mar 2019, 14:48              | New Transcript issued by James Cook University            | James Cook University | N/A                                                                                                    |

In the example above, the learner Joan Citizen views the history of her document; the list shows:

- 1. James Cook University issued the document
- 2. A network share of the document was created by Joan and sent to the University of Melbourne via the Parchment Digitary Service network
- 3. A URL share created by Joan was sent to an individual email recipient june.carter@email.com
- 4. The share sent to June Carter was viewed by June
- 5. Joan decides to change the personal name of her document

#### 4.4 Rename a Document

From the individual document view, in all three tabs: **Information**, **Access Control**, and **History**, the default document can be changed. Click on the name to change to something more personal.

| < BACK                        |                                                    | () INFORMATION () A | CCESS CONTROL 🚯 HISTORY |
|-------------------------------|----------------------------------------------------|---------------------|-------------------------|
| Western                       | Hobart Of Available Expires: N/A                   |                     | CERTIFIED               |
| (i) You have created 1 docume | nt share, which has been viewed a total of 1 time. |                     |                         |
|                               |                                                    | 3 DOWN              | OAD PDF < SHARE         |
| 0                             | ······ <b>O</b> ······                             |                     |                         |
| nfo@parchment.com             | 6330 South 3000 East, Suite 700, Salt L            | ake City, UT 84121. | www.parchment.com       |
|                               | © Copyright Parchment. Commercial                  | l in Confidence     |                         |

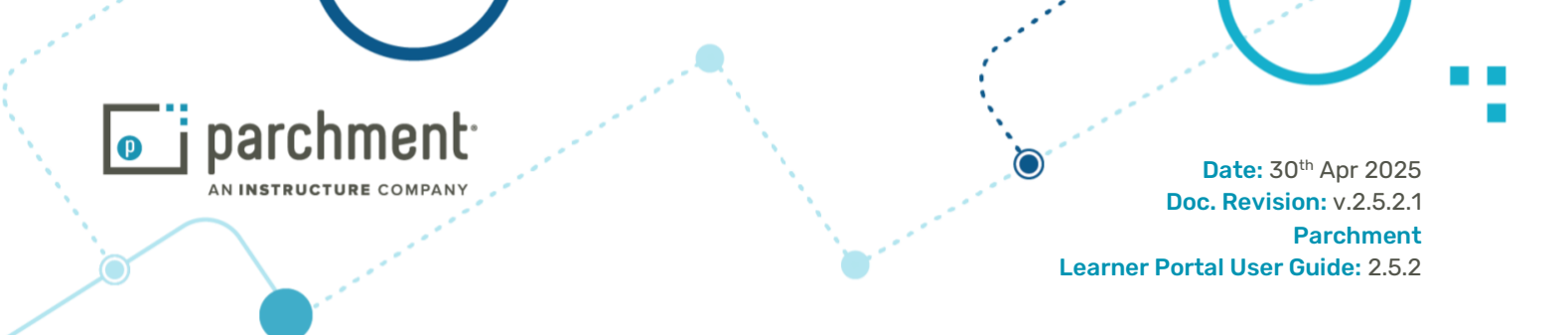

#### 4.5 Download a Document

From the individual document view, in all three tabs: **Information**, **Access Control**, and **History**, you will be able to download your document.

| 🕻 ВАСК                                               |                                                   | () INFORMATION () ACC                                                     | ESS CONTROL 😗 HISTORY                                              |
|------------------------------------------------------|---------------------------------------------------|---------------------------------------------------------------------------|--------------------------------------------------------------------|
| University of C<br>Western Hobart                    | Official Transcript 🧷<br>Available 📓 Expires: N/A |                                                                           | CERTIFIED                                                          |
| () You have created 1 document share, which has been | n viewed a total of 1 time.                       |                                                                           |                                                                    |
|                                                      |                                                   | 소 DOWNLC                                                                  | AD PDF < SHARE                                                     |
| □ Q ∧ ∨ <b>1</b> of 3 −   +                          | + Automatic Zoom ~                                | » 🗸 Issuer inform                                                         | nation                                                             |
| Official Transcript                                  | University of                                     | ∧ Document i                                                              | nformation                                                         |
|                                                      | University Offices                                | Name<br>Document type                                                     | Official Transcript<br>Test Type 1                                 |
|                                                      |                                                   | Issued                                                                    | 28 Jan 2025                                                        |
| INFORMATION IDENTIFYING THE HOLDE                    | R OF THE QUALIFICATION                            | Shared                                                                    | 1 time                                                             |
| Surname                                              |                                                   |                                                                           |                                                                    |
| Porenames                                            | 29 March 1995                                     |                                                                           |                                                                    |
| Unique student number                                | 987654321                                         | <ul> <li>Certification</li> </ul>                                         | information                                                        |
| HESA unique student identifier                       | 141114984321                                      |                                                                           |                                                                    |
| DEGREES AWARDED                                      | ·                                                 | This document was digital 2025.                                           | y certified by <b>Digitary</b> on <b>28 Jan</b>                    |
| Master of Philosophy                                 | 23 June 2019                                      | This document has not been                                                | en modified since it was issued. Only                              |
| INFORMATION IDENTIFYING THE QUALIF                   | FICATION(S)                                       | nominated officials of Digi<br>identity verification, have b<br>document. | tary, who have undergone rigorous<br>been authorised to issue this |

The **Download** button may not be available depending on the type of payment associated with the document.

If it is not available, learners have the option of creating an open share or sharing their document to their own email and downloading from there.

# 4.6 Paying to Access or Share a Document

Some issuing organisations could require payment to unlock your document, to share your document, or require a third party to pay to view the document you have shared.

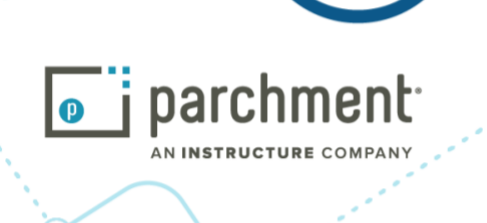

Date: 30<sup>th</sup> Apr 2025 Doc. Revision: v.2.5.2.1 Parchment Learner Portal User Guide: 2.5.2

. . . . . . . . . .

www.parchment.com

# 4.6.1 Paying to Unlock and Access

Some issuing organisations will require payment to access and view your document. If this is the case, when you sign in to your Parchment Digitary Services account, you will see that your document requires payment. Below is a document issued by the fictitious Parchment University.

You will need to click on **Payment required (view)** in order to find details of the document and the amount required for access.

|                                 |                                       |               |               | =                                                                       | < SHARE SE                                 | LECTED |
|---------------------------------|---------------------------------------|---------------|---------------|-------------------------------------------------------------------------|--------------------------------------------|--------|
| Organisation                    | Document                              | Туре          | Issued 17     | Status                                                                  | Actions                                    |        |
| Western Hobart                  | <u>My Testamur</u>                    | Testamur      | 02 Aug 2022   | Available                                                               | SHARE                                      |        |
| University of<br>Western Hobart | My 2018 Diploma                       | EDS           | 02 Aug 2022   | Available                                                               | SHARE                                      |        |
| Western Hobart                  | My 2018 Transcript                    | Transcript    | 02 Aug 2022   | Payment required<br>(view)                                              |                                            |        |
| ck anywhere o                   | on the line for details of            | the document  | that requires | payment.                                                                |                                            |        |
| i Payment of 15.00              | AUD is required to view the document. |               |               |                                                                         |                                            |        |
|                                 |                                       |               |               |                                                                         |                                            | ∃ PAY  |
| < BACK                          |                                       |               |               |                                                                         |                                            |        |
| < BACK                          |                                       |               |               | $\checkmark$ Issuer info                                                | ormation                                   |        |
| < BACK                          |                                       |               |               | <ul><li>✓ Issuer info</li><li>✓ Documen</li></ul>                       | ormation<br>t information                  |        |
| < BACK                          | Your document w                       | ill appear he | ere           | <ul><li>✓ Issuer info</li><li>✓ Documen</li><li>✓ Certificati</li></ul> | ormation<br>t information<br>on informatio | n      |

Info@parchment.com

6330 South 3000 East, Suite 700, Salt Lake City, UT 84121 © Copyright Parchment. Commercial in Confidence

|                                                                                        |   |                                     | C<br>Learner Po            | Date: 30 <sup>th</sup> Apr<br>Joc. Revision: v.2<br>Parchi<br>ortal User Guide: |
|----------------------------------------------------------------------------------------|---|-------------------------------------|----------------------------|---------------------------------------------------------------------------------|
| University of<br>Western Hobart<br>* My hard replace doc type<br>hard replace doc type |   |                                     |                            |                                                                                 |
| Residential Address                                                                    |   | Payment Details                     |                            |                                                                                 |
| Address line 1 *<br>1 The Street                                                       | 扇 | Card number                         |                            | 88                                                                              |
| <sup>City</sup> *<br>Dublin                                                            | Â | Expiry date (MM / YY)               | CVV/CVC code               | • <b>B</b>                                                                      |
| State / County / Province *<br>Dublin                                                  | ĥ | Email                               |                            | 8                                                                               |
| Post code*<br>D1                                                                       | Â | University o                        | f                          | Total: 54.00 EUR                                                                |
| Country*<br>Ireland                                                                    | Â | Your payment will be processed usin | tobart                     | You will receive a receipt from                                                 |
|                                                                                        |   | them along with a confirmation ema  | I of your request from us. |                                                                                 |

The charge is visible and you can then enter your address and card details.

Click Pay.

A pop-up message will tell you if your payment has been successful. You will be returned to the document list view where your document status will change to Available and you will be able to view and share your document at no additional cost.

#### **Paying to Share** 4.6.2

Some issuing organisations require payment to share your document. If this is the case, when you sign in to Parchment Digitary Services, you will be able to view your document but the Share button will be grey and not functioning until share credits are purchased.

Below, a purchase of share credits is necessary to be able to share the Interim Transcript document.

Info@parchment.com

@-----*?*-----6330 South 3000 East, Suite 700, Salt Lake City, UT 84121 © Copyright Parchment. Commercial in Confidence

| a second a second a second a second a second a second a second a second a second a second a second a second a s        |                                                                           | Ne seres                 | Learn                                                                                 | Doc. Revisio<br>P<br>er Portal User G | " A <br>n: \<br>Parc<br>uid |
|----------------------------------------------------------------------------------------------------|---------------------------------------------------------------------------|--------------------------|---------------------------------------------------------------------------------------|---------------------------------------|-----------------------------|
|                                                                                                    |                                                                           |                          |                                                                                       |                                       |                             |
| Documents                                                                                                    |                                                                           |                          |                                                                                       |                                       |                             |
| Currently signed in as:                                                                                                | . This page lists a                                                       | iny certified documents  | that have been issued to y                                                            | ou through Digitary CORE              | Learn                       |
| more).<br>You can see documents issued to this account and to<br>For more details on the accounts to which you have if | the other accounts to which                                               | h you have linked:       | ]                                                                                     | hird party click the SHARE            | butte                       |
| Search                                                                                                    | nikeu, piesse go to your <u>riv</u>                                       | me security page. To sha | ne your document with a t                                                             | ning party, cick the oniver           | Durt                        |
| Q ×                                                                                                    |                                                                           |                          |                                                                                       | < SHARE SELEC                         | CTE                         |
| Organisation                                                                                                    | Туре 🗄                                                                    | Issued 17                | Status 1                                                                              | Actions                               | 0                           |
| Wiversity of Western Hobart                                                                                            | Transcript                                                                | 12 Apr 2021              | Available                                                                             | SHARE                                 | 0                           |
| Western Hobart                                                                                                    | Transcript                                                                | 15 Jul 2020              | Available                                                                             | SHARE                                 |                             |
| University of                                                                                                    |                                                                           |                          | 1                                                                                     |                                       | 1                           |
|                                                                                                    |                                                                           |                          | 0                                                                                     |                                       |                             |
| Transc                                                                                                    | crint 0                                                                   |                          |                                                                                       | Access control                        | rtisti                      |
| University of                                                                                                    | allable 🛛 🖾 Expir                                                         | res: N/A ① You           | have not created any shar                                                             | es for this document yet.             |                             |
|                                                                                                    | are credits remaining. Add                                                | more                     |                                                                                       |                                       |                             |
| @ Zero sh                                                                                                    |                                                                           |                          |                                                                                       |                                       | -                           |
| Zero sh                                                                                                    |                                                                           |                          | /                                                                                     |                                       |                             |
| < BACK                                                                                                    |                                                                           |                          | <\$ SHARE                                                                             | CERTIFIE                              |                             |
| Sero sh                                                                                                    |                                                                           |                          | < SHARE                                                                               | CERTIFIE                              |                             |
| Zero sh EACK D P + Page: 1 of 1 - + Automatic                                                                          | Zoom I                                                                    | 20 # 12                  | ≪ share<br>≫ ∨ Issuer i                                                               | nformation                            |                             |
| Zero sh     C BACK                                                                                                    | Zoom 8<br>Diamook University, Dakles, Insteed<br>Date Issued: 28 Apr 2000 |                          | <ul> <li>SHARE</li> <li>Share</li> <li>Share</li> <li>Share</li> <li>Share</li> </ul> | nformation<br>ent informatio          | n                           |
| BACK       P     Page:     1 of1 - + Automatic       University of     Western Hobart                                  | Zoom I<br>Diamook University, Dable, Instand<br>Date Imaad: 28 Apr 2020   | 20 # 2                   | SHARE V Issuer i V Docum V Certific                                                   | nformation<br>ent informatio          | n                           |

From the document view page, the learner can see how many share credits are remaining.

 

 Info@parchment.com
 6330 South 3000 East, Suite 700, Salt Lake City, UT 84121
 www.parchment.com

 © Copyright Parchment. Commercial in Confidence

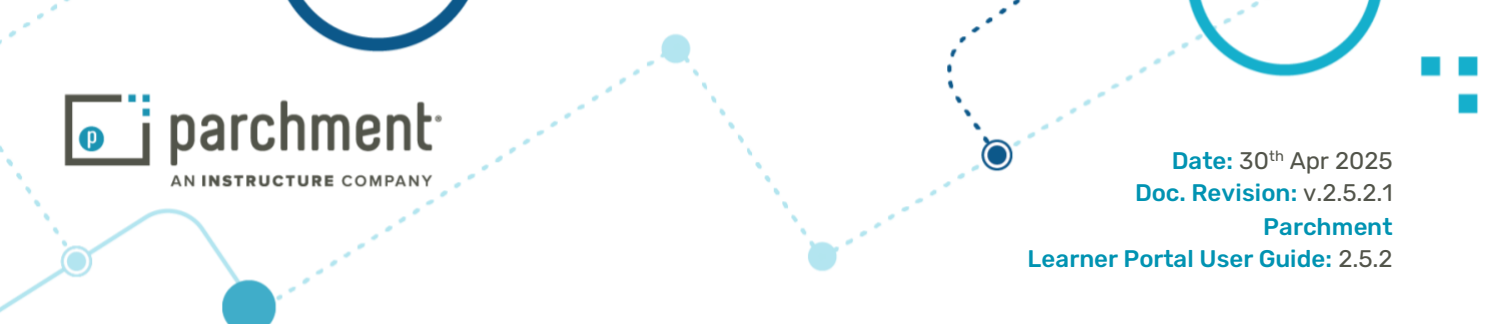

When the organisation who issued the document takes payment **outside** of the Parchment Digitary Services portal, the student needs to purchase share credits in addition to their document order from the organisation. Then the organisation uploads the share credits with the document.

When the organisation who issued the document takes payment **inside** Parchment Digitary Services (from within the portal), the student can purchase share credits by selecting the **Add more** link next to the statement indicating the number of share credits available.

| MUH University of                    | Trans                                                                                                    | cript 🖉                                                                                                 |             | ① Information                                                             | O Access control                                    | ð History       |
|--------------------------------------|----------------------------------------------------------------------------------------------------|----------------------------------------------------------------------------------------------------|-------------|---------------------------------------------------------------------------|-----------------------------------------------------|-----------------|
| Western Hol                          | Ø Zero st                                                                                                    | allable 🛛 🖾 Ex                                                                                          | dd more     | <ol> <li>You have not created any</li> </ol>                              | y shares for this cocurnen                          | it yet.         |
| < BACK                               |                                                                                                    |                                                                                                    |             | <\$ SHARE                                                                 |                                                     | ERTIFIED        |
|                                      |                                                                                                    |                                                                                                    |             |                                                                           |                                                     |                 |
| 🔲 👂 t 🕹 Page: 🔤                      | i oʻ1 — + Automatic                                                                                                    | Zoom 4                                                                                                  | ×           | ■ » ∨ Issu                                                                | er information                                      | 1               |
| UIUUH<br>UIUUH<br>UNiversi<br>Westel | ty of<br>rn Hobart                                                                                                    | Zoom a<br>Brannak University, Dada, Ire<br>Date Issued 28 Apr 2020                                      |             | ■ ≫ Vissue<br>∨ Doc                                                       | er information                                      | ation           |
| D P t 3 Poor 5                       | ty of<br>rn Hobart                                                                                                    | Zoom B<br>Brannisk University, Budde, In<br>Date Issued 28 Apr 2020                                     |             | <ul> <li>Issue</li> <li>✓ Issue</li> <li>✓ Doc</li> <li>✓ Cert</li> </ul> | er information<br>cument inform<br>tification infor | ation<br>mation |
| C P t 3 Poor                         | ty of<br>rn Hobart<br>Beleficien<br>Beleficien<br>Belefi | Zoom 8<br>Presented University, Bulles, to<br>Date tensorit 28 Apr 2020<br>OF REBULTS<br>Date of Birth: | 29 Mar 1995 | <ul> <li>Supervision</li> <li>Supervision</li> <li>Cert</li> </ul>        | er information<br>cument inform<br>tification infor | ation<br>mation |

Select the number of share credits and the amount charged will be adjusted accordingly. You can then enter your billing information and card details.

|                         | nt <sup>.</sup> | ********                 |      | Le | Date: 30 <sup>th</sup><br>Doc. Revision<br>Pa<br>arner Portal User Gu |
|-------------------------|-----------------|--------------------------|------|----|-----------------------------------------------------------------------|
| Payment details         |                 |                          | ×    |    |                                                                       |
| Share credits           |                 |                          |      |    |                                                                       |
| ─ 1 (+)                 |                 |                          |      |    |                                                                       |
| Billing information (i) |                 |                          |      |    |                                                                       |
| Country<br>Canada       | 0               | Zip/ Postcode<br>A2B V7K | (R)3 |    |                                                                       |
|                         |                 |                          |      |    |                                                                       |
| Card details            |                 |                          |      |    |                                                                       |

Taxes: 1.50 CAD Total: 11.50 CAD Your payment for using MyCreds<sup>™</sup> will be processed by the Association of Registrars of the Universities and Colleges of Canada (ARUCC) using the Stripe payment platform. You will receive a receipt from ARUCC via Stripe along with a confirmation email of your request. Powered by stripe PAY CANCEL

÷

CVV/CVC code

Sub-total:

123

Click Pay.

Expiry date (MM / YY)

01/23

Emai

A message will tell you if your payment has been successful. You will then be able to share your document. A credit is used up each time a share is created. When a document has used up all its allocated credits, it can no longer be shared using the share function.

•

10.00 CAD

#### **Paying to Verify** 4.6.3

When a student has shared their document with a third party, some issuing organisations will require payment from that third party to access the shared document.

| @                  | •••••••••••••••••••••••••••••••••••••••                   | ·····∂·····       |
|--------------------|-----------------------------------------------------------|-------------------|
| Info@parchment.com | 6330 South 3000 East, Suite 700, Salt Lake City, UT 84121 | www.parchment.com |
|                    | © Copyright Parchment. Commercial in Confidence           |                   |

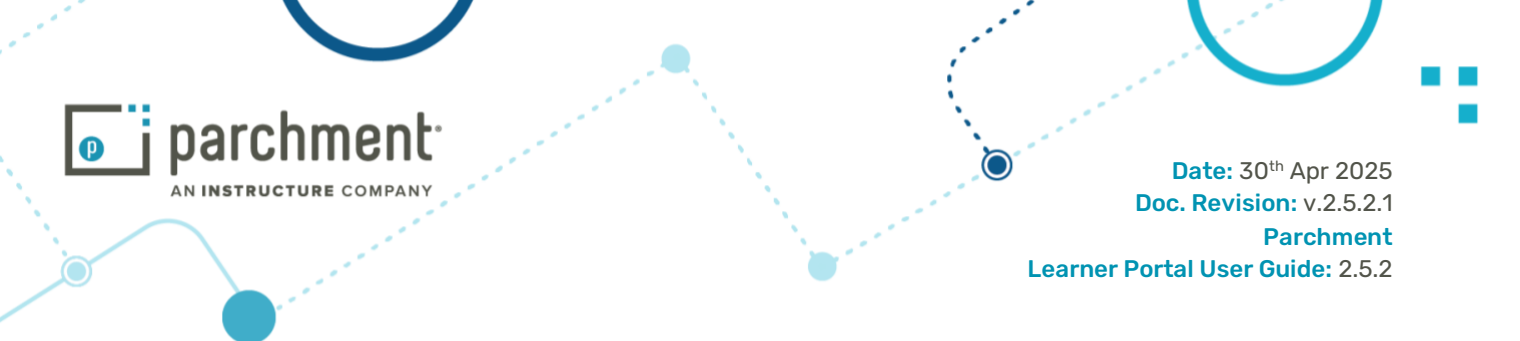

Payment is requested at the point where the third party clicks to access the document.

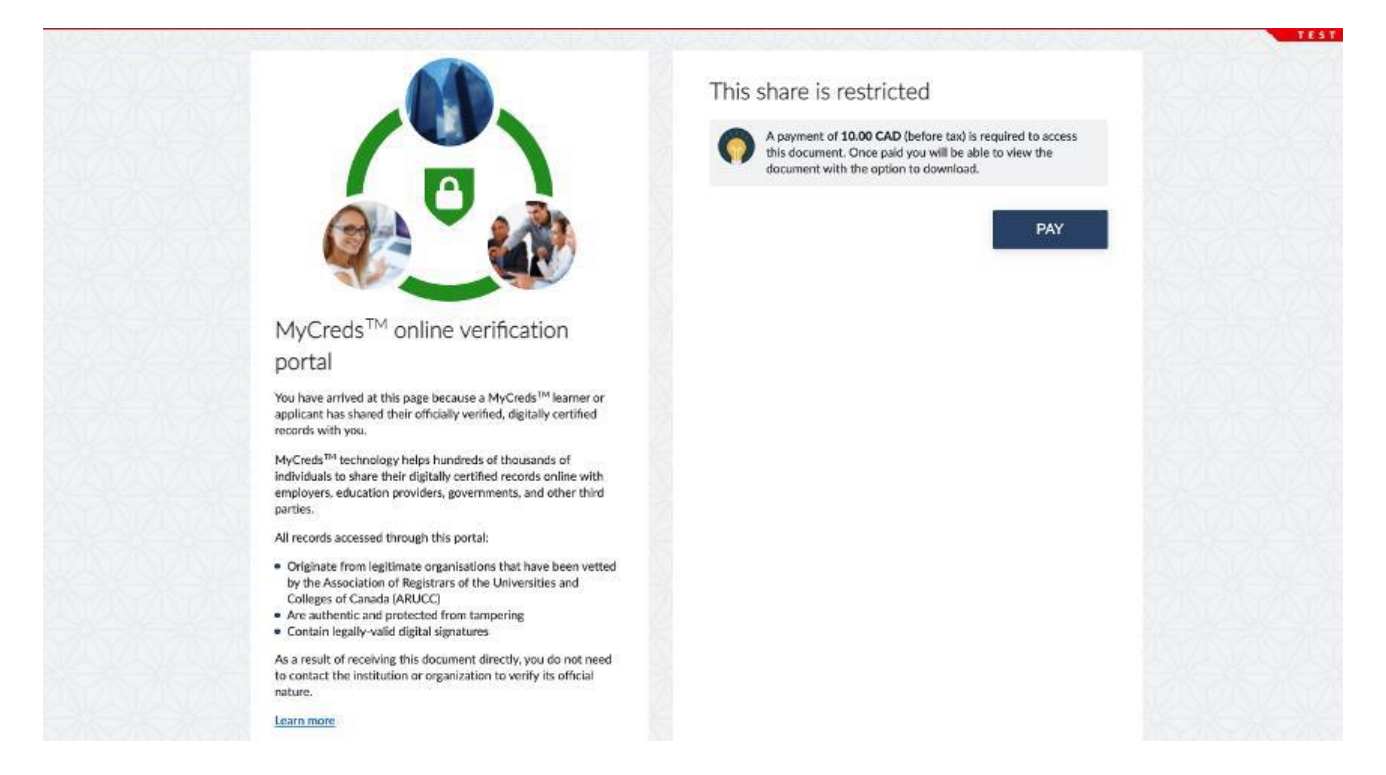

One payment grants access for as long as the student has the shared enabled. Verifier can then download the document.

#### 5. **Document Sharing**

A document share represents a unique URL that points to a student's document at a unique location on Parchment Digitary Services. That URL may then be shared in any one of two ways; via a simple email share or via a network share.

Note that some issuing organisations could require payment to share your document, see Paying to Access or Share a Document.

alt Lake City, UT 84121 © Copyright Parchment. Commercial in Confidence

Ż

|                                                                                                    | Date: 30 <sup>th</sup> Apr 2025<br>Doc. Revision: v.2.5.2.1 |
|----------------------------------------------------------------------------------------------------|-------------------------------------------------------------|
| Share documents<br>View can share your documents with anyone. Use this form to specify who and how your documents can be accessed. You can manage the security<br>VIEW DOCUMENT (1) >                                                                                                    | r of your shares, and even add an expiry date.              |
| Stare with         Image: Solution of the stare is the stare is the start of the stare is the start of the stare is the start of the start of t |                                                             |

You can share your document from the document list view, or from the individual document view. Click Share and the above screen will display where you can choose how you would like to share your document. (You can view your document at any stage of the process from the **View Document** button):

- Email share share to a specific email address, optionally add a secure PIN and/or a share expiry • date
- Organisation (or Network) share securely share to an organisation on the global Parchment network
- Public on the web Securely share create a unique URL to your document share with an • associated PIN to access; anyone in possession of the URL and the PIN will be able to view your document.
- Public on the web (or Open Access) share create a unique URL to your document share; anyone in possession of the URL will be able to view your document

# 5.1 Email Share

Click to share with Email.

23

parchment<sup>.</sup> AN INSTRUCTURE COMPANY

Date: 30<sup>th</sup> Apr 2025 Doc. Revision: v.2.5.2.1 Parchment Learner Portal User Guide: 2.5.2

| You can share your documents with anyone. Use this form to specify who and how your documents can be accessed. You can manage the security of your shares, and re                                                                                                    | even add an expiry date.                                                        |
|----------------------------------------------------------------------------------------------------|---------------------------------------------------------------------------------|
| ,                                                                                                    |                                                                                 |
| EW DOCUMENT (1) >                                                                                                    |                                                                                 |
|                                                                                                    |                                                                                 |
| Email                                                                                                    |                                                                                 |
| Share to a specific email and include an optional personal message                                                                                                    |                                                                                 |
| * indicates mandatory field                                                                                                    |                                                                                 |
| Bare name                                                                                                    |                                                                                 |
|                                                                                                    | <                                                                               |
| The name you choose will be visible only to yourself and will not be seen by the recipient of your share                                                                                                    |                                                                                 |
| Purpose of abure                                                                                                    |                                                                                 |
| Masters - preferred course                                                                                                    |                                                                                 |
| Categories your shares by giving them a simple description (only vinible to yes)                                                                                                    |                                                                                 |
| Ancipient Email *                                                                                                    |                                                                                 |
| malone@d_incavaniversity.edu                                                                                                    | <b>••• •</b>                                                                    |
| ncule a personalised message.<br>Hi                                                                                                    |                                                                                 |
| Income a periodisect interage.<br>Hi<br>I am delighted to be considered for this course. Please find the link to my qualifications as discussed at interview.<br>Jaya Citizen                                                                                                    | /                                                                               |
| Income a personnent merager<br>H,<br>I am delighted to be considered for this course. Please find the link to my qualifications as discussed at interview.<br>Jaya Citizen<br>The personnent mesage with be included in the enail industrian                                                                                                    | /                                                                               |
| Income a periodisense through<br>H,<br>I am delighted to be considered for this course. Please find the link to my qualifications as discussed at interview.<br>Jaya Citizen<br>The personalised message will be industrie ensult industries<br>Interview.                                                                                                    | /                                                                               |
| Incore a periodisense througe:<br>Hit<br>Jang Citizen<br>The presentioned message will be included in the enall industries<br>Minimum<br>Minimum                                                                                                    | 00                                                                              |
| Packar J periodized to be considered for this course. Please find the link to my qualifications as discussed at interview.  Anya Citizen  The prevention message with the industria is the ensil industrian  Mile - BIOPHYS52  Mile - BIOPHYS52  The Interview of the value to the registert of the share                                                                                                    | 00                                                                              |
| Accurate processes interception of the second second secon | 00                                                                              |
| Access PIN CENERATION From Poil Poil Control Poil Poil Poil Poil Poil Poil Poil Po                                                                                                    |                                                                                 |
| Nace a feed to be considered for this course. Please find the link to my qualifications as discussed at interview.  Aga Citizen  The prevantiend remoger will be lockable in the result instation  The prevantiend remoger will be lockable in the result instation  MSC - BOPMYSS2  Access PM  Constraint Cont Fort ME  Constraint Cont Fort ME  Cont Fort ME  Constraint Cont For |                                                                                 |
| Access PIN Access PIN  | ~                                                                               |
| Access PIN  Access PIN  Acces  | 00<br>10<br>10<br>10<br>10<br>10<br>10<br>10<br>10<br>10<br>10<br>10<br>10<br>1 |
|                                                                                                    | CO<br>BACK SHARE                                                                |

#### You will be asked to enter:

| Share name           | Optional  | Learner chooses the personal name of their share; this is not visible to the recipient                                                                                                    |
|----------------------|-----------|----------------------------------------------------------------------------------------------------|
| Purpose of the share | Optional  | Learner chooses to add the reason for the share to help categorise<br>the share, e.g. internship, job application, etc; again this is not<br>visible to the share recipient                                                                                                    |
| Recipient email      | Mandatory | Recipient email address. Recipient will need to enter this address to view the document shared with them                                                                                                    |
| Personal message     | Optional  | Learner can choose a personal message to appear with the share                                                                                                    |
| Reference            | Optional  | Learner can add a reference number or text (e.g. of a job<br>application); this will be seen alongside the document when it is<br>viewed by the recipient.                                                                                                    |
| Access PIN           | Optional  | A 4-6 digit code, in addition to the email address above, will be<br>required to access the share. The learner can choose the PIN or<br>click to have one autogenerated. The PIN will be sent to the<br>recipient automatically in a separate email (whether you have<br>chosen to manually enter your PIN or have it autogenerated). |
| Expiry Date          | Optional  | Set an expiry date after which, the share will no longer be                                                                                                    |

Info@parchment.com

<u>(</u>

Ο

.....

Ċ www.parchment.com

. . . . . . . . . . . .

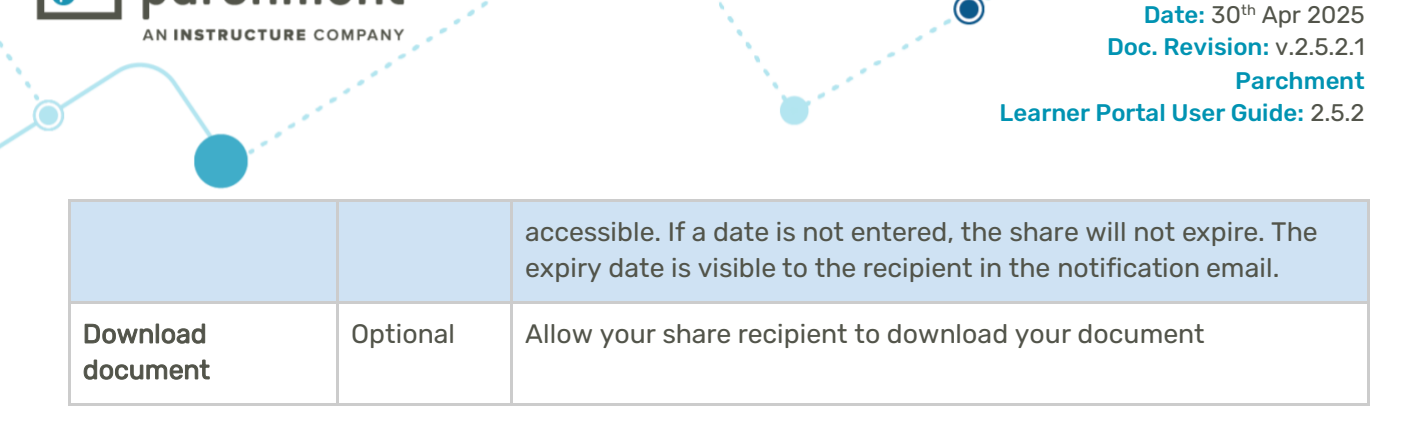

If you enter an email address which corresponds to a Registered Organisation already configured in the global Parchment Digitary network, you will be given the option to share directly with that organisation.

Sharing directly into the organisation's Parchment Digitary inbox can be a more efficient way for the organisation to receive your document share and allows you to enter any additional fields that the organisation has requested be included with the share.

After entering the email address and clicking out of the field, if a direct share is available, you will see a pop-up giving you the option to share directly into that organisation's inbox.

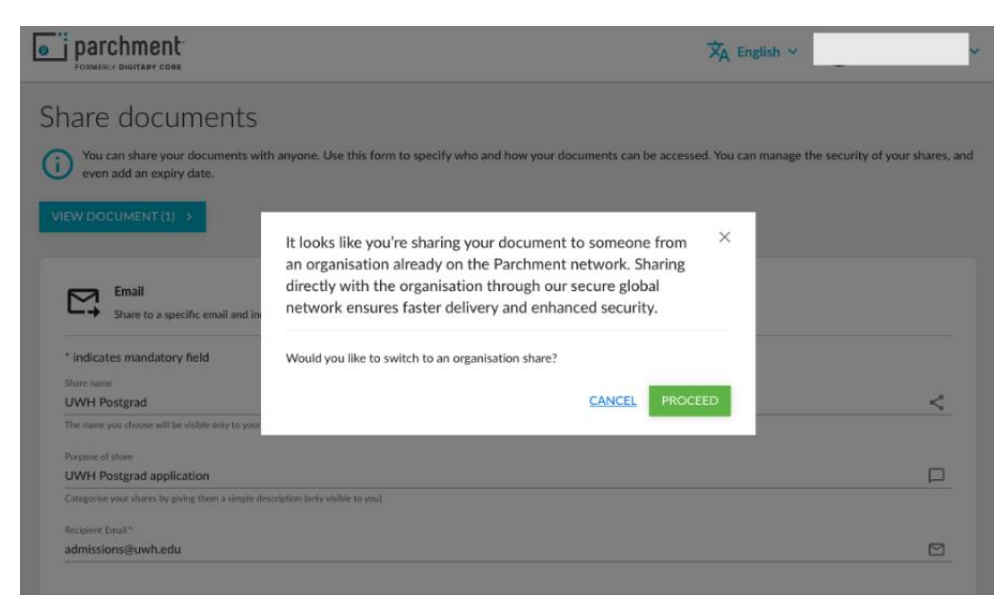

You can click to **Proceed** and the share will change to an Organisation share, (see <u>Organisation (Network)</u> <u>Share</u>, below)

Click **Cancel** to return to the email share you had been creating.

Complete the share information and click **Share** to send the email to your designated share recipient.

Info@parchment.com 6330 South 3000 East, Suit

6330 South 3000 East, Suite 700, Salt Lake City, UT 84121

www.parchment.com

© Copyright Parchment. Commercial in Confidence

**O** .....

| parchment                                                                                                    | Date: 30 <sup>th</sup> Apr 2025                                           |
|----------------------------------------------------------------------------------------------------|---------------------------------------------------------------------------|
| AN INSTRUCTURE COMPANY                                                                                                    | Doc. Revision: v.2.5.2.1<br>Parchment<br>Learner Portal User Guide: 2.5.2 |
| Share documents                                                                                                    | You can manage the security of your shares, and even add an expiry date.  |
| Vour documents have been shared with j.malone@( and you can view additional details in you Recipient: Restricted Access PIN: None Expiry date: Does not expire Reference: MSc-BIOPHVS2 | r <u>sharing</u> list.                                                    |
|                                                                                                    | FINISH                                                                    |

Then click **Finish** to close the window.

#### **Resend Email Share Notification** 5.1.1

If for any reason you need to resend the notification to your share recipient, you can do so with the **Resend** Email button.

Go to the Sharing tab on the navigation menu and click into the share for which you wish to resend the notification.

| Job ABC          | to DigitaryAccount                                | ants 🖉                        |                      |
|------------------|---------------------------------------------------|-------------------------------|----------------------|
| You sha          | red your document with <b>j.citizen@digitary;</b> | accountants.com on 10 Dec 202 | 20. The Resend Email |
| < васк           | () DISABLE / EDIT                                 |                               |                      |
| Share name       | Job ABC to DigitaryAccountants                    | Recipient                     | j.citizen@c          |
| Purpose of share | None                                              | Reference                     | N/A                  |
| Expiry date      | N/A                                               | Number of views               | 0                    |
|                  |                                                   |                               |                      |

Both the email notification of the share will be sent and also the email containing the share PIN if you have chosen to add a PIN.

OOrchment.com6330 South 3000 East, Suite 700, Salt Lake City, UT 84121www.parchment.com © Copyright Parchment. Commercial in Confidence

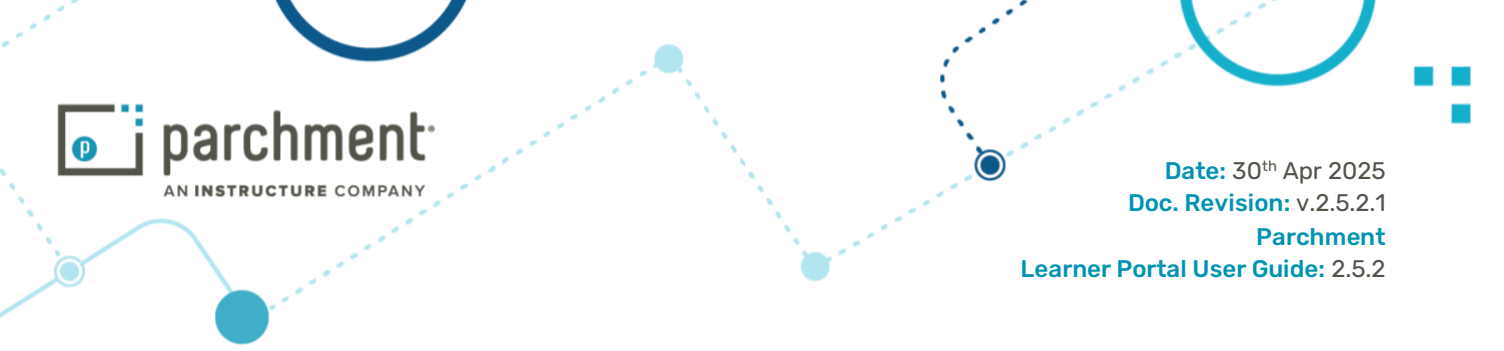

### 5.2 Organisation (Network) Share

This share allows the student to send their document share directly to any institution on the Parchment ecosystem.

Click to share with an **Organisation**.

| Organisation                                                                                             |            |
|----------------------------------------------------------------------------------------------------|------------|
| - snare to a registered organisation across our global network                                           |            |
| ' indicates mandatory held                                                                               |            |
| Share name                                                                                               |            |
| Share to Western Hobart University                                                                       | <          |
| The name you choose will be visible only to yourself and will not be seen by the recipient of your share |            |
| Purpose of share                                                                                         |            |
| MSc 2024                                                                                                 |            |
| Categorise your shares by giving them a simple description (only visible to you)                         |            |
| Recipient *                                                                                              |            |
| Architects Accreditation Council of Australia                                                            | 05         |
|                                                                                                    |            |
| Reference                                                                                                |            |
| MSCBioTch-4                                                                                              | Ð          |
| The reference will be visible to the recipient of the share                                              |            |
|                                                                                                    |            |
| Expiry date                                                                                              | ti i       |
|                                                                                                    |            |
|                                                                                                    | _          |
| HELP 🗹                                                                                                   | BACK SHARE |
|                                                                                                    |            |
|                                                                                                    |            |

Optionally enter Share name and Purpose of Share (see Email Share above).

In the Recipient field, start typing the name of the organisation that you would like to share your document with; you'll get a drop-down menu from which to choose your organisation.

You can add a Reference and choose to include an expiry date.

The organisation you are sharing to may have specified additional fields for you to fill out here such as date of birth, application id, or the course code that you are applying for.

Click **Share** and from here you will see notification that your share has been sent.

The organisation to which you have sent the share will then see the share in their designated inbox on their designated portal.

(Note - The University you are sending the document to must be registered on the Parchment network)

#### 5.3 Public on the Web Securely Share

The recipient requires the URL and also the PIN you create in order to view your document. Click to share with the **Public on the Web Securely**.

Info@parchment.com 6330 South 3000 East, Sui

6330 South 3000 East, Suite 700, Salt Lake City, UT 84121 © Copyright Parchment. Commercial in Confidence

.....

www.parchment.com

27

|                                                                                                    | IY                                                                                                    | Date: 30 <sup>th</sup> Apr<br>Doc. Revision: v.2               |
|----------------------------------------------------------------------------------------------------|----------------------------------------------------------------------------------------------------|----------------------------------------------------------------|
|                                                                                                    |                                                                                                    | Learner Portal User Guide:                                     |
| hare documents                                                                                                    |                                                                                                    |                                                                |
|                                                                                                    |                                                                                                    |                                                                |
| You can share your documents with anyone.                                                                                                    | Jse this form to specify who and how your documents can be accessed. You can manage                                                                                                    | the security of your shares, and even add an expiry date.      |
| You can share your documents with anyone. I W DOCUMENT(1) > Public on the web Securely Anyone will be able to access your shared do                                                                                                    | Use this form to specify who and how your documents can be accessed. You can manage<br>cuments using a unique web address and four to six digit code                                                                                                    | the security of your shares, and even add an expiry date.      |
| You can share your documents with anyone. I W DOCUMENT (1) >  Public on the web Securely Anyone will be able to access your shared do  indicates mandatory field                                                                                                    | Use this form to specify who and how your documents can be accessed. You can manage<br>cuments using a unique web address and four to six digit code                                                                                                    | the security of your shares, and even add an expiry date.      |
| You can share your documents with anyone, I W DOCUMENT (1) >  Public on the web Securely Anyone will be able to access your shared do  * indicates mandatory field Share name                                                                                                    | Jse this form to specify who and how your documents can be accessed. You can manage<br>cuments using a unique web address and four to six digit code                                                                                                    | the security of your shares, and even add an expiry date.      |
| Vou can share your documents with anyone, I W DOCUMENT (1) >  Public on the web Securely Anyone will be able to access your shared do  indicates mandatory field Share name Share to Western Hobart University                                                                                                    | Use this form to specify who and how your documents can be accessed. You can manage<br>cuments using a unique web address and four to six digit code                                                                                                    | the security of your shares, and even add an expiry date.      |
| You can share your documents with anyone, I VOUCUMENT (1) >  Public on the web Securely Anyone will be able to access your shared do  * indicates mandatory field Share name Share to Western Hobart University The name you choose will be visible only to yourself and will not                                                                                                    | Use this form to specify who and how your documents can be accessed. You can manage<br>cuments using a unique web address and four to six digit code                                                                                                    | the security of your shares, and even add an expiry date.      |
| Vou can share your documents with anyone, I Vou can share your documents with anyone, I Vou can share your documents with anyone, I Vou can share your documents with anyone will be able to access your shared do                                                                                                    | Use this form to specify who and how your documents can be accessed. You can manage<br>cuments using a unique web address and four to six digit code                                                                                                    | the security of your shares, and even add an expiry date.      |
| You can share your documents with anyone. I WOOCUMENT (1) >  Public on the web Securely Anyone will be able to access your shared do  indicates mandatory field Share name Share to Western Hobart University The name you choose will be visible only to yourself and will not Purpose of share MSc 2024 Categorise your shares by giving them a simple description (only)                 | Use this form to specify who and how your documents can be accessed. You can manage<br>cuments using a unique web address and four to six digit code<br>be seen by the recipient of your share<br>visible to you)                                                                                                    | the security of your shares, and even add an expiry date.      |
| You can share your documents with anyone, I W DOCUMENT (1) >  Public on the web Securely Anyone will be able to access your shared do  * indicates mandatory field Share name Share to Western Hobart University The name you choose will be visible only to yourself and will not Purpose of share Msc 2024 Categorise your shares by giving them a simple description (only)              | Use this form to specify who and how your documents can be accessed. You can manage<br>cuments using a unique web address and four to six digit code<br>be seen by the recipient of your share<br>visible to you)                                                                                                    | the security of your shares, and even add an expiry date.      |
| You can share your documents with anyone, I W DOCUMENT (1) >  Public on the web Securely Anyone will be able to access your shared do  * indicates mandatory field Share name Share to Western Hobart University The name you choose will be visible only to yourself and will not Purpose of share MSc 2024 Categorise your shares by giving them a simple description (only) Access PIN * | Use this form to specify who and how your documents can be accessed. You can manage<br>cuments using a unique web address and four to six digit code<br>be seen by the recipient of your share<br>visible to you)           GENERATE ONE FOR ME         Image: Marce Party Content of Content of Con | the security of your shares, and even add an expiry date.<br>• |

As per the Email Share above, you can optionally enter a Share name, Purpose of share, and expiry date, beyond which your document share will no longer be available. Optionally allow the recipient to download your document.

For this type of share, you must create a PIN of between 4-6 digits. You can choose your own PIN or click Generate one for me. Click Share.

| Share documents                                                                                                    |  |
|----------------------------------------------------------------------------------------------------|--|
| (i) You can share your documents with anyone. Use this form to specify who and how your documents can be accessed. You can manage the security of your shares, and even add an expiry date.                                                                                                    |  |
| VIEW DOCUMENT (1) >                                                                                                    |  |
| <ul> <li>Your document is now ready to share. You can copy the URL below by clicking on it, and you can then share it with others.</li> <li>Be sure to communicate the access PIN with the share recipient separately.</li> <li>Recipient: Restricted Access PIN: 1111 Expiry date: Does not expire</li> </ul> |  |
| Degree Certificate                                                                                                    |  |
| https://core.digitary.net/sharelink/3cb0046b-9e33-473f-a621-dde48ac40515/71e96724-af51-411b-b72e-0cb04e3dde03                                                                                                    |  |
|                                                                                                    |  |
| FINISH                                                                                                    |  |

You can copy the unique URL and send in an email to whomever you choose. You will also need to make sure that you communicate your PIN to your intended document recipients.

 

 Image: Contract of the second state of the second state © Copyright Parchment. Commercial in Confidence

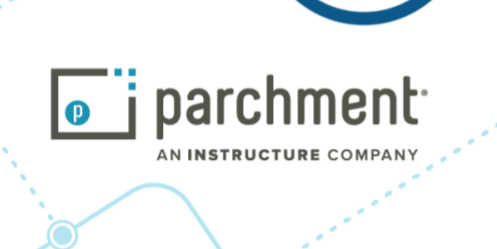

Ĉ

www.parchment.com

Whoever is in possession of your share URL and the associated PIN will be able to see your document without entering their email details.

## 5.4 Public on the Web (or Open Access) Share

Anyone in possession of the URL will be able to view your document. Click to share with the **Public on the Web**.

| Public on the web           Anyone will be able to access your shared documents using a unique web address |      |        |
|----------------------------------------------------------------------------------------------------|------|--------|
| All fields are optional                                                                                    |      |        |
| Share name                                                                                                 |      |        |
| Share to Western Hobart University                                                                         |      | $\sim$ |
| The name you choose will be visible only to yourself and will not be seen by the recipient of your share   |      |        |
| Purpose of share                                                                                           |      |        |
| MSc 2024                                                                                                   |      |        |
| Categorise your shares by giving them a simple description (only visible to you)                           |      |        |
| Expiry date                                                                                                |      |        |
|                                                                                                    |      |        |
| ✓ Allow recipient to download your document                                                                |      |        |
| HELP Z                                                                                                    | BACK | SHARE  |
|                                                                                                    |      |        |

As with the Email Share above, you can optionally enter a Share name, Purpose of share, and expiry date, beyond which your document share will no longer be available. Optionally allow the recipient of your share to download your document.

Click to Share.

| Sha      | re documents                                                                                                    |        |
|----------|----------------------------------------------------------------------------------------------------|--------|
| (i) view | You can share your documents with anyone. Use this form to specify who and how your documents can be accessed. You can manage the security of your shares, and even add an expiry date. |        |
| S        | Your document is now ready to share. You can copy the URL below by clicking on it, and you can then share it with others. Recipient: Open access Expiry date: Does not expire           |        |
|          | Degree Certificate https://core.digitary.net/sharelink/ee084472-3634-4bb7-aec6-1781ce61cad0/71e96724-af51-411b-b72e-0cb04e3dde03                                                        | СОРҮ   |
|          |                                                                                                    |        |
|          |                                                                                                    | FINISH |

You can copy the unique URL to your clipboard where you can then paste into a private email, or to your CV or LinkedIn profile page if you wish.

Info@parchment.com 6330 South 3000 East, Suit

6330 South 3000 East, Suite 700, Salt Lake City, UT 84121 www.par © Copyright Parchment. Commercial in Confidence

29

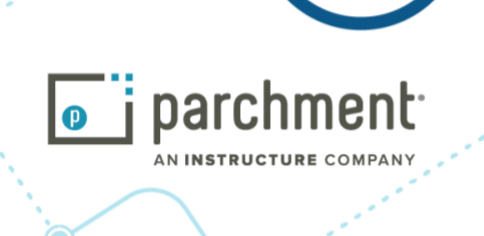

Date: 30<sup>th</sup> Apr 2025 Doc. Revision: v.2.5.2.1 Parchment Learner Portal User Guide: 2.5.2

### **5.5 Share Multiple Documents**

Two or more documents can be shared at the same time to the same recipient.

| Search Q                      |                        |             |           | 2       |          |
|-------------------------------|------------------------|-------------|-----------|---------|----------|
| Organization II: Document II: | Type II.               | Issued 17   | Status 1  | Actions |          |
| University of My Document 15  | Official<br>Transcript | 31 Mar 2017 | Available | SHARE   |          |
| Western Hobart Tamorge 2017   | Degree<br>Certificate  | 20 Mar 2017 | Available | SHARE   | <b>1</b> |
| University of Transcript 2014 | Official               | 20 Mar 2017 | Revoked   |         |          |

- 1. Share two or more documents together by first selecting the documents using the checkboxes at the end of the rows
- 2. Click the Share selected button at the top of the list.

Shari

ng then continues in the same way as for a single share.

**Email share:** The verifier will receive one email notification per document shared, each containing a link to that document.

**Public on the web Securely** and **Public on the web share:** You will see two links that can be copied to your clipboard. These can be copied and pasted one at a time.

| Share documents                                               |                                                                                                    |                     |
|---------------------------------------------------------------|----------------------------------------------------------------------------------------------------|---------------------|
| (i) You can share your documents with                         | h anyone. Use this form to specify who and how your documents can be accessed. You can manage the security of your shares, and even | add an expiry date. |
| VIEW DOCUMENTS (2)                                            |                                                                                                    |                     |
| Your documents are now ready t<br>Recipient: Open access Expi | to share. You can copy the URL below by clicking on it, and you can then share it with others.<br>iry date: Does not expire         |                     |
| Degree Certificate                                            |                                                                                                    |                     |
| https://core.digitary.net/sharel                              | link/3fdcfc77-22e9-4077-a8df-f43748a5d269/71e96724-af51-411b-b72e-0cb04e3dde03                                                      | СОРУ                |
| Tras-Scríbhinn Torthaí - Transcri                             | pt of Results                                                                                                    |                     |
| https://core.digitary.net/sharel                              | link/8ab3e6be-7047-40fa-b6e8-cca4b5c0708d/cb3d873c-1b31-4aaf-b243-64914e078cd9                                                      | СОРҮ                |
|                                                               |                                                                                                    | FINISH              |
| 0                                                             |                                                                                                    | 2                   |
| 0                                                             |                                                                                                    | C                   |
| Info@parchment.com                                            | 6330 South 3000 East, Suite 700, Salt Lake City, UT 84121                                                                           | www.parchment.com   |
|                                                               | © Copyright Parchment, Commercial in Confidence                                                                                     |                     |

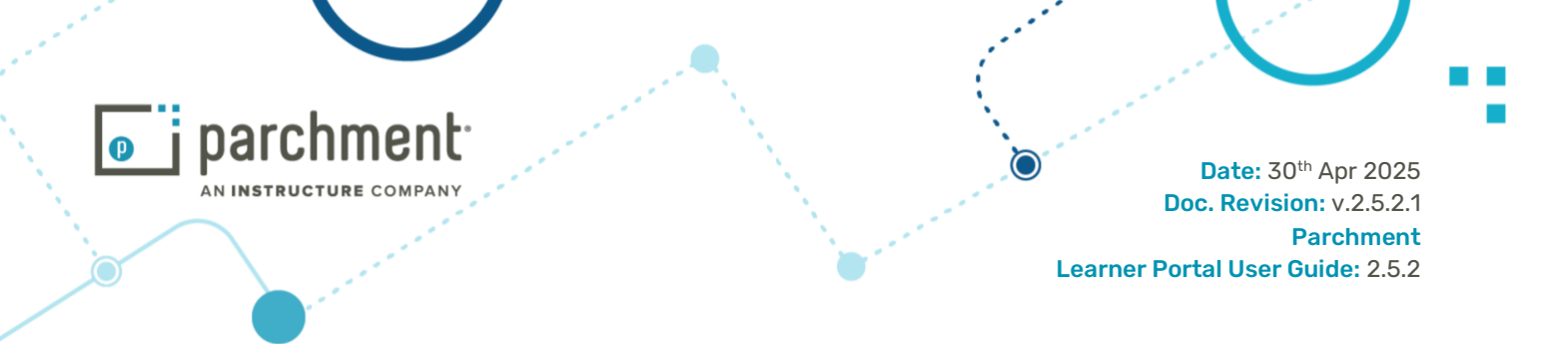

Network share: Institutions will receive one notification containing all your shared documents.

Note that when e.g. two documents are selected to be shared at the same time, then they will appear as two distinct shares in your share list.

#### 5.6 Help Creating a Share

After clicking to Share a document, the student can get further help and information in sharing a document from the Help link at the bottom left of the Share Document wizard.

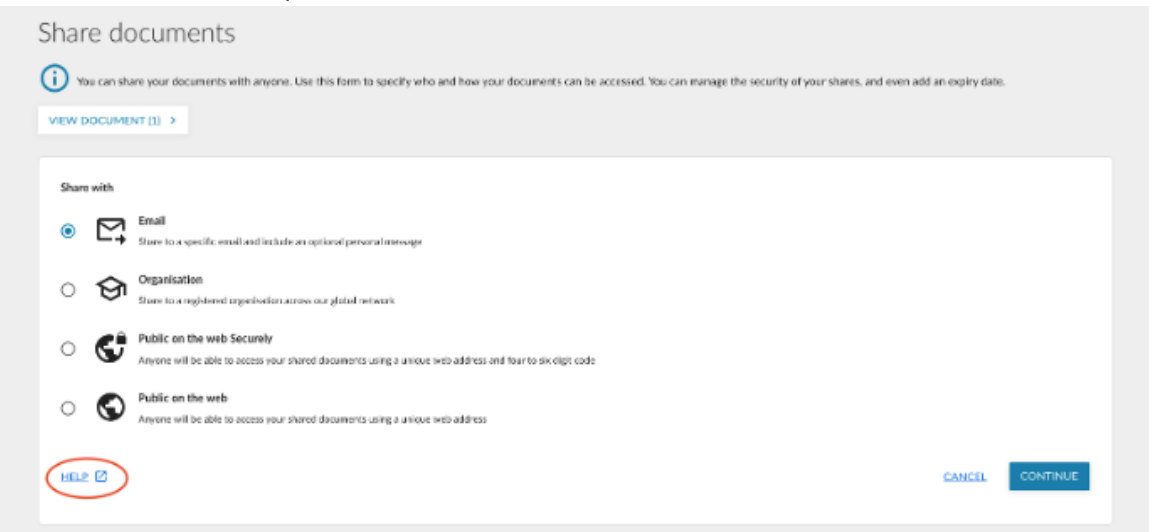

Or from the dropdown menu beside the student's name, click on Help.

|                                                                     | ß                                                                                                 | ) Documents            | Badges         | P Orders         | <b>Profiles</b>      | Sharing      | 🗙 English 🗸 | John                     | Citizen 🗸 |
|---------------------------------------------------------------------|---------------------------------------------------------------------------------------------------|------------------------|----------------|------------------|----------------------|--------------|-------------|--------------------------|-----------|
| Documents                                                           |                                                                                                   |                        |                |                  |                      |              |             | Account se<br>Account hi | ettings   |
| Currently signed in as in inter                                     | itizen diaitan/@gmail.com This page liste any cost                                                | ford documents that he | ave been issue | d to you through | h Parchmont // oa    | m morel      |             | Help                     |           |
| You can see documents issued to<br>For more details on the accounts | this account and to the other accounts to which you have linked, please go to your <u>Account</u> | u have linked: G       | are your docum | ent with a third | l party, click the S | HARE button. |             | Sign out                 |           |
| Q Filter                                                            | ×                                                                                                 |                        |                |                  |                      |              | ⊞           | SHARE SEL                | ECTED     |
| Organisation $\downarrow =$                                         | Document                                                                                          | т                      | ype ↓=         | Issu             | ued ↓=               | Status       | 4           | Actions                  |           |

Help is also available from the Sharing Documents page in the Take a Tour view.

**@**-----Info@parchment.com

6330 South 3000 East, Suite 700, Salt Lake City, UT 84121 © Copyright Parchment. Commercial in Confidence

Ċ

www.parchment.com

31

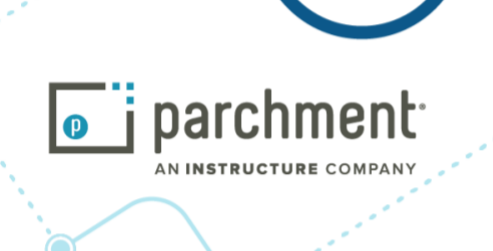

Date: 30<sup>th</sup> Apr 2025 Doc. Revision: v.2.5.2.1 Parchment Learner Portal User Guide: 2.5.2

## 5.7 Share List View - Disable a Share

From the navigation menu, choose Sharing. The student will see a list of all shares that they have created for all their documents.

|                      |                  |                         | 7                | 7             |              |
|----------------------|------------------|-------------------------|------------------|---------------|--------------|
| Counce Search shares |                  |                         |                  | O DISABLE ALL | C ENABLE ALL |
| 1<br>Share name      | 2<br>Recipient   | 3<br>Date l∓<br>created | 4<br>Expiry date | 5<br>Status   | Actions      |
| My Share 12          | arran sin        | 10 Jul 2018             | Does not expire  | 6<br>Enabled  | O DISABLE    |
| My Share 11          | 8<br>Open Access | 10 Jul 2018             | Does not expire  | Enabled       | O DISABLE    |
| My Share 11          | 8<br>Open Access | 10 Jul 2018             | Does not expire  | Enabled       | O DISAE      |

- 1. Share Name (the names of the shares on the first and last row have been personalised by the student)
- 2. Share recipient's email
- 3. Date the share was created
- 4. Expiry date of share (set by the student)
- 5. Status
- 6. Toggle each button to disable/re-enable an individual share
- 7. Disable/Enable all buttons to disable/enable all shares / re-enable all
- 8. In this case, the share is an open share (See 4.1) and access is not restricted

The shares are fully sortable and searchable. Click on the icon beside each column header to sort.

#### **5.8 Individual Share Details**

From the Share list view, click on any share to view the details.

**O** .....

parchment

Date: 30<sup>th</sup> Apr 2025 Doc. Revision: v.2.5.2.1 Parchment Learner Portal User Guide: 2.5.2

| Vestern Hobart U               | Iniversty 🖉 Edit                                    |                  |              |                |
|--------------------------------|-----------------------------------------------------|------------------|--------------|----------------|
| You shared you                 | r document with                                     |                  |              | C RESEND EMAIL |
| <b>〈</b> BACK View and chang   | te the details of your share. <u>Learn more</u>     |                  |              |                |
| Share name                     | Western Hobart University                           | Recipient        | ∋parchment   | .com           |
| Purpose of share               | None                                                | Reference        | N/A          |                |
| Expiry date                    | N/A                                                 | Number of views  | 0            |                |
| Created date                   | 21 Nov 2024                                         | Last viewed date | N/A <b>2</b> |                |
| Status                         | Active                                              | Share URL        | COPY LINK    |                |
| Access PIN code                | None                                                |                  |              |                |
| Documents                      | Document                                            |                  | Issued       | Status         |
| University of<br>Western Hob   | art                                                 |                  | 24 Oct 2023  | Available      |
| Showing all of 1 document sh   | are.                                                |                  |              |                |
| View activity                  | 4                                                   |                  |              |                |
| Q Filter activities            | X                                                   |                  |              |                |
| Date ↓=                        | Description 1=                                      |                  | Executor 1=  | Recipient 1=   |
| 24 Mar 2025, 15:4              | 3 Share details updated                             |                  | John Citizen | @parchment.com |
| 21 Nov 2024, 09:4              | Created URL share with aya.mohsen+500@parchment.com | n                | John Citizen | @parchment.com |
| Showing all of 2 share history | activities.                                         |                  |              |                |

From here you can see:

Share name, expiry date, date created, status, the PIN you have set for the share (if applicable), recipient email, reference (if applicable), the number of views the share has had from the verifier, last viewed to date.

You can also:

- 1. Edit the share.
- 2. Copy the share URL to your clipboard

<u>(</u>

- 3. View details of each of the documents in the share
- 4. View share activity, including when and by whom the share was viewed. (Note that if the share is Open Access, the recipient email is not available.) Information is also provided if your organisation has shared your document with a trusted third party (having first obtained student consent).

Info@parchment.com

6330 South 3000 East, Suite 700, Salt Lake City, UT 84121

C

.....

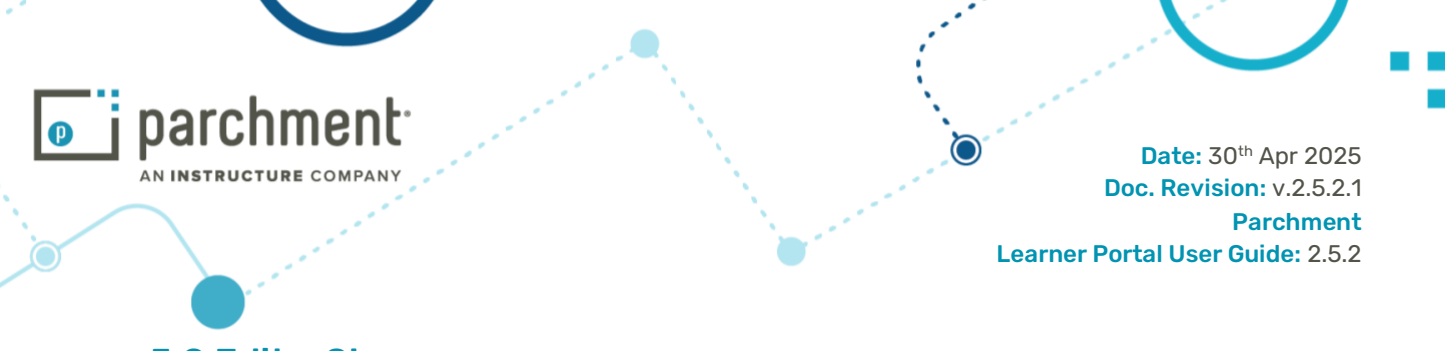

#### 5.9 Edit a Share

From Sharing in the navigation menu, click on the share you would like to edit or view details of the share. Click **Edit** at the top right of the screen and you will be presented with the option to edit: share name, purpose, reference, share PIN, and expiry date.

| Acme Engineering Application 🧷                    |                                        |                        |            |             |  |  |  |
|---------------------------------------------------|----------------------------------------|------------------------|------------|-------------|--|--|--|
| You shared your document with                     | john.smith@example.com on 12 Jul 2021. |                        |            |             |  |  |  |
|                                                   |                                        |                        |            |             |  |  |  |
| Share name*<br>Acme Engineering Application       |                                        |                        |            | <           |  |  |  |
| Purpose of share<br>Engineering role with Acme    |                                        |                        |            |             |  |  |  |
| Reference<br>Job ID - 82649                       |                                        |                        |            | GD          |  |  |  |
| Access PIN<br>710389                              | GENERATE ONE FOR ME                    | Expiry date 26/12/2024 |            | ×           |  |  |  |
|                                                   |                                        |                        |            | CANCEL SAVE |  |  |  |
| ∧ Documents                                       |                                        |                        |            |             |  |  |  |
| Organisation                                      | Document                               |                        | Issued     | Status      |  |  |  |
| University of<br>Western Hobart                   | MPhil Degree Certificate               |                        | 7 Jun 2021 | Available   |  |  |  |
| Showing all of 1 document share.<br>View activity |                                        |                        |            |             |  |  |  |

If you would like to add a PIN to your share or modify an existing PIN, you can let the system do that for you by clicking **GENERATE ONE FOR ME**. You will be asked if you would like the system to send an email to your recipient. Choose yes or no.

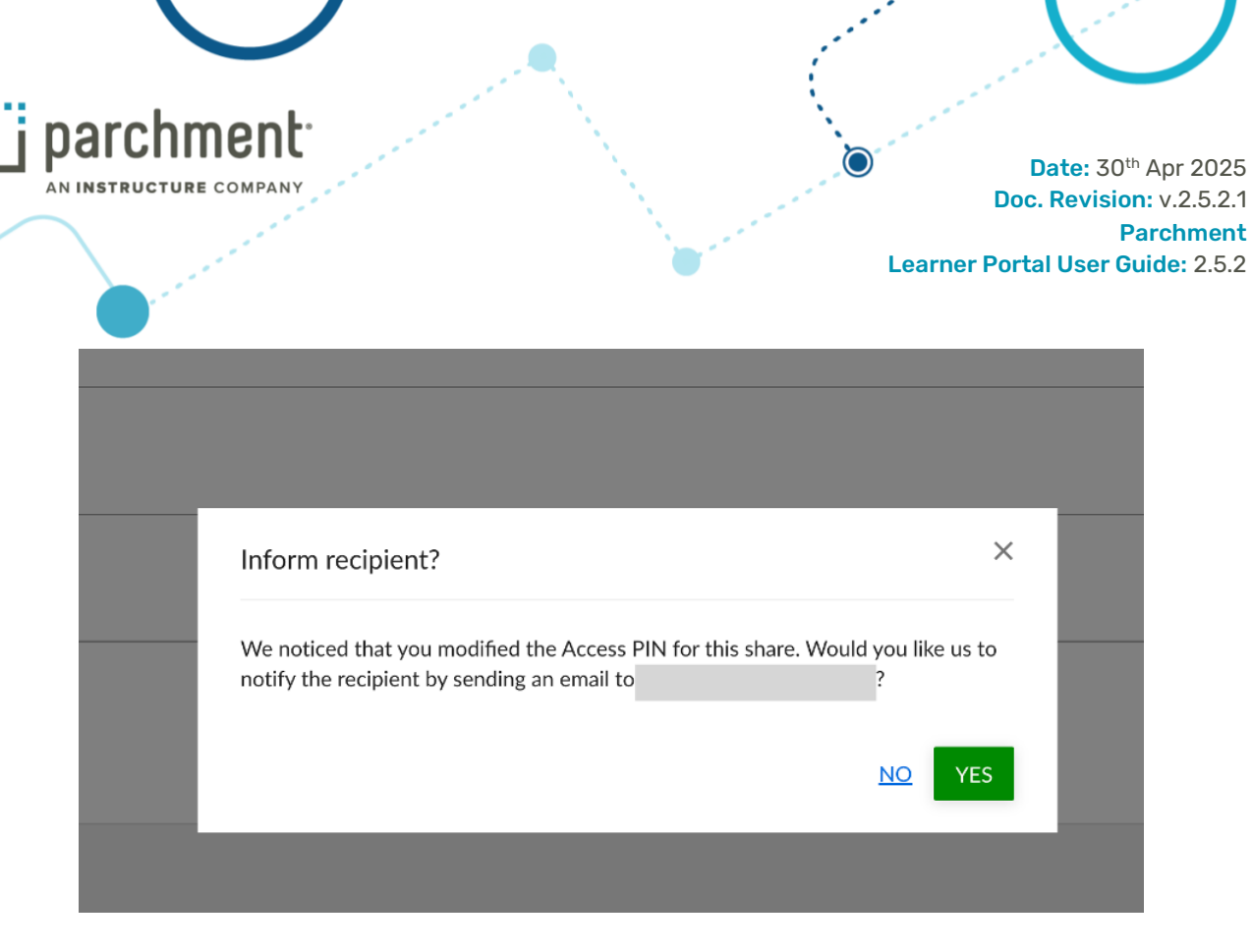

When you are happy with all your changes, click **Save**.

P

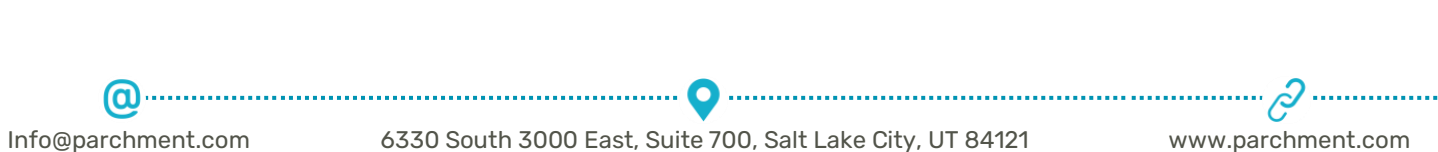

© Copyright Parchment. Commercial in Confidence
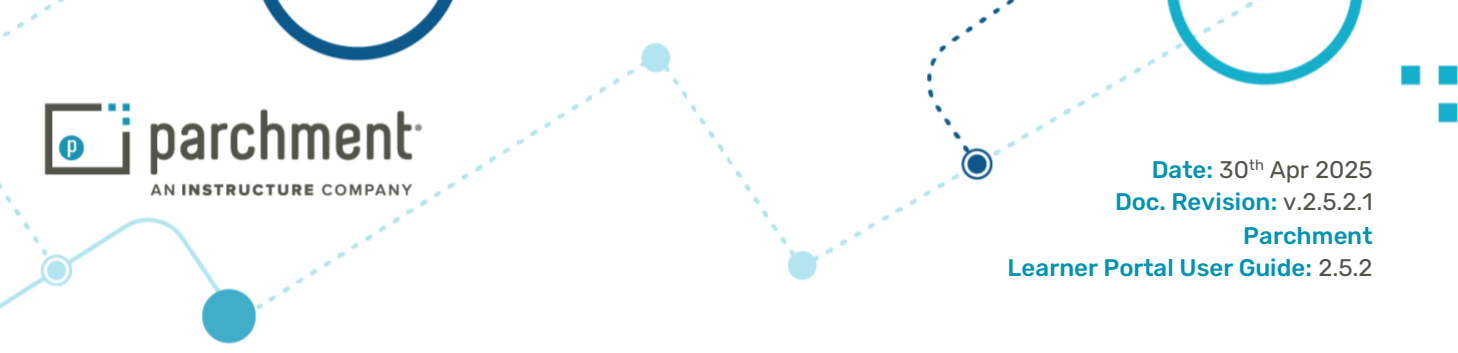

### 6. Badges

A digital badge is an indicator of accomplishment or skill that can be displayed, accessed, and verified online. Based on the Open Badges standard, badges can be earned in a wide variety of environments, an increasing number of which are online. Badges complement your standard document credentials, allowing you to showcase your recognised skills and abilities.

## 6.1 Awarded Badges

### 6.1.1 View List of Awarded Badges

Once logged in, click the Badges menu tab to view all your awarded badges in your badges view or 'backpack'. You can toggle your view between grid view and list view and choose to display inactive (revoked) badges.

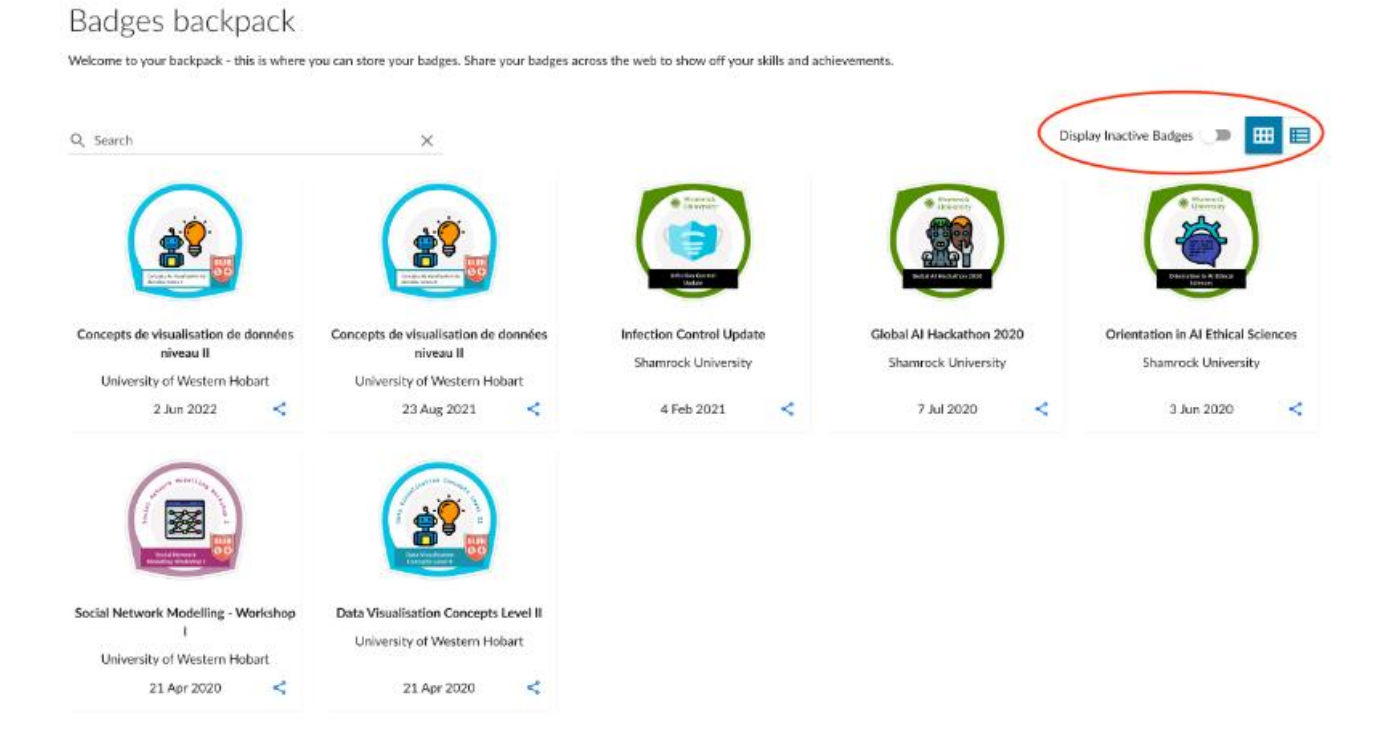

# 6.1.2 View Badge Information

Click on any of your badges to view details:

6330 South 3000 East, Suite 700, Salt Lake City, UT 84121 © Copyright Parchment. Commercial in Confidence

.....

# 🛛 j parchment AN INSTRUCTURE COMPANY

### Date: 30<sup>th</sup> Apr 2025 Doc. Revision: v.2.5.2.1 **Parchment** Learner Portal User Guide: 2.5.2

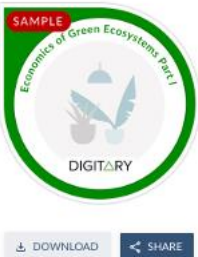

Awarded on: Jun 29, 2024, 5:05 PM

Completion Date: May 31, 2024

Grade: HD

#### Economics of Green Ecosystems

#### Issued by University of Western Hobart

The economics of green ecosystems, often referred to as ecosystem services or natural capital, revolves around the concept of valuing the benefits that nature provides to human well-being and the economy. Green ecosystems encompass a wide range of natural environments, including Greets, wetlands, grasslands, ocear and more. These ecosystems offer a variety of services that are second to for human survival, economic development, and overall quality of life. Understanding and integrating the economic value of these services is crucial for substantiate development and effective environmental management.

Ó

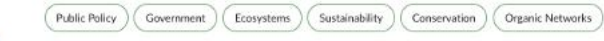

#### Earning this badge

Awarded recipients have earned this badge by meeting relevant criteria set by the badge issuer

Complete the required assessments to the standard prescribed.

### Alignments AOF Level 2

Skills

Standard demonstrated skills recognized by this badge

Graduates at this level will have basic factual, technical and procedural knowledge of a defined area of work and learning.

#### Learning Outcomes

The knowledge, skills or competencies that the learner acquired. It may include Continuing Professional Development hours or academic credits available from the course or program.

Define and explain key concepts in ecological economics: This includes concepts like ecosystem services, valuation of natural capital, externalities, and sustainability. Differentiate between traditional economics and ecological economics: Understand how ecological economics expands traditional economic models to consider the value of natural systems.

The distinct field of study within a larger academic area, area of knowledge or professional community for this badge.

Natural Resources Management: Focuses on the sustainable use and management of natural resources like forests, fisheries, and wildlife. Conservation practices are a key component of this field.

#### Jurisdiction

The institutions or jurisdictions where this award is applicable or recognised.

The academic program associated with this badge is officially recognised across Europe, UK, Middle-East, Asia and North America.

#### Language

The language of instruction in which the course or program is taught or assessed.

### English

Badge External URL

Further information about this badge from the issuing institution. https://myequals.edu.au

### Organisational Unit

The unit or faculty responsible for this course or program. This could be an external sponsor to the institution.

Earth Sciences in association with Acme Conservation and Climate Group

#### Badge Type

The award classification for this badge - Formal, Informal or Prize

Formal

#### Linked Badges

d or standalone learning that can be combined or associated with this badge

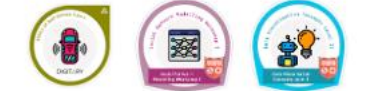

#### Industry Support

The assurance that the qualification meets an industry need and reflects skills sought by employers.

This is a critical enabler to understanding green ecosystems and their path towards sustainability and economic development.

#### **Quality Assurance**

The assurance that the course or program is developed and delivered in an educationally sound manner for learners. A statement of quality assurance processes applied to the credential such as provider or association codes, relevant regulator, and approach to academic integrity and assessment.

The course is delivered in a pedagogically sound manner, ensuring that all instructional methods and materials align with established educational standards and best practices.

#### Depth of Learning

The mastery level of a learner upon successful completion of the award. Values include Novice, Advanced beginner, Competent, Proficient, Expert Expert

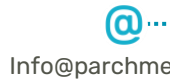

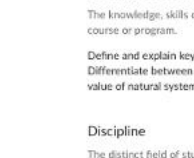

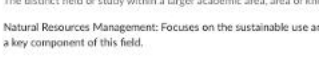

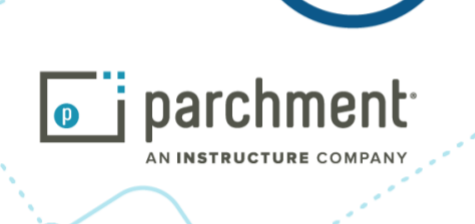

### You will have information on:

| Item                                                 | Description                                                                                                    |  |  |
|------------------------------------------------------|----------------------------------------------------------------------------------------------------|--|--|
| Assertion - Information provided on the left side    |                                                                                                    |  |  |
| Download                                             | Download your badge, see below*                                                                                                    |  |  |
| Share                                                | Share your badge                                                                                                    |  |  |
| Awarded On                                           | Date awarded                                                                                                    |  |  |
| Completion Date                                      | Date the badge course or programme was completed                                                                                                    |  |  |
| Expiry Date                                          | Not all badges have a badge expiry date                                                                                                    |  |  |
| Grade                                                | Grade achieved on completion of badge course                                                                                                    |  |  |
|                                                      |                                                                                                    |  |  |
| Badge Class - Information provided on the right side |                                                                                                    |  |  |
| Issued by                                            | Click the link in <b>Issued by</b> to find out more information about the institution that awarded the badge, including other badges that they award |  |  |
| Badge description                                    | Badge description overview                                                                                                    |  |  |
| Skills                                               | Skills associated with this badge                                                                                                    |  |  |
| Earning this badge                                   | The earning criteria fields describe exactly what must be done to earn this badge                                                                    |  |  |
| Alignment                                            | Badge may align to an educational standard. Alignment information may be relevant to people viewing and earner's awarded badges                      |  |  |
| Extension attributes                                 | Customised badge attributes that provide greater insight into the badge                                                                              |  |  |
| Extension attribute<br>examples shown<br>above       | Learning outcomes<br>Discipline<br>Jurisdiction<br>Language<br>Badge external URL<br>Linked badges                                                   |  |  |
| Verified status                                      | Issued badges show a verified status (beside badge name), see below                                                                                  |  |  |

Info@parchment.com

.....

ć www.parchment.com

............

© Copyright Parchment. Commercial in Confidence

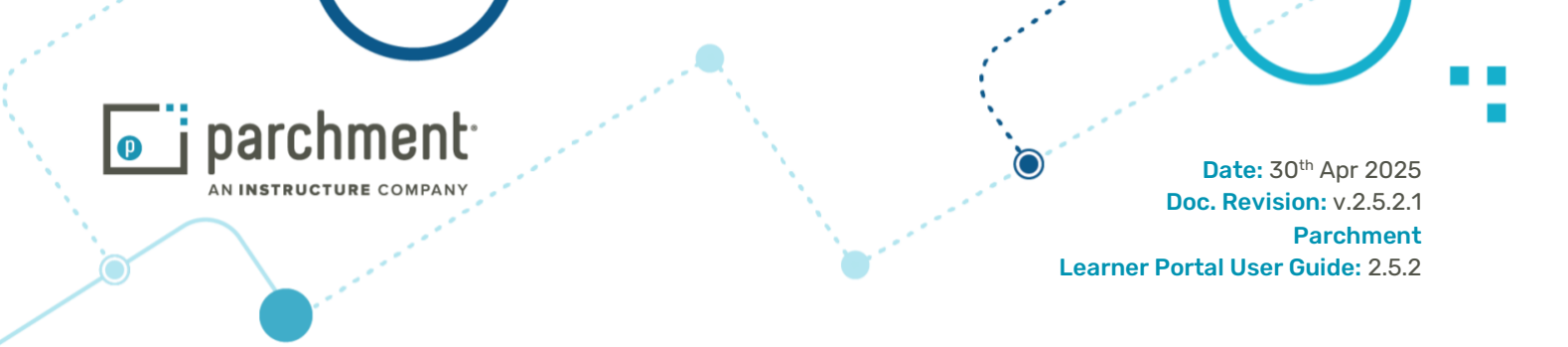

\*You can also choose to click to download as a badge image (PNG format) which contains embedded metadata that adheres to the Open Badges standard. This gives you an additional way of sharing your accomplishment.

You can upload this badge image to any badges backpack that is aligned with the Open Badges standard and the badge metadata can be verified through a suitable badge validation tool.

At the bottom left of the public page view of any badge is a link to the Open Badges standard.

|                                   | Presentation Skills    Verified                                                                                                    |
|-----------------------------------|----------------------------------------------------------------------------------------------------|
|                                   | Issued by Dicitary                                                                                                    |
| (EE)                              | Speaking to a specific objective, coordinating that speech with a series of images or slides that are designed to reinforce that objective. |
|                                   | Skills                                                                                                    |
| Ĭ                                 | presentation aublic speaking                                                                                                    |
|                                   | Earning this badge                                                                                                    |
| & DOWNLOAD                        | Awarded recipients have earned this badge by meeting relevant criteria set by the hadge issuer.                                             |
| Awarded on: May 11, 2021, 5:35 PM | Prepare a 20 minute presentation on a subject of choice, deliver to room of peers.                                                          |
|                                   |                                                                                                    |
|                                   |                                                                                                    |
|                                   |                                                                                                    |

We Issue Open Badges

#### **Verified Status**

At the top right beside the badge name you will see the green **Verified** icon which confirms the badge's authenticity and validity. It checks that the badge was issued by a trusted entity, ensuring that the metadata - such as the issuer, recipient, award date, and criteria for earning the badge matches what was specified by the issuer. This process also ensures that the badge hasn't been tampered with, providing confidence that the credentials displayed are genuine and up-to-date.

The badge can also be reverified directly from the badge view page by learners, share recipients, or verifiers. The verification steps displayed confirm the badge's legitimacy by checking issuer authenticity, badge integrity, recipient identity, and expiration status, supporting trust in the badge and the achievements it represents.

Info@parchment.com

**(0**) .....

6330 South 3000 East, Suite 700, Salt Lake City, UT 84121 © Copyright Parchment. Commercial in Confidence

www.parchment.com

.....

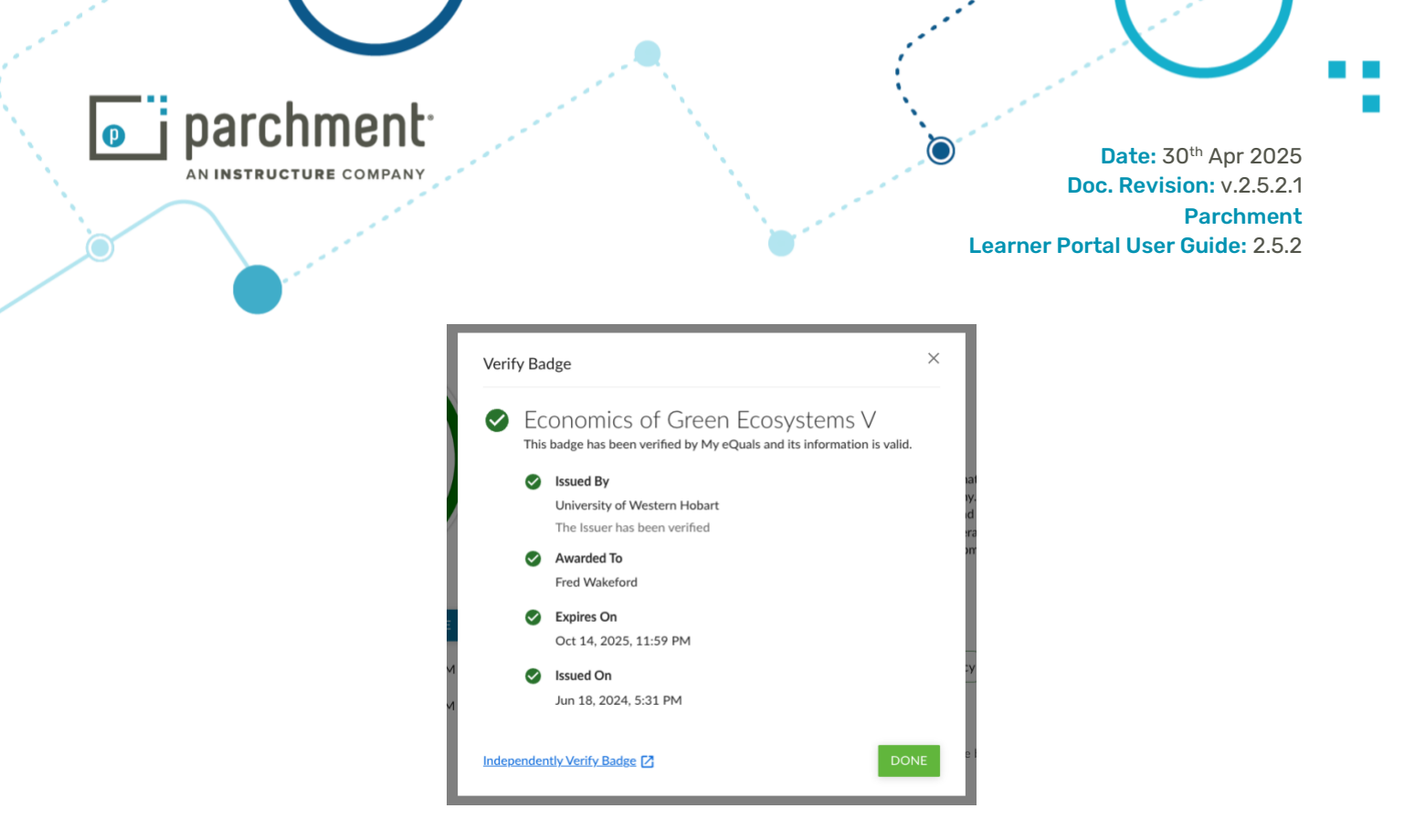

### Linked Badges

When other badges are linked to a badge that you have been awarded, a green tick icon appears beside those badges that you have also earned. This makes it easy for you to recognise your achievements within a related set of learning outcomes represented by awarded badges.

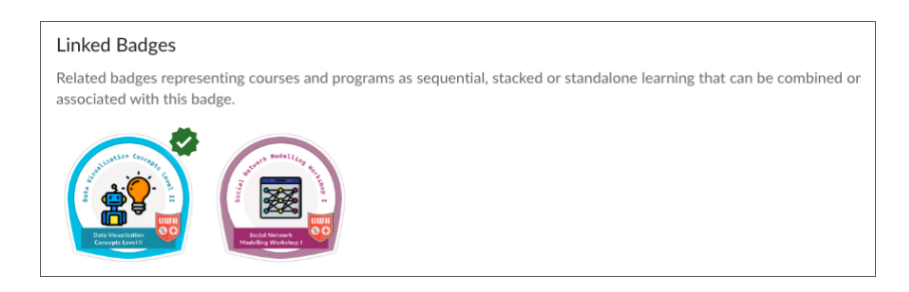

## 6.1.3 Revoked or Expired Badges

If an issuing organisation needs to revoke a badge that has been issued to you, then you will be notified of the revocation and the badge will be clearly marked as revoked.

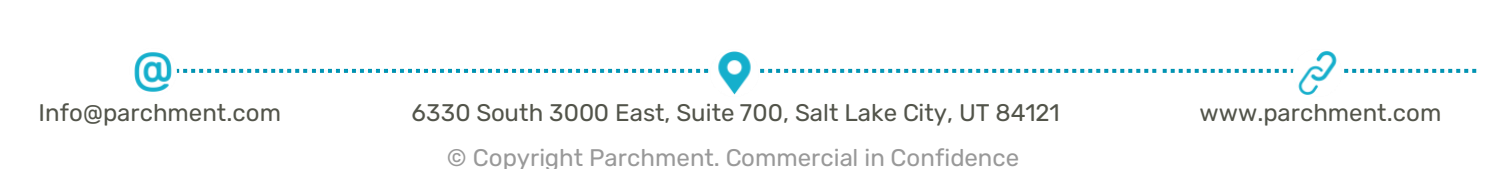

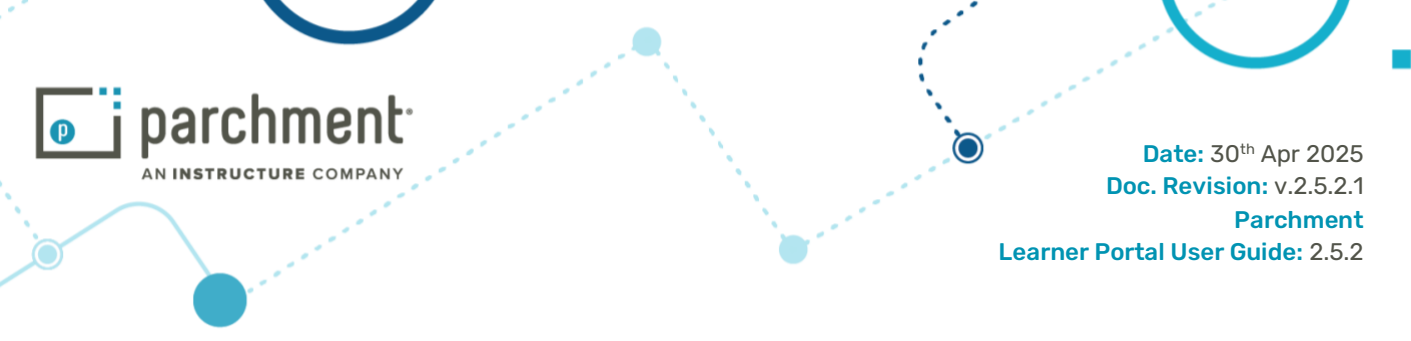

The toggle button at the top of the screen will allow your view to toggle on/off to include the revoked badges.

### Badges backpack

Welcome to your backpack - this is where you can store your badges. Share your badges across the web to show off your skills and achievements.

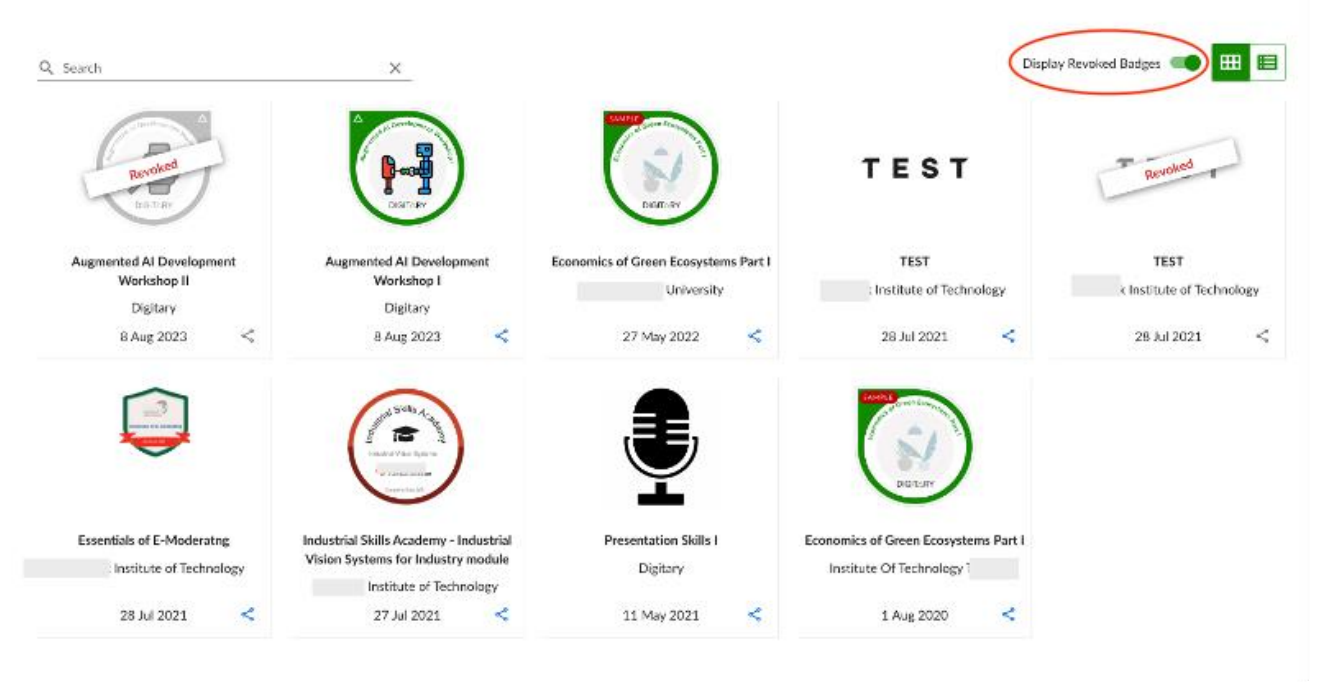

If the badge has expired, again, this will be clearly visible as a banner on the badge. Both learners and verifiers can now easily see if a badge has expired, along with the exact date of expiry.

|                    | Herwork Modelling Hormon<br>Bocial Network<br>Modelling Workshop I |                   |
|--------------------|--------------------------------------------------------------------|-------------------|
|                    | DOWNLOAD     SHARE  Awarded on: Nov 10, 2023, 5:21 PM              |                   |
|                    | <b>Expired</b><br>This badge expired on Nov 10, 2024, 12:59 PM     |                   |
| 0                  | •••••••                                                            |                   |
| Info@parchment.com | 6330 South 3000 East, Suite 700, Salt Lake City, UT 84121          | www.parchment.com |
|                    | © Copyright Parchment. Commercial in Confidence                    |                   |

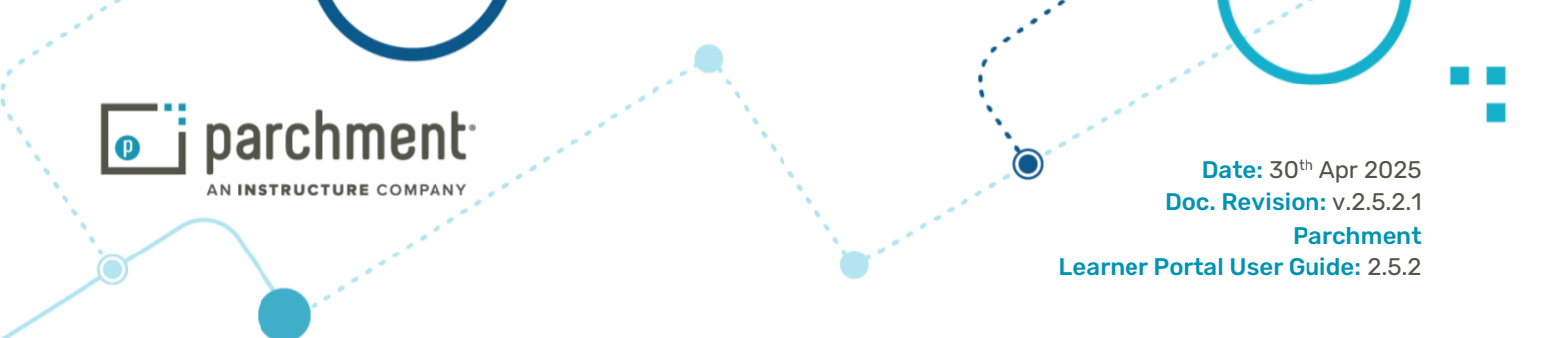

### 6.2 Sharing Badges

Badges can be shared with employers, for membership of an organisation, course applications, LinkedIn and on other social media, etc.

To share your badge, go to the Badges menu tab, click on **Share** next to the badge that you wish to share, or go into the individual badge details page to click on Share.

Then **Copy Link** to copy the unique URL for that badge.

| Share Your Badge                                  |                                           | ×              |
|---------------------------------------------------|-------------------------------------------|----------------|
| Share details of your e<br>your LinkedIn Profile. | arned badge through email, social media p | latforms or on |
| Link                                              |                                           |                |
| https://core-uat.digit                            | ary.net/r/badges/public/assertion/zV0o    | COPY LINK      |
| Social                                            |                                           |                |
| Share to Profile                                  | Share to feed                             |                |
| in Add to Profile                                 | in                                        |                |

The link can then be included in a private email or social media page such as LinkedIn, when a third party clicks on the link, the details of your badge are displayed.

|                                   | Presentation Skills   @ vermed                                                                                                    |
|-----------------------------------|----------------------------------------------------------------------------------------------------|
|                                   | Issued by Distilary                                                                                                    |
| ( <b>3E</b> )                     | Speaking to a specific objective, coordinating that speech with a series of images or sides that are designed to reinforce that objective, |
| $\mathbf{Y}$                      | Skills (preventation) (public speaking)                                                                                                    |
|                                   | Earning this badge                                                                                                    |
| & DOWINLOAD <                     | Awarded recipients have earned this badge by meeting relevant criteria set by the badge issuer.                                            |
| Awarded on: May 11, 2021, 5:35 FM | Prepare a 20 minute presentation on a subject of choice, deliver to room of prens.                                                         |

We Issue Open Badnes

## 6.2.1 Share to LinkedIn Profile or Feed

You can also share your badge directly to your LinkedIn profile or feed.

Info@parchment.com 6330 South 3000 East, Suit

6330 South 3000 East, Suite 700, Salt Lake City, UT 84121 © Copyright Parchment. Commercial in Confidence

.....

www.parchment.com

| parchme | nt:                                                        |                                    |                         | Date: 30 <sup>th</sup> Apr 2025                                      |
|---------|------------------------------------------------------------|------------------------------------|-------------------------|----------------------------------------------------------------------|
|         | ANY                                                        |                                    | Learn                   | Doc. Revision: v.2.5.2.1<br>Parchment<br>er Portal User Guide: 2.5.2 |
|         | Share Your Badge                                           |                                    | ×                       |                                                                      |
|         | Share details of your ea<br>your LinkedIn Profile.<br>Link | arned badge through email, social  | l media platforms or on |                                                                      |
|         | https://core-uat.digit                                     | tary.net/r/badges/public/assertior | n/baCh COPY LINK        |                                                                      |
|         | Social<br>Share to Profile                                 | Share to feed                      |                         |                                                                      |

#### Choose Share to Profile

Click the Add to Profile LinkedIn icon. The sharing option will automatically populate the certification form on your LinkedIn profile with details such as the badge name, issuer, award dates, and other relevant information.

| Add license or certification                                                                                                    | < |
|----------------------------------------------------------------------------------------------------|---|
| * Indicates required                                                                                                    |   |
| Name*                                                                                                    |   |
| Economics of Green Ecosystems                                                                                                   |   |
| Issuing organization*                                                                                                    |   |
| University of Western Hobart                                                                                                    | ] |
| lesue date                                                                                                    |   |
| June 💌 2024 💌                                                                                                    | ٦ |
| Expiration date August                                                                                                    | ] |
| Credential ID                                                                                                    |   |
| sllt5KQVQbCd_DbUUc6lwQ                                                                                                    |   |
| Credential URL                                                                                                    |   |
| https://lp.demo.digitary.net/r/badges/public/assertion/sllt5KQVQbCd_DbUUc6lwQ                                                   |   |
| Skills<br>Associate at least 1 skill to this license or certification. It'll also appear in your Skills section.<br>+ Add skill |   |
| Save                                                                                                    | ) |

Edit details if you choose, and click **Save** to add to your profile.

Info@parchment.com

 

 Inchment.com
 6330 South 3000 East, Suite 700, Salt Lake City, UT 84121
 www.parchment.com

 © Copyright Parchment. Commercial in Confidence

| parchment     AN INSTRUCTURE COMPANY |                                                | Date: 30 <sup>th</sup> Apr 2025<br>Doc. Revision: v.2.5.2.1 |
|--------------------------------------|------------------------------------------------|-------------------------------------------------------------|
|                                      |                                                | Parchment<br>Learner Portal User Guide: 2.5.2               |
|                                      | ×                                              |                                                             |
|                                      | Your license or certification has been updated |                                                             |
|                                      | Next, share the news with your network         |                                                             |
|                                      |                                                |                                                             |
|                                      |                                                |                                                             |
|                                      | Celebrating a New Certification                |                                                             |

LinkedIn gives you the option to post news of your award if you choose.

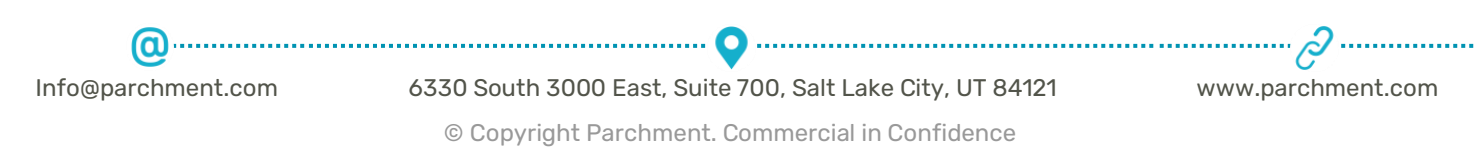

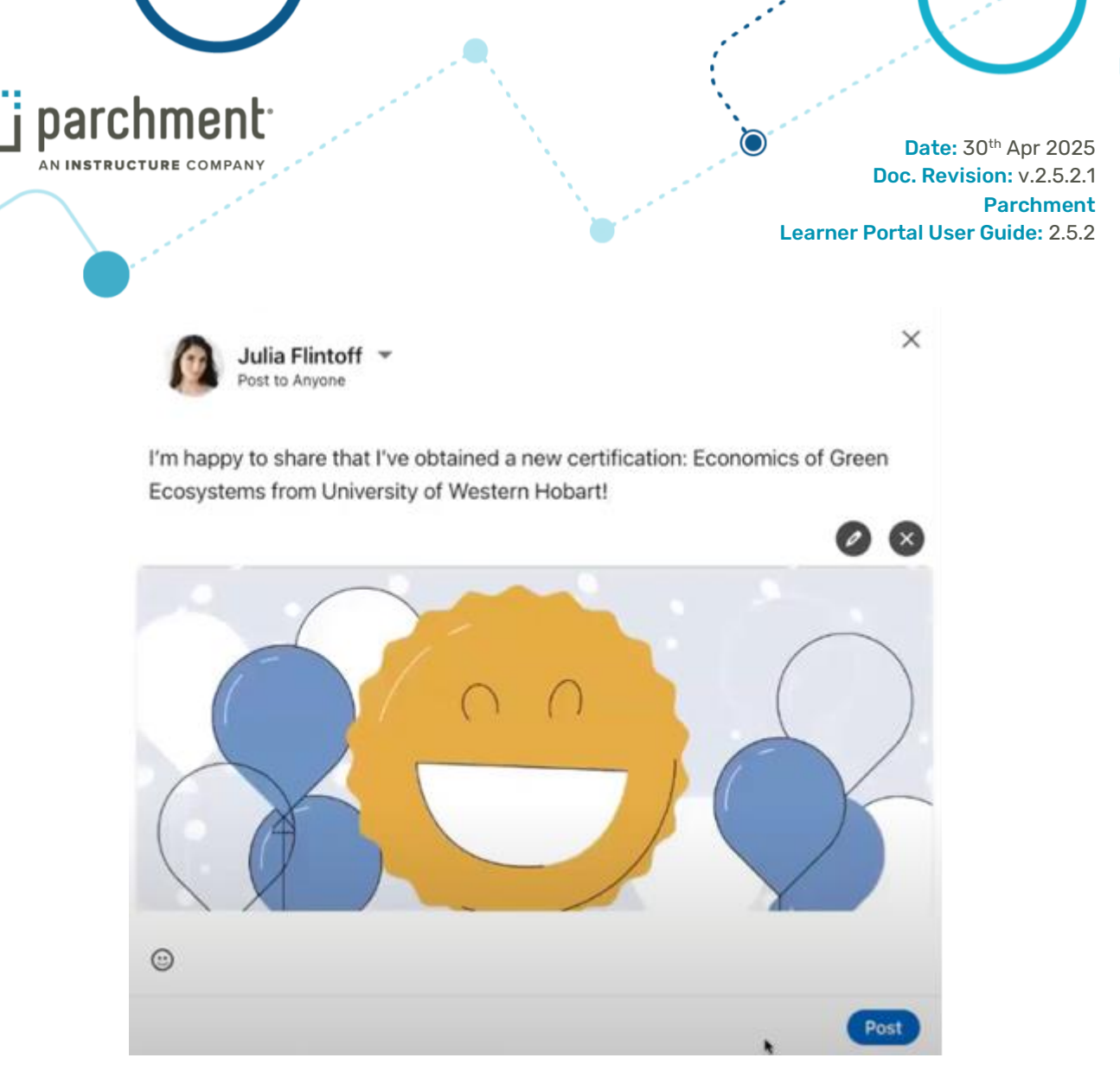

Whether you post your news or not, the Licences and Certifications part of your profile will now be updated to reflect the new badge.

| - · · · · · · · · · · · · · · · · · · · |  |
|-----------------------------------------|--|
| Economics of Green Ecosystems           |  |
| Issued Jun 2024 - Expires Aug 2025      |  |
| Credential ID sllt5KQVQbCd_DbUUc6lwQ    |  |
| Show credential &                       |  |
| Data Visualisation Concepts Level II    |  |
| University of Western Hobart            |  |
| Issued Oct 2023                         |  |
| Credential ID eeF/8c1mQkunPG5osBMWIA    |  |
|                                         |  |

Choose Share to Feed

P

 Info@parchment.com
 6330 South 3000 East, Suite 700, Salt Lake City, UT 84121
 www.parchment.com

 © Copyright Parchment. Commercial in Confidence

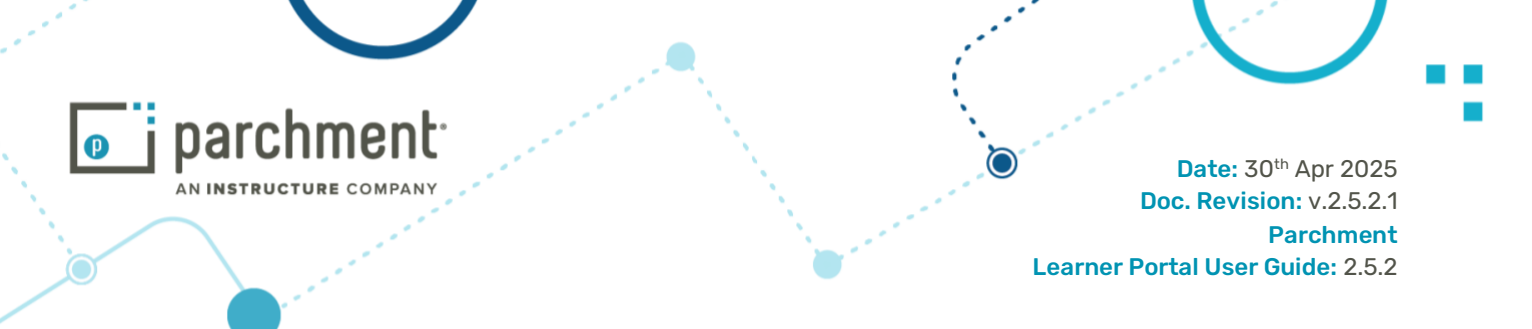

Click the social media icon to click to its feed. For example, for LinkedIn, this allows you to create a post and embed the badge's shareable URL directly into your LinkedIn feed with a single click.

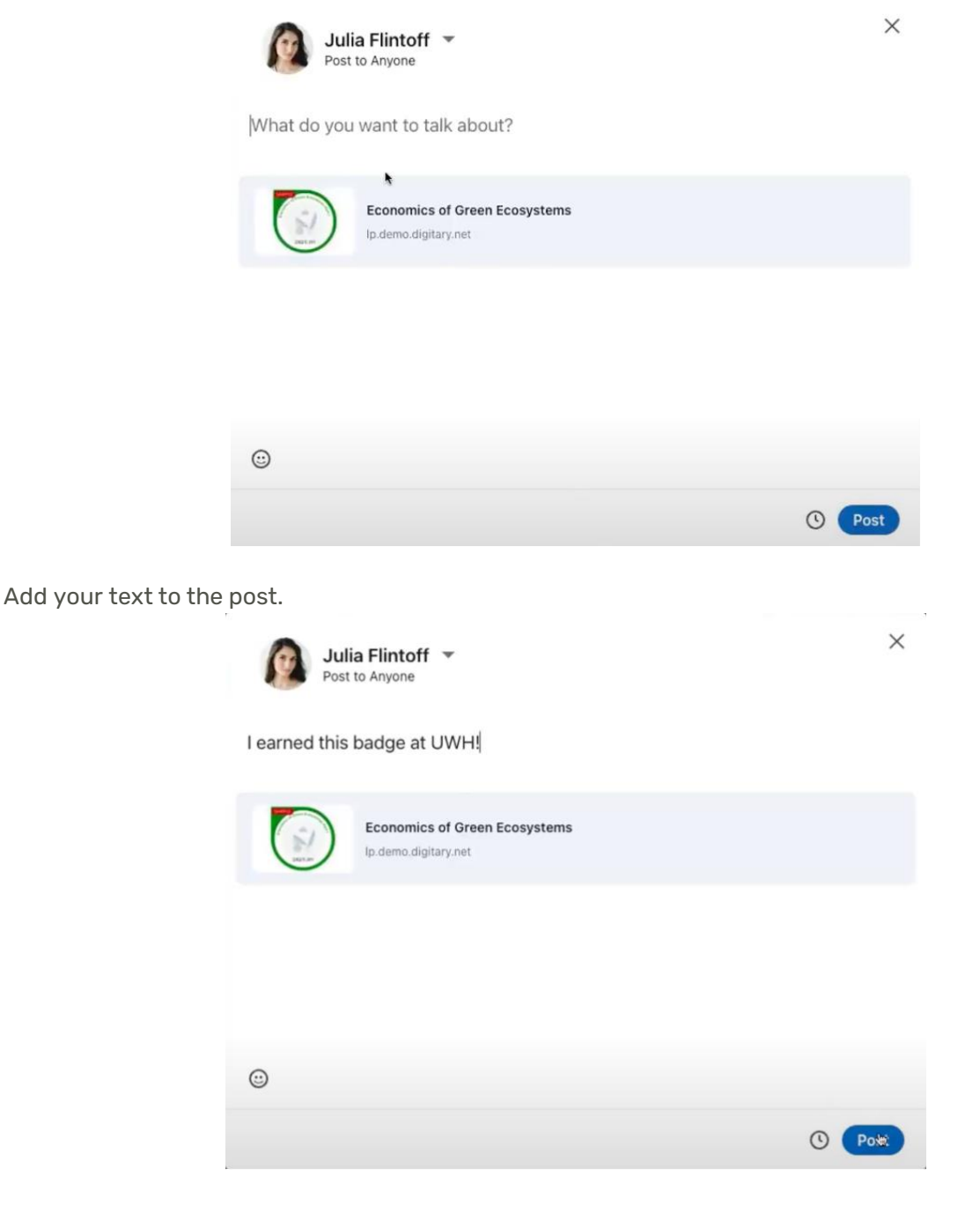

Click **Post** and your post will appear on your feed.

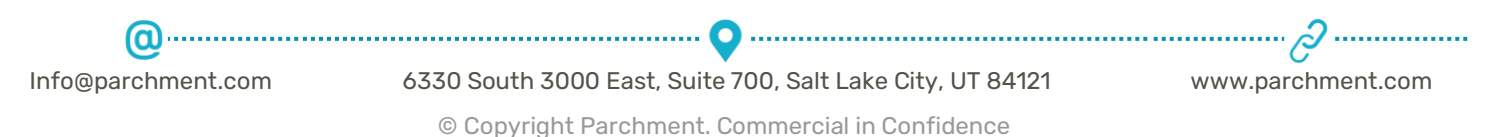

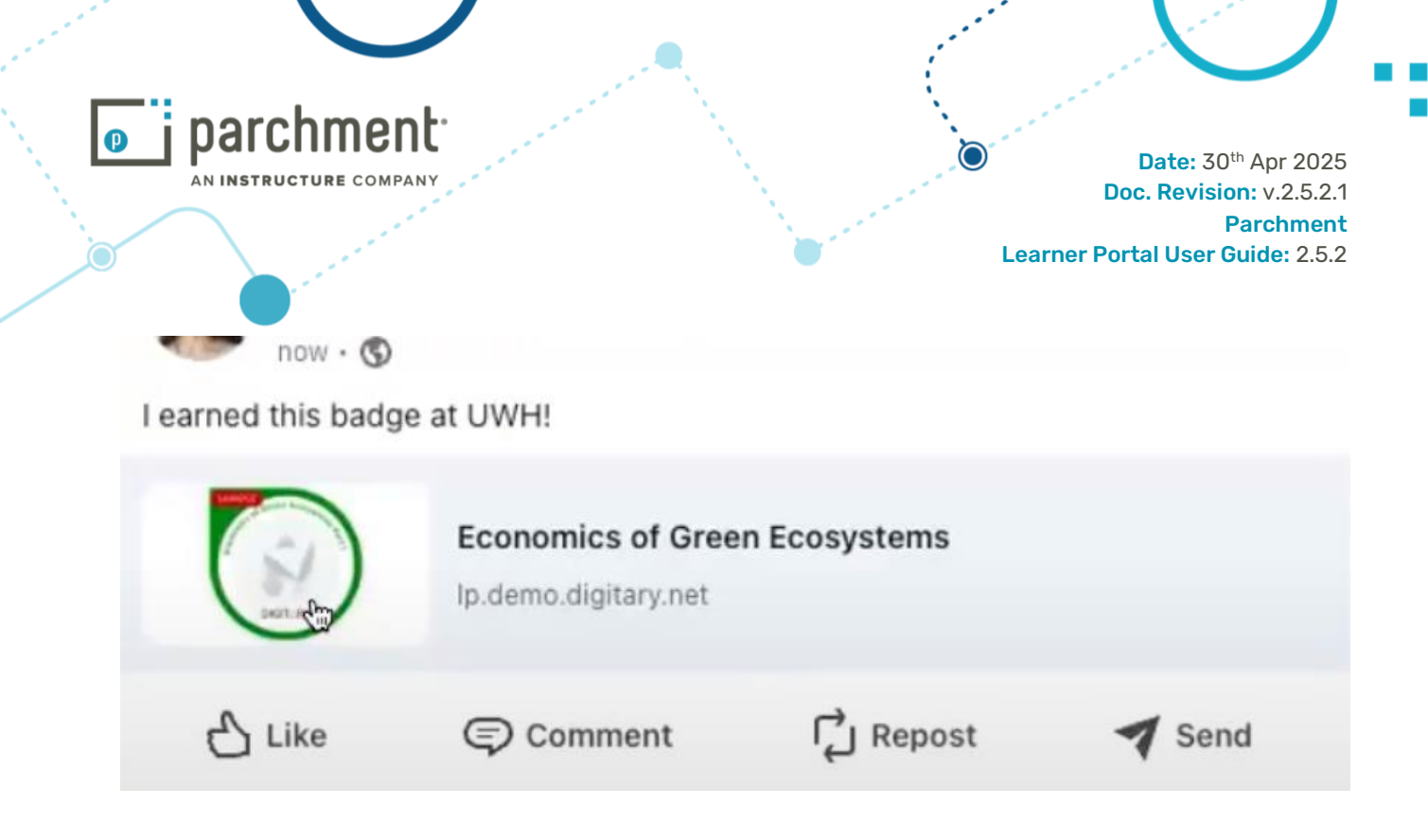

## 6.3 Issuer Information

From the individual badge information page, click on the issuer name (in the example below it's the fictitious Parchment University).

|                        | Presentation Skills I                                                                                                    |
|------------------------|----------------------------------------------------------------------------------------------------|
|                        | Issued by Digitary                                                                                                    |
|                        | Speaking to a specific objective, coordinating that speech with a series of images or slides that are designed to reinforce that objective. |
|                        | Skills                                                                                                    |
| ▃▙                     | presentation public speaking                                                                                                    |
| Awarded to:            | Earning Criteria                                                                                                    |
| Awarded to.            | <ol> <li>Recipients must complete the earning criteria to earn this badge</li> </ol>                                                        |
| Issued on: 23 Mar 2020 | Prepare a 20 minute presentation on a subject of choice, deliver to room of peers.                                                          |

You'll see information about the issuer, below the issuer name, and the list of badges that the issuer offers.

Info@parchment.com

@------?---? 6330 South 3000 East, Suite 700, Salt Lake City, UT 84121

www.parchment.com

© Copyright Parchment. Commercial in Confidence

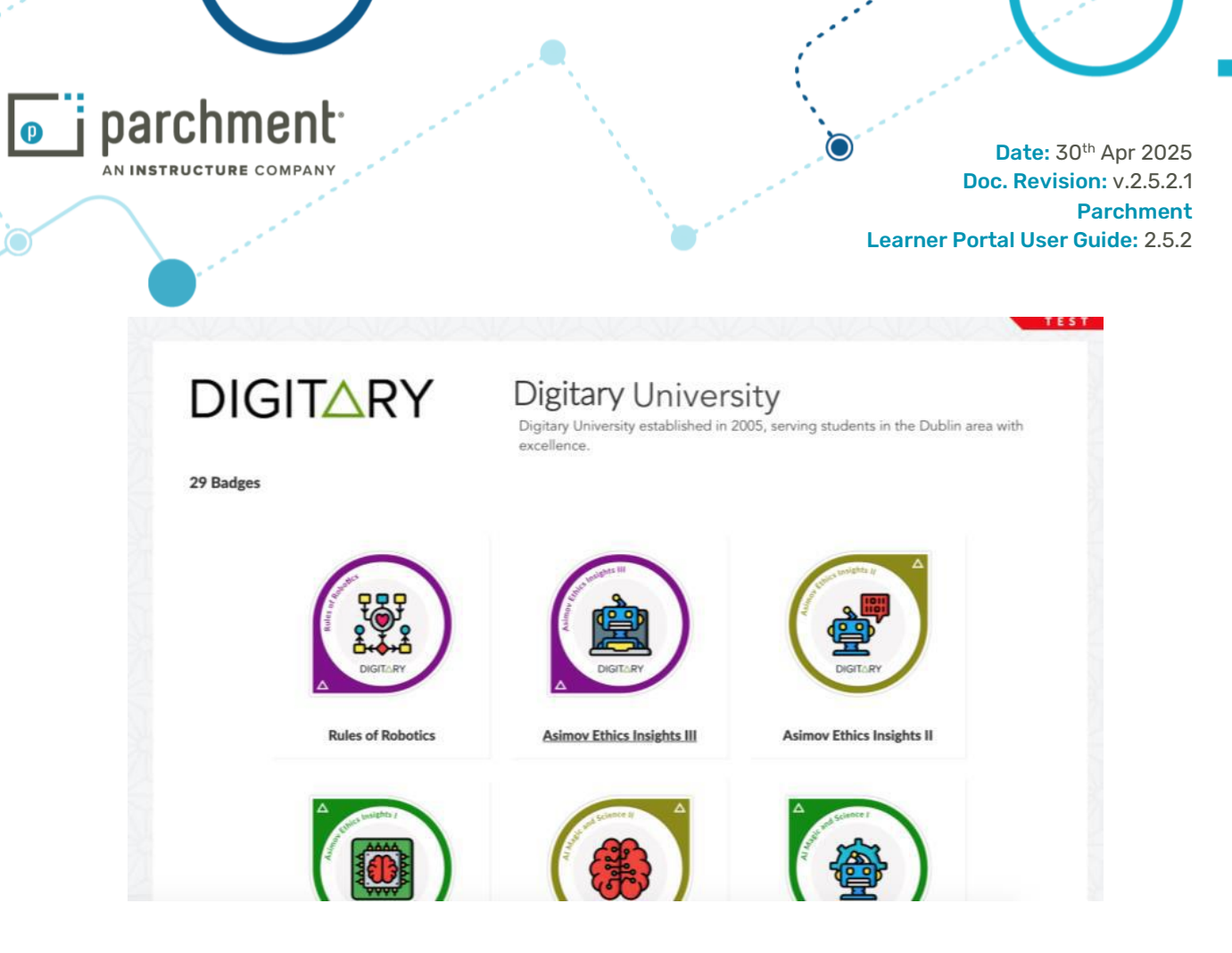

# 7. Curated Profiles

Learners have always been able to easily share their issued academic credentials safely and securely through the Parchment Digitary Services. Curated Learner Profiles now allow learners to craft their own story and better articulate their academic achievements.

Curated Learner Profiles will allow learners to arrange any of their issued documents and badges into a single shareable academic profile. Using familiar sharing mechanisms available with their documents, learners are able to easily curate and securely share their profile towards any goal, e.g. internship, post-graduate job, summer volunteering post. Curated Learner Profiles increase learner engagement and support learner self-promotion by helping learners improve their award and skills articulation.

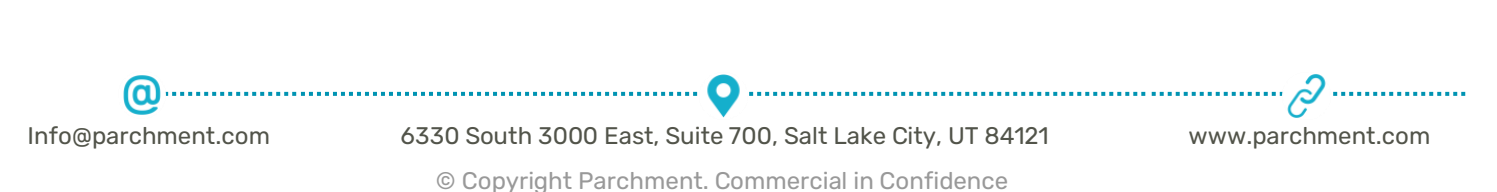

|                                                                                                    |                                                                                                    |                                                                                                    | Doc. Revision<br>Pa                                                                                                    |
|----------------------------------------------------------------------------------------------------|----------------------------------------------------------------------------------------------------|----------------------------------------------------------------------------------------------------|----------------------------------------------------------------------------------------------------|
| a series and a series of the series of the s |                                                                                                    |                                                                                                    |                                                                                                    |
| < BACK                                                                                                    |                                                                                                    |                                                                                                    |                                                                                                    |
| Engineering Job Application                                                                                                    | edit                                                                                                    |                                                                                                    | COPY PROFILE                                                                                                    |
| John Citizen 🧪 🖽                                                                                                    |                                                                                                    | Mana                                                                                                    | age your profile                                                                                                    |
| As a passionate Software Engineer and long-ti<br>Software Engineer role. Considering my signifi<br>education in AI, I am confident I have the kery<br>completed microcredentials in data visualisati<br>emerging space equipping me with the solid for                                                                                                    | me admirer of evolutionary Artificial Intelligence, I w<br>cant programming experience, technical expertise, a<br>kills to be an asset to Acme AL Complimenting my a<br>n and social network modelling. Both of these enha<br>undation to pursue my career in AL | as excited to see an opening for AI<br>nd continuing commitment to further<br>dvanced studies, I have also recently<br>need my core understanding of this<br>Vish to in<br>out what | age to create and manage information about yoursel<br>afile. This information will appear on your shared<br>nu can select as many documents and badges as you<br>clude in your profile. Use the PREVIEW link to check<br>your page will look like when published. |
|                                                                                                    |                                                                                                    | You can in<br>experienc<br>informatic                                                                                                    | clude something about yourself like your academic<br>e and any other skills and achievements or other<br>an you would like to share.                                                                                                    |
|                                                                                                    |                                                                                                    |                                                                                                    | SHARE                                                                                                    |
| Links                                                                                                    |                                                                                                    |                                                                                                    | + ADD LIN                                                                                                    |
| (i) You haven't added any of your links to the                                                                                                    | is profile yet. Use the ADD LINKS button to select what                                                                                                    | t links you would like to include.                                                                                                    |                                                                                                    |
| Achievements                                                                                                    |                                                                                                    |                                                                                                    | + ADD DOCUMENTS AND BADO                                                                                                    |
| Achievements                                                                                                    |                                                                                                    |                                                                                                    |                                                                                                    |

## 7.1 Create a Profile

Once logged in to your account, click Profiles from the menu bar. Click Create.

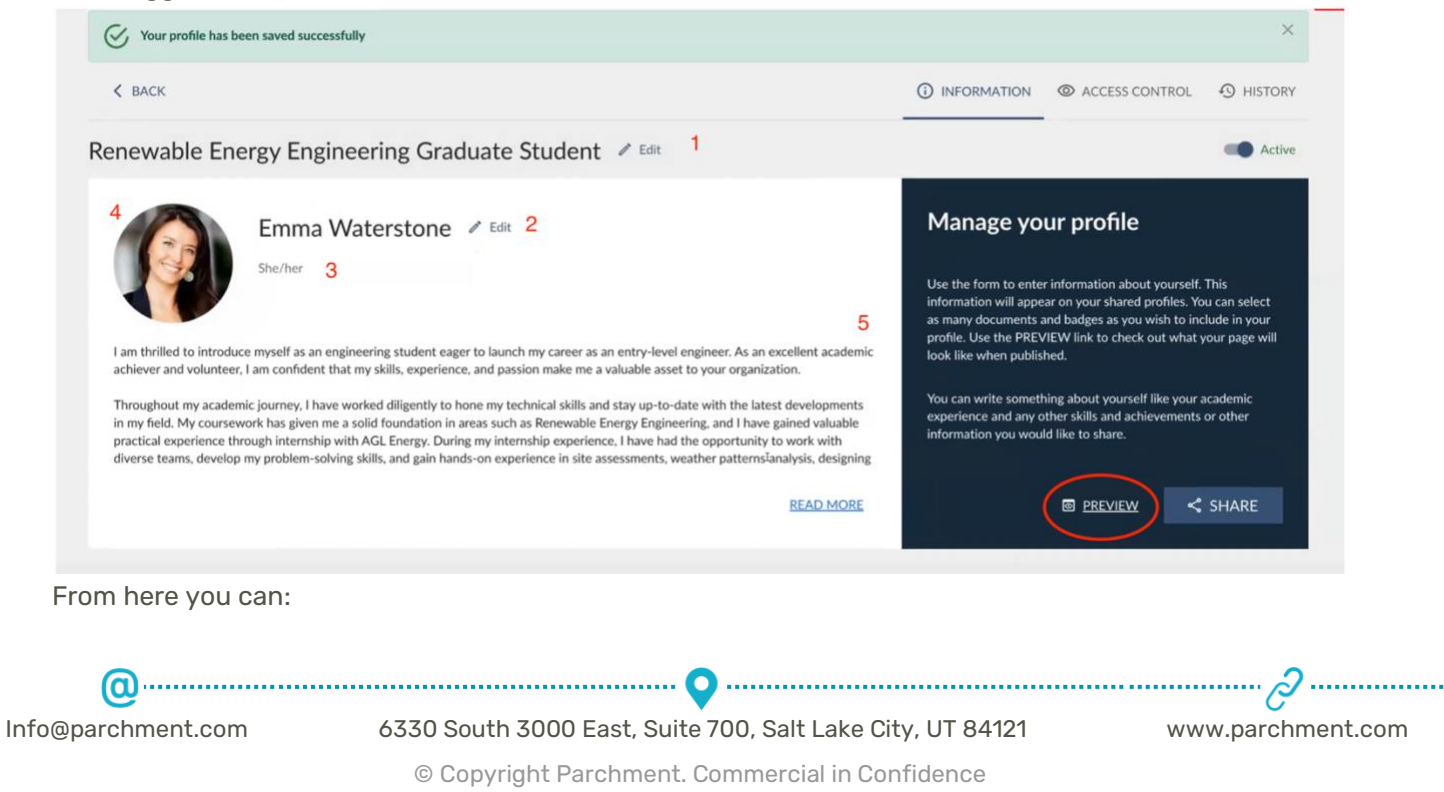

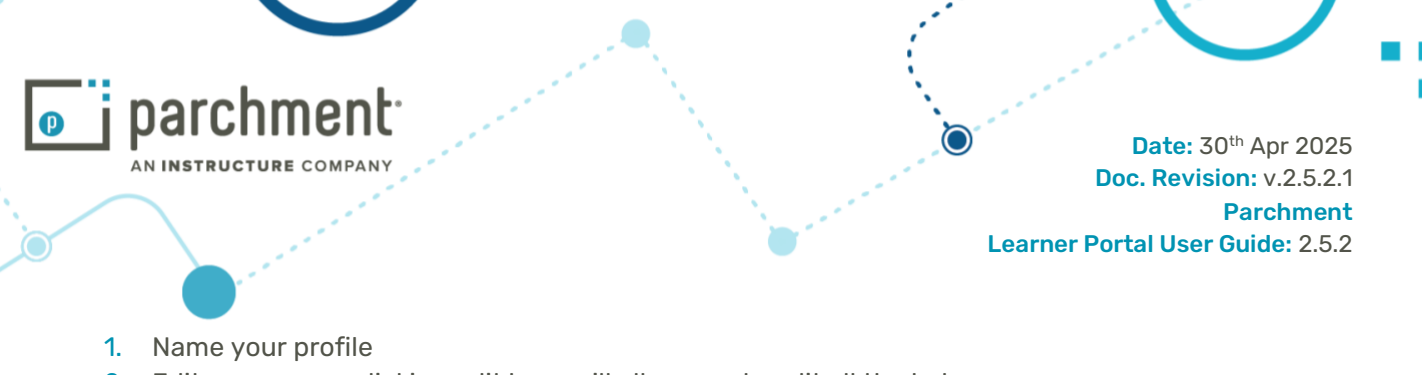

- Edit your name, clicking edit here will allow you to edit all the below You can change the way your name is presented and this can include additional characters such as brackets which allows for better presentation of yourself on document shares and profiles.
- 3. Include your pronouns
- 4. Upload a profile picture
- 5. Include a short introduction to your profile

Click **Save**, then choose to **Preview** at any time to see what your share recipient will see when you share your profile.

| K BACK                                                                                                    | INFORMATION                                                                                                    |
|----------------------------------------------------------------------------------------------------|----------------------------------------------------------------------------------------------------|
| Internship to Digitary IT Co. 2_1 🖉 Edit                                                                                    | COPY PROFILE                                                                                                    |
| Julia Shelly Flintoff 🕜 Edit<br>They/them<br>I am a highly driven recent graduate                                           | Manage your profile         We have a profile         We have a profile |
| inks                                                                                                    | + ADD LINKS                                                                                                    |
| Contract added any of your documents or badges to this profile yet. Use the ADD DOCUMENTS AND BADGES button to select which | + ADD DOCUMENTS AND BADGES                                                                                                    |

Click **+Add Links** to add external links to your profile, such as LinkedIn, a GitHub repository, or a personal blog, etc. You can add up to 5 URLs.

| Links                                            |                                            |                                             |                                         | CANCEL                       | SA             |
|--------------------------------------------------|--------------------------------------------|---------------------------------------------|-----------------------------------------|------------------------------|----------------|
| Share links to your professional and so journey. | ocial media profiles to complement your ac | ademic profile. For example, you can includ | e links to your LinkedIn, X, or Instagr | am profiles to showcase more | of your acader |
| Link                                             |                                            | ×                                           |                                         |                              |                |
|                                                  |                                            | ^                                           |                                         |                              |                |
| + ADD                                            |                                            |                                             |                                         |                              |                |

Click **+Add Documents and Badges** to choose which of your credentials to add to this profile. You can also click and drag to move the documents and badges into the order you prefer. Then click **Save**. You can click into any of the documents to expand the view.

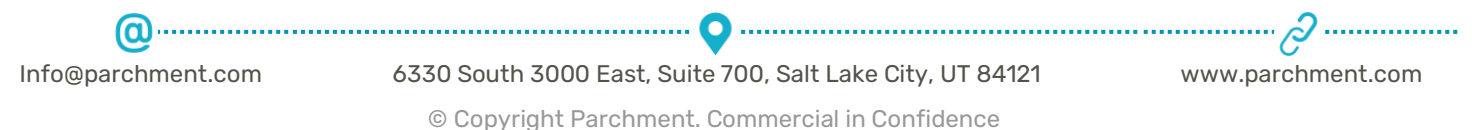

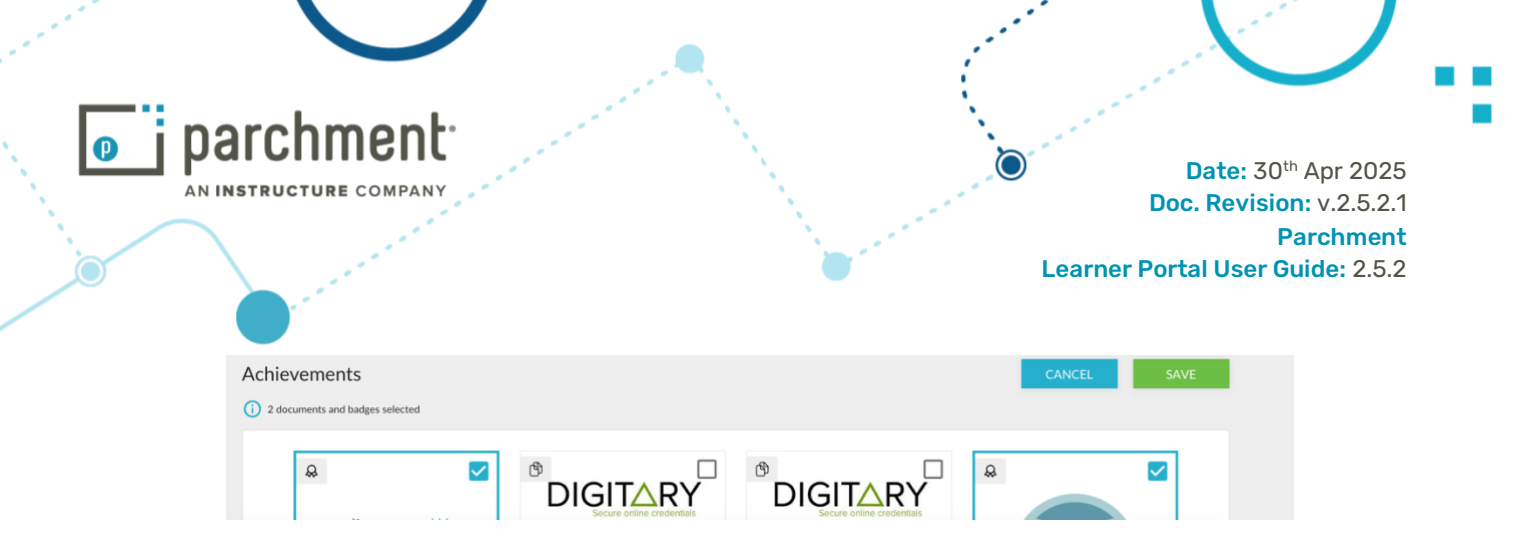

Click **Preview** again and click on any document that you have included in your profile to see more details.

|                                                                 |                                               |                                       | B PREVIEW                                                                                                    | < SHARE                                                                                                    |
|-----------------------------------------------------------------|-----------------------------------------------|---------------------------------------|----------------------------------------------------------------------------------------------------|----------------------------------------------------------------------------------------------------|
| General Capabilities and Sk                                     | ills                                          |                                       | + ADD CAP                                                                                                    | ABILITIES AND SKILLS                                                                                                    |
| You haven't added any of your capabilitie                       | es or skills to this profile yet. Use the Add | Capabilities and Skills button to sel | lect which achievements you would like                                                                                                    | o include                                                                                                    |
|                                                                 |                                               | •                                     |                                                                                                    |                                                                                                    |
| Links                                                           |                                               |                                       |                                                                                                    | + MANAGE LINKS                                                                                                    |
| × x.com/juliaf                                                  |                                               |                                       |                                                                                                    |                                                                                                    |
| <ol> <li>To reorder and arrange your documents and I</li> </ol> | badges, click to select one of them and si    | mply drag it to wherever you like     | T MANAGE DOCU                                                                                                    | MENTS AND BADGES                                                                                                    |
| B Ebe<br>university of Western Hobart                           |                                               | æ                                     | \$                                                                                                    | thosening of<br>Bissters Hobart<br>Severally Ofean                                                                                                    |
|                                                                 | This is a second y man<br>Julia Flintoff      | Autoritan Contra                      | Artistarita (performant har sea)<br>New Martin<br>Territori<br>Territori | R of Tel BackBluckes<br>R of<br>R of<br>R o |

Once you have added one or more badges to your profile, the capabilities and skills associated with those badges will be included as options for you to add to your profile in order to highlight and focus on those qualities.

Click +Add Capabilities and Skills to see the list of capabilities and skills that you can include.

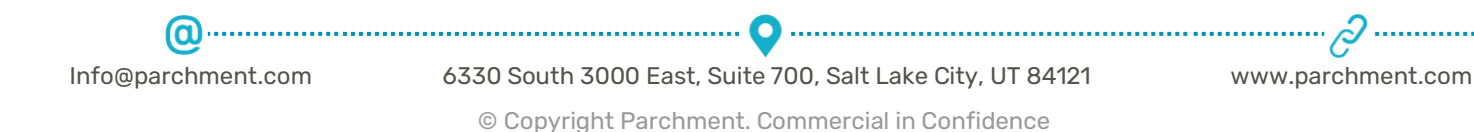

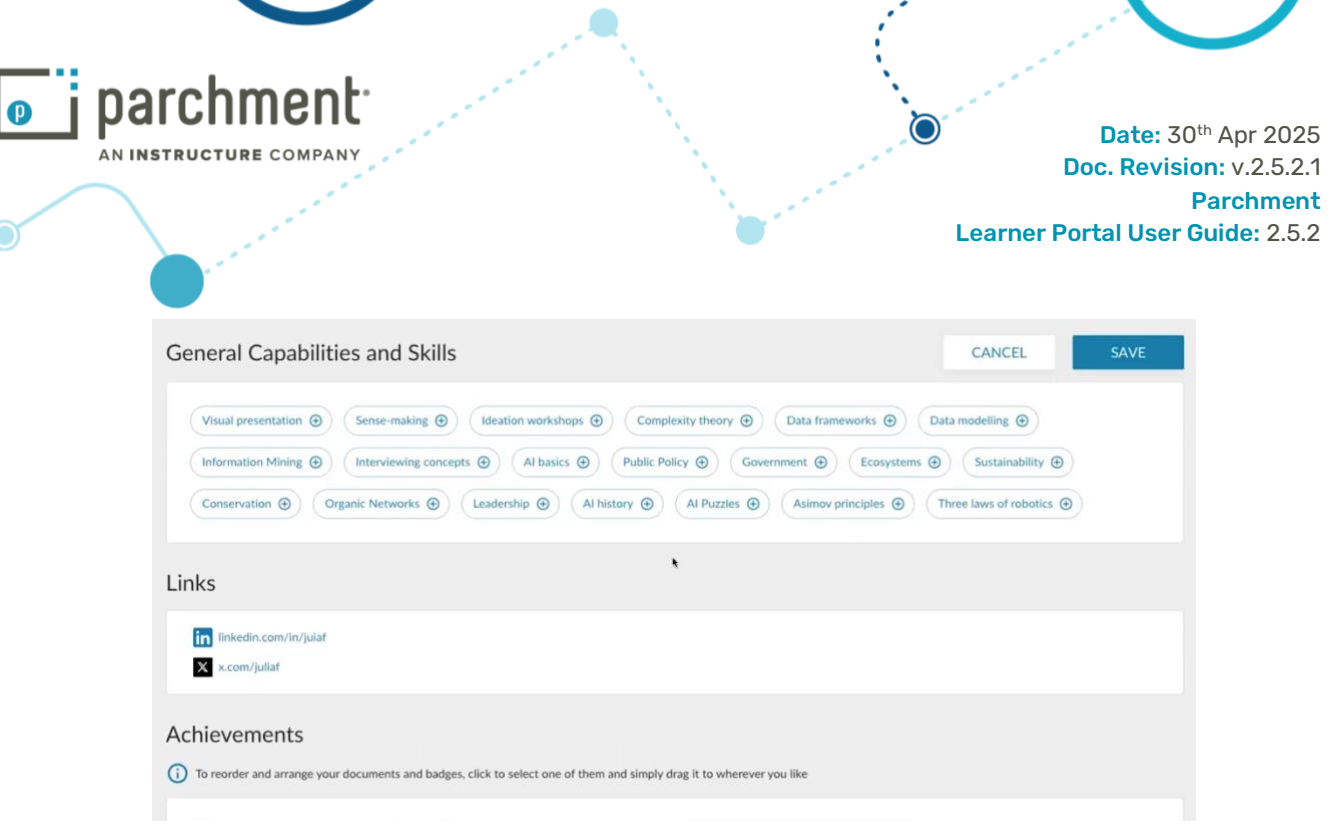

Choose the capabilities and skills you would like to highlight.

| <complex-block></complex-block>                                                                                                    |               | General Capabilities and Skills                                                                                                    | CANCEL SAVE                                                                                           |            |
|----------------------------------------------------------------------------------------------------|---------------|----------------------------------------------------------------------------------------------------|----------------------------------------------------------------------------------------------------|------------|
| <complex-block></complex-block>                                                                                                    |               | Visual presentation (a)       Sense-making (a)       Ideation workshops (c)       Complexity theory (c)       Data frameworks         Information Mining (c)       Interviewing concepts (c)       Al basics (c)       Public Policy (c)       Government (c)       Eco | Oata modelling     Systems     O     Sustainability                                                   |            |
| Links   Achievements   And click Save to include in your profile.   Ceneral Capabilities and Skils   • wave does not worked water werden keter and the plate the worker your the most of the function of the plate the state of the plate the state of the state of the                                                                                 |               | Conservation 🛞 Organic Networks 🧿 Leadership 🕘 (Al history 🛞 (Al Puzzles 🌚) (Asimov principle                                                                                                    | s                                                                                                    |            |
| Interventional states and series the states of the states of the stat    |               | Links                                                                                                    |                                                                                                    |            |
| Adviewements                                                                                                    |               | in linkedin.com/in/julaf<br>x.com/juliaf                                                                                                    |                                                                                                    |            |
| And click Save to include in your profile.      Intervention       Intervention          Intervention        Intervention          Intervention           Intervention              Intervention                                                                                                    <                                                                                                    |               | Achievements                                                                                                    |                                                                                                    |            |
| Ceneral Capabilities and Skills   I mean endered many subset elected academic redentiable blev and highlight key competencies galand heighigh showcase your exporties.   I mean endering   I mean endering I mean endering I mean endering I mean                                                                                                    | And click S   | Save to include in your profile.                                                                                                    | course experience and any once any one<br>chievements or other information you would like to<br>hare. |            |
| Ceneral Capabilities and Skills      Image: Comparing Capabilities and Skills       Image: Comparing Capabilities and Skills       Image: Comparing Capabilities and Skills       Image: Comparing Capabilities and Skills       Image: Comparing Capabilities and Skills       Image: Comparing Capabilities and Skills       Image: Comparing Capabilities and Skills       Image: Comparing Capabilities and Skills          Image: Comparing Capabilities and Skills                      Image: Comparing Capabilities and Skills                                                                                 Image: Comparing Capability Comparing Capability Capability                                                                                                    |               |                                                                                                    | PREVIEW     SHARE                                                                                     |            |
| Impo@parchment.com     Impo@parchment.com                                                                                                    |               | General Capabilities and Skills                                                                                                    | + MANAGE CAPABILITIES AND SKILLS                                                                      |            |
| Itelestion workshops Complexity theory Data frameworks Data modelling Organic Networks   Links + MANAGE LINKs   Image: Interesting in the data com/in/jular   Image: Interesting in the data com/in/jular <                                                                                                    |               | () These are derived from your selected academic credentials below and highlight key competencies gained helping showcase your exp                                                                                                    | pertise.                                                                                              |            |
| Links + MANAGE LINKS    Links + MANAGE LINKS    Achievements  To reorder and arrange your documents and badges, click to select one of them and simply drag it to wherever you like    Achievements  Complete Complete Comp |               | Ideation workshops         Complexity theory         Data frameworks         Data modelling         Organic Networks                                                                                                    |                                                                                                    |            |
| Info@parchment.com                                                                                                    |               | Links                                                                                                    | + MANAGE LINKS                                                                                        |            |
| Achievements To reorder and arrange your documents and badges, click to select one of them and simply drag it to wherever you like  Compared memory of the select one of them and simply drag it to wherever you like  Info@parchment.com  6330 South 3000 East, Suite 700, Salt Lake City, UT 84121  www.parchment.com                                                                                                    |               | in linkedin.com/in/julaf<br>X.com/juliaf                                                                                                    |                                                                                                    |            |
| To reorder and arrange your documents and badges, click to select one of them and simply drag it to wherever you like      O      Info@parchment.com     6330 South 3000 East, Suite 700, Salt Lake City, UT 84121     www.parchment.com                                                                                                    |               | Achievements                                                                                                    | + MANAGE DOCUMENTS AND BADGES                                                                         |            |
| Info@parchment.com       6330 South 3000 East, Suite 700, Salt Lake City, UT 84121                                                                                                    |               | () To reorder and arrange your documents and badges, click to select one of them and simply drag it to wherever you like                                                                                                    |                                                                                                    |            |
| Info@parchment.com       6330 South 3000 East, Suite 700, Salt Lake City, UT 84121       www.parchment.com                                                                                                    |               |                                                                                                    |                                                                                                    |            |
| Info@parchment.com 6330 South 3000 East, Suite 700, Salt Lake City, UT 84121 www.parchment.c                                                                                                    | <b>@</b>      | ······ <b>Q</b> ·····                                                                                                    |                                                                                                    | <i>?</i>   |
|                                                                                                    | Info@parchmen | t.com 6330 South 3000 East, Suite 700, Salt Lake Cit                                                                                                    | y, UT 84121 www.p                                                                                     | archment.c |

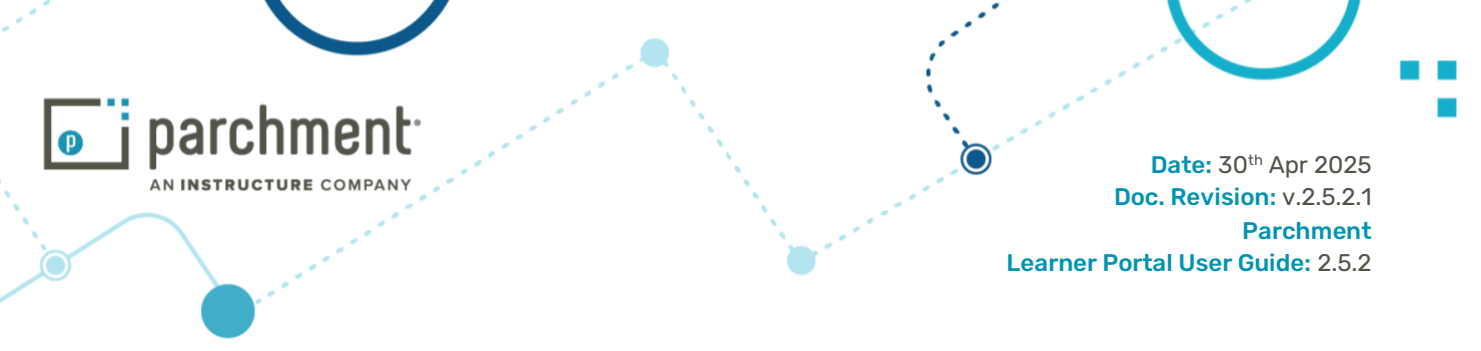

If you would like to remove a badge from your profile, any capabilities or skills that you have chosen to highlight from that badge will also be removed. A pop-up warning will alert you.

| inks                                  |                                                                     |                                                                                  |                            |          |
|---------------------------------------|---------------------------------------------------------------------|----------------------------------------------------------------------------------|----------------------------|----------|
| You haven't added any of your links t | a this profile yet. Use the ADD LINKS button to s                   | elect what links you would like to include.                                      |                            |          |
| chievements                           |                                                                     |                                                                                  | CANCEL                     | SAVE     |
| 2 documents and badges selected       |                                                                     |                                                                                  |                            |          |
|                                       | You are about to remove a badg<br>associated to the profile. Remove | te that has one or more skills $	imes$ , where $	imes$ ing the badge will remove |                            |          |
|                                       | the skills associated to the badg                                   | e.                                                                               |                            | · U      |
|                                       | Do you wish to continue?                                            |                                                                                  | Julia Flinto               | 41       |
|                                       |                                                                     | CANCEL PROCEED                                                                   | too last possible for pade | 10000 al |
| FORECASTING                           | DIGIT.RY                                                            | Bathelut of Beience                                                              | Certificate IV in I        | Business |

#### **Copy a Curated Profile**

You can also create a copy of an individual Curated Profile. While creating profiles is quick and easy, variations between different profiles can be subtle, this feature allows you to select **Copy Profile** and another complete and new profile is created based on the original. This copy includes all the document and badge selections you have made as well as your profile summary and profile picture. The copy function is available both from within the profile and from the profile list page.

| Documents | Profiles       | < Sharing                                                               | ŻĄ English ∽                                                                                                    | John Citizen ~                                              |
|-----------|----------------|-------------------------------------------------------------------------|----------------------------------------------------------------------------------------------------|-------------------------------------------------------------|
|           | (j)            | INFORMATION                                                             | ACCESS CONTR     ACCESS CONTR     ACCESS     ACCESS     ACCESS     ACCESS     ACCESS     ACCESS     ACCESS     ACCESS     ACCESS     ACCESS     ACCES     ACCES     ACCES     ACCES     ACCES     ACCES     ACCES     ACCES     ACCE     ACCES     ACCE     ACCE     ACCE     ACCE     ACCE     ACCE     ACCE     ACCE     ACCE     ACCE     ACCE     ACCE     ACCE     ACCE     ACCE     ACCE     ACCE     ACCE     ACCE     ACCE     ACCE     ACCE     ACCE     ACCE     ACCE      ACCE      ACCE      ACC | ROL 🕑 HISTORY                                               |
|           |                |                                                                         | С СОРУ РКО                                                                                                    | FILE Active                                                 |
|           | Ν              | ⁄lanage yo                                                              | our profile                                                                                                    |                                                             |
|           | Us<br>fo<br>pr | se this page to crea<br>r this profile. This i<br>rofiles. You can sele | ate and manage informa<br>nformation will appear<br>ect as many documents                                                                                                    | ation about yourself<br>on your shared<br>and badges as you |

### 7.2 Edit a Profile

You can edit a profile at any time. However, if you have created a share of that profile before you make an edit, the original share will reflect the new edit.

If you require two different profiles tailored to two different audiences, even if the two profiles are only slightly different it is better to create the two profiles than to edit one.

| <b>@</b>           | •••••••••••••••••••••••••••••••••••••••                   | ······∂·····      |
|--------------------|-----------------------------------------------------------|-------------------|
| Info@parchment.com | 6330 South 3000 East, Suite 700, Salt Lake City, UT 84121 | www.parchment.com |
|                    | © Copyright Parchment. Commercial in Confidence           |                   |

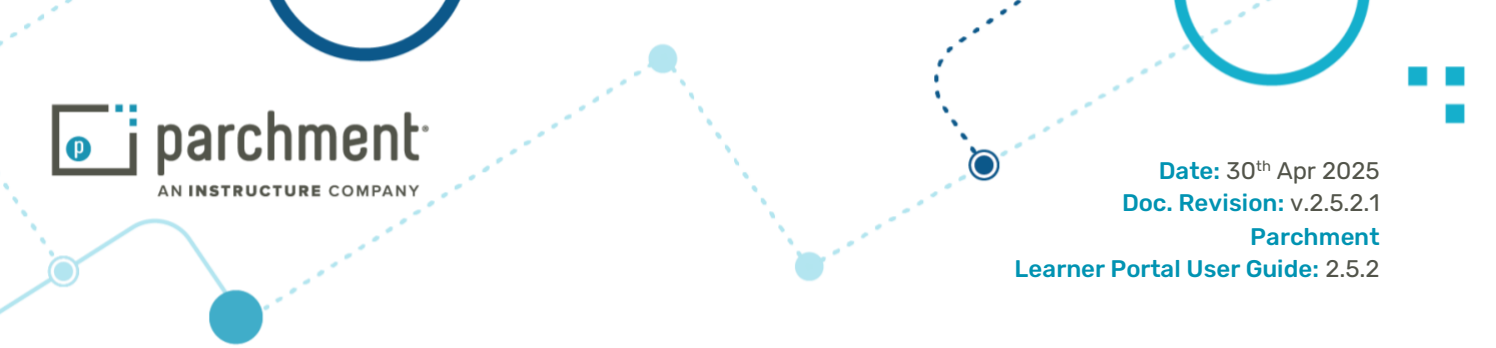

### 7.3 Share Profile

Sharing a profile can be done in exactly the same way as sharing an individual document. Only Organisation Sharing is not supported for sharing a profile.

When you are ready to share, go to your profiles page, click into the individual profile view and click Share.

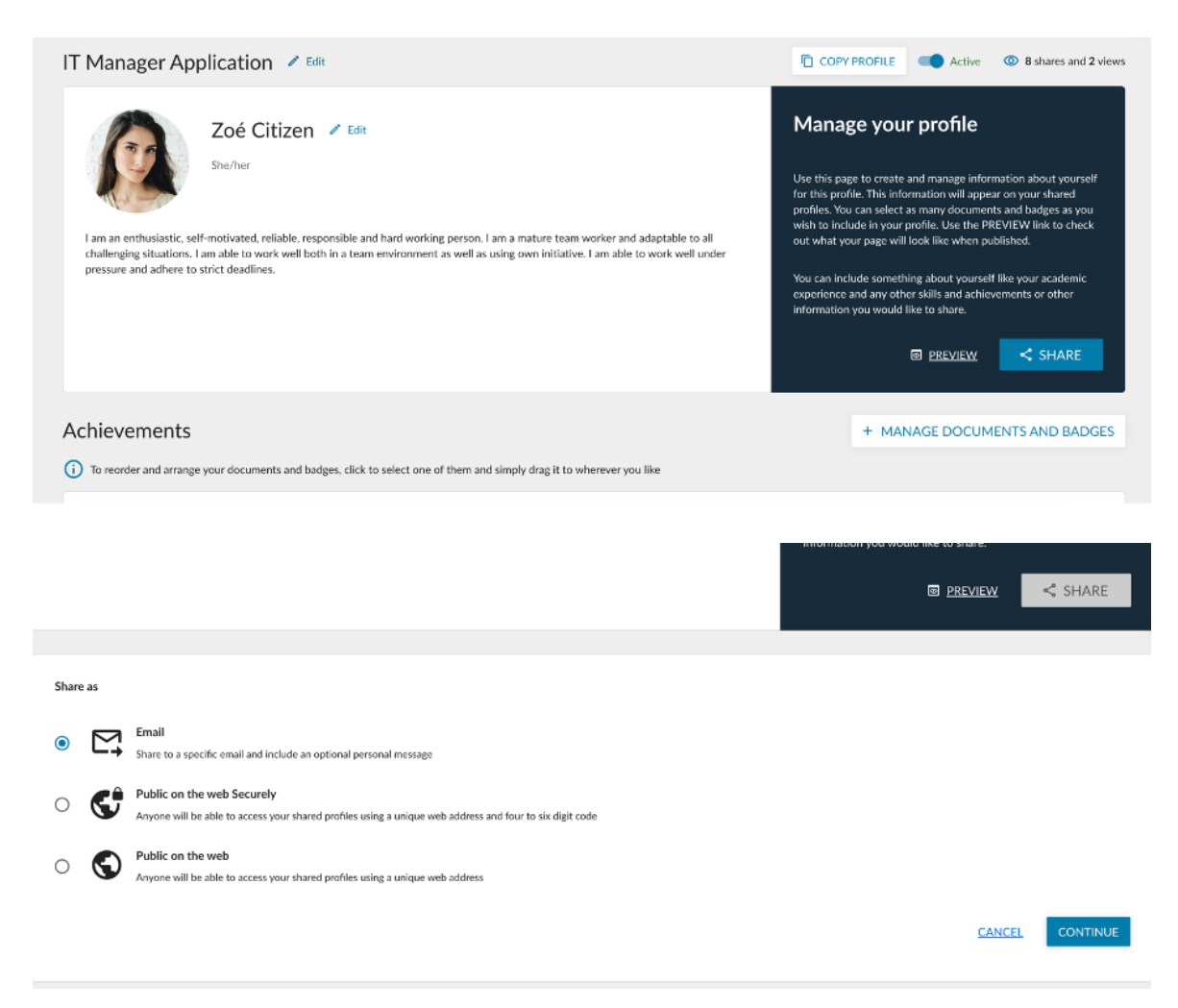

Choose how to share your profile from:

- Email share share to a specific email address, optionally add a secure PIN and/or a share expiry date
- **Public on the web securely** create a unique URL to your profile share with an associated PIN to access; anyone in possession of the URL and the PIN will be able to view your profile.
- **Public on the web** (or **Open Access**) share create a unique URL to your profile share; anyone in possession of the URL will be able to view your profile

Please see the section on **Document Sharing** for exact steps.

 Info@parchment.com
 6330 South 3000 East, Suite 700, Salt Lake City, UT 84121
 www.parchment.com

 © Copyright Parchment. Commercial in Confidence

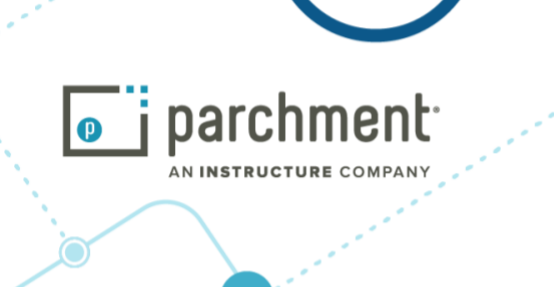

## 7.4 Edit or Deactivate a Profile Share or Copy the Share URL

After creating a profile share, you may like to edit the details of your share. These details can be viewed and edited in the same way as for a document share.

From the Profiles landing page, choose a profile and go into the Access Control tab to view the shares of that profile.

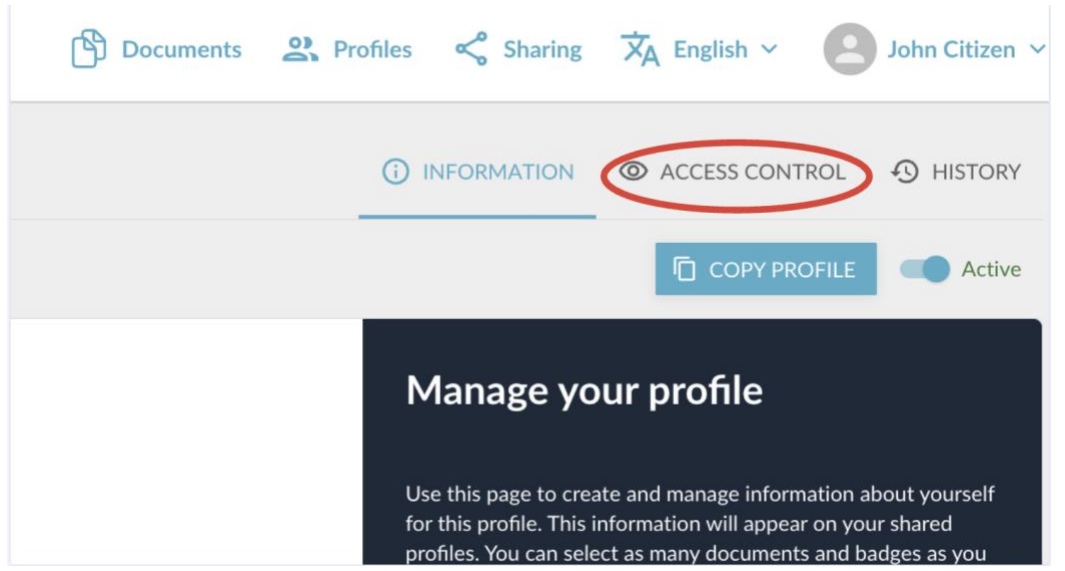

Click on the profile share that you would like to edit.

(<u>0</u>)

| You shared y                   | our IT Manager Application profile with companyemail( | @email.com on 12 May 2024. |                   | 🖾 RESEND EN               |
|--------------------------------|-------------------------------------------------------|----------------------------|-------------------|---------------------------|
| View and change the details of | your share. Learn more                                |                            |                   | 1<br>© DEACTIVATE         |
| Share name                     | IT Manager Application 5                              | Status                     | Active            |                           |
| Share type                     | Invitation                                            | Purpose of share           | IT Manager Applic | ation - First application |
| Recipient                      | companyemail@email.com                                | Access PIN code            |                   |                           |
| Personalised message           |                                                       | Expiry date                | Does not expire   |                           |
| Created date                   | 12 May 2024                                           | Number of views            | 0                 | 2                         |
| Last viewed date               | N/A                                                   | Share URL                  | COPY LINK         |                           |
|                                |                                                       |                            |                   |                           |

Info@parchment.com

6330 South 3000 East, Suite 700, Salt Lake City, UT 84121

••••• 🖸 ••••••

C www.parchment.com

© Copyright Parchment. Commercial in Confidence

55

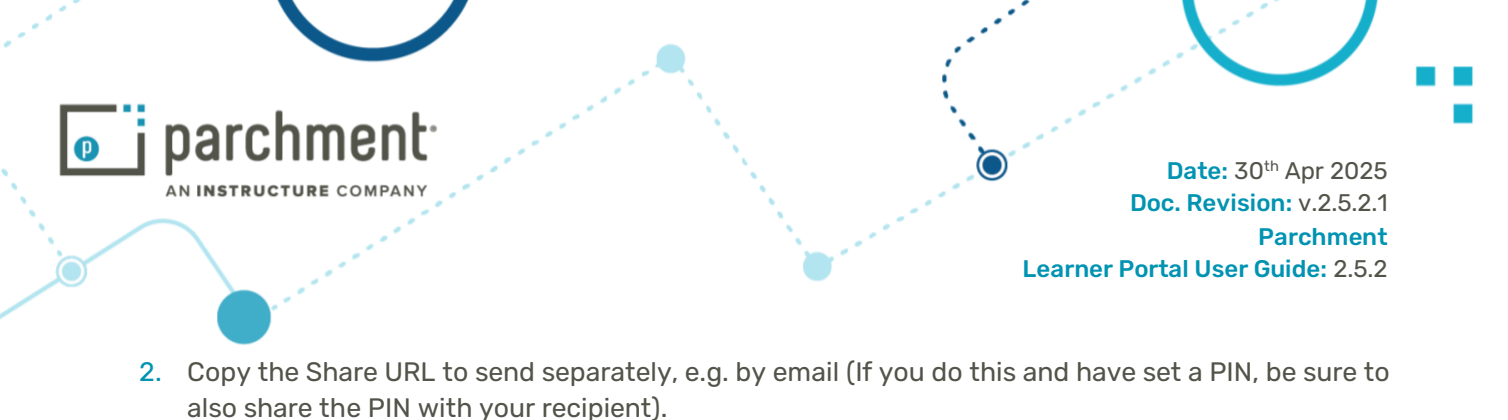

IT Manager Application 5

| The Manager Application 5                                                                                                    |                |
|----------------------------------------------------------------------------------------------------|----------------|
| You shared your IT Manager Application profile with companyemail@email.com on 12 May 2024.                                                                                                    | 🖾 RESEND EMAIL |
|                                                                                                    |                |
|                                                                                                    |                |
| Share name IT Manager Application 5                                                                                                    | <              |
| The name you choose will be visible only to yourself and will not be seen by the recipient of your share                                                                                        |                |
| Purpose of share 2                                                                                                    |                |
| IT Manager Application - First application                                                                                                    |                |
| Categorise your shares by giving them a simple description only visible to you                                                                                                    |                |
| Access PIN code GENERATE ONE FOR ME 👌 Expiry date                                                                                                    | Ť.             |
| Include a 4-6 cligit code to help secure your share. Only recipients who have this code will able to access your documents. A separate email with this PIN will be sent to the share recipient. |                |
|                                                                                                    | CANCEL SAVE    |
|                                                                                                    |                |

Click on **Edit** to modify the:

- 3. Share name
- 4. Purpose of share
- 5. Access PIN code (you can also remove the PIN code entirely)
- 6. Share expiry date

Click Save.

## 7.5 Resend Email Share Notification

You can resend the notification to your profile share recipient with the **Resend Email** button.

Go to the individual view of your profile and click the Access Control tab at the top of the page.

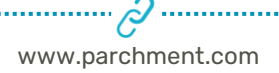

|                                  | nent:                                              |                               | )<br>)<br>D                                | Date: 30 <sup>th</sup> Apr 2<br>oc. Revision: v.2. |
|----------------------------------|----------------------------------------------------|-------------------------------|--------------------------------------------|----------------------------------------------------|
|                                  |                                                    |                               | Learner Po                                 | Parchn<br>rtal User Guide: :                       |
| ≮ ВАСК                           |                                                    |                               |                                            |                                                    |
| IT Manager Appli                 | cation 5 🕜 Edit                                    |                               |                                            |                                                    |
| You shared yo                    | our IT Manager Application profile with companyema | il@email.com ∶on 12 May 2024. | $\langle$                                  | RESEND EMAIL                                       |
| View and change the details of y | our share. <u>Learn more</u>                       |                               | U                                          | DEACTIVATE 🖌 EDIT                                  |
| Share name                       | IT Manager Application 5                           | Status                        | Active                                     |                                                    |
| Share type                       | Invitation                                         | Purpose of share              | IT Manager Application - First application |                                                    |
| Recipient                        | companyemail@email.com                             | Access PIN code               |                                            |                                                    |
| Personalised message             |                                                    | Expiry date                   | Does not expire                            |                                                    |
| Created date                     | 12 May 2024                                        | Number of views               | 0                                          |                                                    |
|                                  |                                                    |                               |                                            |                                                    |

Both the email notification of the share will be sent and also the email containing the share PIN if you have chosen to add a PIN.

## 7.6 View Profiles

From the home page, click **Profiles** on the menu tab.

Profiles

| Profiles allow yo<br>new job search | u to curate which docume<br>or even towards a new stu | ents, badges and other information you would like peo<br>dy application. | ople to see. You can create | as many profiles as you like. | For example, you mig   | ht create a profile to share as part of a |
|-------------------------------------|-------------------------------------------------------|--------------------------------------------------------------------------|-----------------------------|-------------------------------|------------------------|-------------------------------------------|
| Completed prof<br>My eQuals.        | iles can be made publicly a                           | available the same way document shares are. You can                      | use a simple URL that may   | be secured and can even ex    | olire. Click the CREAT | E button to begin adding profiles with    |
|                                     |                                                       |                                                                          |                             |                               |                        | + CREATE                                  |
| Profile Name 斗 🚞                    |                                                       | Date Created                                                             | Shares $\downarrow =$       | Views                         | Status                 | Actions                                   |
| Volunteer Teaching Abr              | bad                                                   | 15 May 2023                                                              | 1                           | 0                             | Active                 | ර DEACTIVATE වි                           |
| Internships Summer 20               | 283                                                   | 15 May 2023                                                              | 2                           | 1                             | Active                 |                                           |
| Showing all of 2 profiles.          |                                                       |                                                                          |                             |                               |                        |                                           |

You will see basic information about your profiles including:

- 7. Date the profile was created
- 8. Number of shares created of that profile
- 9. Number of views of the profile
- 10. Profile status (Active/Inactive)

Click into one of the profiles. You are in the Information tab for that profile and can edit details if you wish, see **Edit a Profile**, above.

O
 Info@parchment.com
 6330 South 3000 East, Suite 700, Salt Lake City, UT 84121
 www.parchment.com
 © Copyright Parchment. Commercial in Confidence

Date: 30<sup>th</sup> Apr 2025 Doc. Revision: v.2.5.2.1 Parchment Learner Portal User Guide: 2.5.2

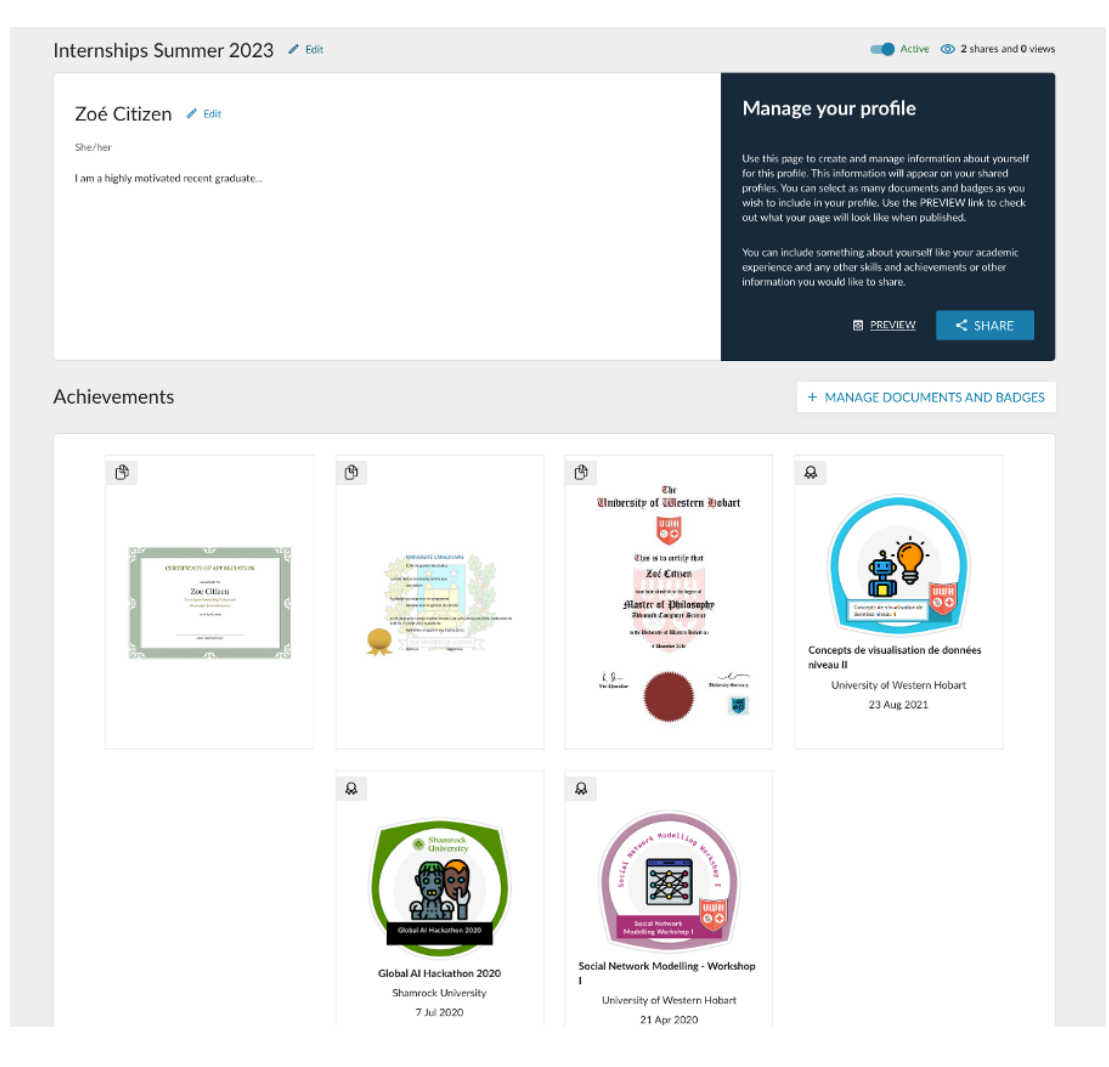

Click the Access Control tab to view details of the shares that have been created.

| Share name Recipient Date created         |                 |        |                     |
|-------------------------------------------|-----------------|--------|---------------------|
|                                           | Expiry date     | Status | Actions             |
| Digitary IT - UK Branch y.net 15 May 2023 | 15 Aug 2023     | Active | <b>Φ</b> DEACTIVATE |
| Digitary IT y.net 15 May 2023             | Does not expire | Active | ψ DEACTIVATE        |
| Showing all of 2 profile shares.          |                 |        |                     |

Click the **History** tab to see the history of your profile.

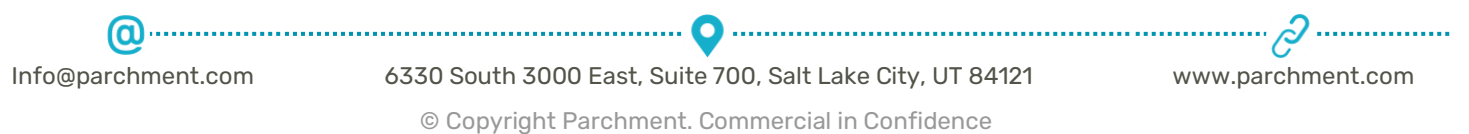

58

| Parchment                                                                                                    |                                                                                                    |                                                                                                    | Date: 3<br>Doc. Revis                                       | 30 <sup>th</sup> A<br>sion: |
|----------------------------------------------------------------------------------------------------|----------------------------------------------------------------------------------------------------|----------------------------------------------------------------------------------------------------|-------------------------------------------------------------|-----------------------------|
| a second a second second second second second second second second second second second second second second s                                                                                                    | i de la companya de la companya de la companya de la companya de la companya de la companya de la companya de la                                                                                                    | Le                                                                                                    | earner Portal User                                          | Par<br>r Guio               |
| < BACK                                                                                                    |                                                                                                    | () INFORMATION                                                                                                    | ■                                                           | HISTORY                     |
|                                                                                                    |                                                                                                    |                                                                                                    |                                                             |                             |
| Internships Summer 2023 > 1                                                                                                    | History                                                                                                    |                                                                                                    |                                                             |                             |
| Internships Summer 2023 > I                                                                                                    | History of all activity for this profile including any changes you have made as v                                                                                                    | well as shares created and viewed.                                                                                                    |                                                             |                             |
| Internships Summer 2023 > I                                                                                                    | HISTORY                                                                                                    | well as shares created and viewed,                                                                                                    |                                                             |                             |
| Internships Summer 2023 > 1                                                                                                    | History<br>of all activity for this profile including any changes you have made as v<br>Event description 42                                                                                                    | well as shares created and viewed.<br>Executed by $\downarrow$ =                                                                                                    | Recipient 1=                                                |                             |
| Internships Summer 2023 > 1                                                                                                    | History<br>v of all activity for this profile including any changes you have made as v<br>Event description 1 =<br>Profile share viewed by recipient                                                                                                    | vell as shares created and viewed.<br>Executed by<br>Zoé Citizen                                                                                                    | Recipient l≞<br>n <sup>r</sup> ry.net                       |                             |
| Internships Summer 2023 > 1<br>The information below gives you an overview<br>Date 1=<br>15 May 2023, 11:18<br>15 May 2023, 10:57                                                                                                    | History v of all activity for this profile including any changes you have made as v Event description 1 = Profile share viewed by recipient Profile share created by owner                                                                                                    | eell as shares created and viewed.                                                                                                    | Recipient L=<br>mrynet<br>mrynet                            |                             |
| Internships Summer 2023 > 1<br>The information below gives you an overview<br>Date 1 ==<br>15 May 2023, 11:18<br>15 May 2023, 10:57<br>15 May 2023, 10:55                                                                                                    | History vof all activity for this profile including any changes you have made as v  Event description 1 = Profile share viewed by recipient  Profile share created by owner  Profile updated by owner                                                                                                    | Executed by     Image: Constraint of Constraints       Zoé Citizen     Zoé Citizen       Zoé Citizen     Zoé Citizen                                                                                                    | Recipient L=.<br>rr ryunet<br>rr wryunet<br>N/A             |                             |
| Internships Summer 2023 > I           iii         The information below gives you an overview           Date L=           15 May 2023, 11:18           15 May 2023, 10:57           15 May 2023, 10:55           15 May 2023, 10:55           15 May 2023, 10:55                                                                                                    | History v of all activity for this profile including any changes you have made as v Event description 1 = Profile share viewed by recipient Profile share created by owner Profile updated by owner Profile share created by owner                                                                                            | Executed and viewed.       Executed by ↓=.       Zoé Citizen       Zoé Citizen       Zoé Citizen       Zoé Citizen       Zoé Citizen                                                                                                    | Recipient L=<br>mnv.net<br>mnv.net<br>N/Av.net              |                             |
| Internships Summer 2023 > I           iii         The information below gives you an overview           Date 1 ==         15 May 2023, 10:13           15 May 2023, 10:55         15 May 2023, 10:55           15 May 2023, 10:55         15 May 2023, 10:55           15 May 2023, 10:55         15 May 2023, 10:55                                                               | History of all activity for this profile including any changes you have made as v  Event description [ =                                                                                                    | Executed by     =       Zoé Citizen     Zoé Citizen       Zoé Citizen     Zoé Citizen       Zoé Citizen     Zoé Citizen       Zoé Citizen     Zoé Citizen                                                                                       | Recipient L=<br>m ry.net<br>m wy.net<br>N/A<br>y.net<br>N/A |                             |
| Internships Summer 2023 > I           i         The information below gives you an overview           Date L=           15 May 2023, 10:57           15 May 2023, 10:55           15 May 2023, 10:55           15 May 2023, 10:55           15 May 2023, 10:55           15 May 2023, 10:55           15 May 2023, 10:55           15 May 2023, 10:53           15 May 2023, 10:53 | History v of all activity for this profile including any changes you have made as v  Event description  Event description  Frofile share viewed by recipient  Profile share viewed by owner  Profile updated by owner  Profile updated by owner  Profile updated by owner  Profile updated by owner  Profile updated by owner | Executed and viewed.       Executed by ↓=       Zoé Citizen       Zoé Citizen       Zoé Citizen       Zoé Citizen       Zoé Citizen       Zoé Citizen       Zoé Citizen       Zoé Citizen       Zoé Citizen       Zoé Citizen       Zoé Citizen | Recipient L=<br>mnvnet<br>mnvnet<br>N/A<br>N/A<br>N/A       |                             |

# 7.7 Deactivate, Delete or Copy Profile

From the Profiles tab, the profiles list page will give you actions on those profiles

| Completed profiles can be made publicly |                                                |                              |                         |                          |                    |             |           |       |
|-----------------------------------------|------------------------------------------------|------------------------------|-------------------------|--------------------------|--------------------|-------------|-----------|-------|
| Digitary CORE.                          | available the same way document shares are. Yo | ou can use a simple URL that | t may be secured and ca | n even expire. Click the | CREATE button to   | o begin ad  | lding pro | files |
|                                         |                                                |                              |                         |                          |                    |             |           |       |
|                                         |                                                |                              |                         |                          |                    |             | + c       | RE/   |
|                                         |                                                |                              |                         |                          |                    |             |           |       |
| Profile Name 🗍 🚍                        | Date Created ↓=                                | Shares                       | Views ↓=                | Status 斗 🚞               | Actions            | 1           | 2         | 1     |
| Profile Name 🛛 🚍                        | Date Created                                   | Shares 1=                    | Views ↓=                | Status 斗 🚞               | Actions            | 1           | 2         |       |
| Profile Name 1=.                        | Date Created 1=                                | Shares 1=                    | Views ↓=0               | Status ↓=<br>Active      | Actions<br>ひ DEACT | 1<br>TIVATE | 2         | 1     |

From here you can:

- 1. Deactivate the profile
- 2. Copy the profile see <u>Create Profile</u> section
- 3. Delete the profile shares of the profile that you have previously sent out will no longer be available to recipients.

Info@parchment.com

Image: constraint of the second stateImage: constraint of the second stateconstraint of the second stateconstraint of t

© Copyright Parchment. Commercial in Confidence

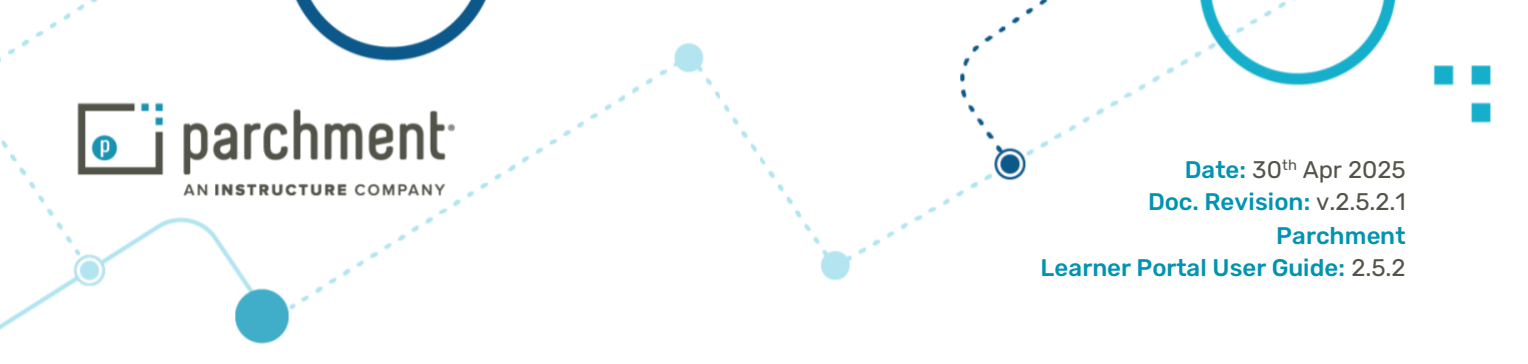

## 8. Account Management

A student can view details of their account, reset their password and link accounts.

# **8.1 Account History**

Click on the drop-down menu beside your name. Choose Account History.

|                                                                                                    | Documents                              | Badges 🔆 Orders             | <b>Profiles</b>       | Sharing              | 🗙 English 🗸 | John Citizen 🗸   |
|----------------------------------------------------------------------------------------------------|----------------------------------------|-----------------------------|-----------------------|----------------------|-------------|------------------|
|                                                                                                    |                                        |                             |                       |                      |             | Account settings |
| Documents                                                                                                    |                                        |                             |                       |                      |             | Account history  |
| Currently signed in as:                                                                                                    | lists any certified documents t        | hat have been issued to you | through Parchme       | nt (Learn more)      |             | Help             |
| You can see documents issued to this account and to the other account and to the other account and to the other account and to the other account and to the other account and to the other account and to the other account and to the other account and to the other account and to the other account and to the other account and to the other account and to the other account account acco | unts to which you have linked:         | G                           | i inough Faichine     | (Learn more).        |             | Sign out         |
| For more details on the accounts to which you have linked, please ge                                                                                                    | o to your <u>Account settings</u> page | e. To share your document v | vith a third party, c | lick the SHARE butto | n.          |                  |
|                                                                                                    |                                        |                             |                       |                      |             |                  |
| O Filter Y                                                                                                    |                                        |                             |                       |                      |             | SHARE SELECTED   |

This will show details of various events in the history of your account, shown in reverse chronological order: date and time, description, associated IP address, login provider. All columns are searchable and sortable: sort by clicking the column headers.

| Account history       |    |                                                           |               |                                                                                                    |
|-----------------------|----|-----------------------------------------------------------|---------------|----------------------------------------------------------------------------------------------------|
| Filter events         | Q, |                                                           |               |                                                                                                    |
| Date 17               |    | Event description $1^{\rm I}_{\rm A}$                     | IP address    | Provider 13                                                                                                    |
| 31 Mar 2017, 15:55:32 | 7  | Logged in via password                                    | 180.94.112.69 | password                                                                                                    |
| 31 Mar 2017, 15:55:24 | 6  | Logged in via google                                      | N/A           | google                                                                                                    |
| 31 May 2017, 15:55:24 | 5  | Linked google authentication provider to this account     | 180.94.112.69 | google                                                                                                    |
| 31 May 2017, 15:55:24 |    | Logged in via google                                      | N/A           | google                                                                                                    |
| 31 Mar 2017, 15:54:41 |    | Logged in via password                                    | 180.94 112.69 | password                                                                                                    |
| 31 Mar 2017, 15:54:25 |    | Logged out                                                | 180.94.112.69 | password                                                                                                    |
| 31 Mar 2017, 15:52:37 |    | Unlinked google authentication provider from this account | 180.94 112.69 | google                                                                                                    |
| 31 Mar 2017, 15:52:08 | 4  | Share details updated                                     | 180.94 112.69 | browszeg                                                                                                    |
| 31 Mar 2017, 15:50:30 | 3  | Name of the document changed                              | N/A           | N/A                                                                                                    |
| 31 Mar 2017, 15:34:39 | 2  | Degree Certificate Transcript 2017 from undefined viewed  | N/A           | N/A                                                                                                    |
| 31 May 2017, 15:34:21 |    | Degree Certificate Transcript 2017 from undefined viewed  | N/A           | N/A                                                                                                    |
| 31 Mar 2017 15 34/01  | 1  | Counted (10), share with still/armail.com                 | 190.04.112.60 | and a second second sec |

Description of events include:

- 1. Share created for a given email
- 2. Share viewed for a document (Document named: 'Transcript 2017' shown in this example)
- 3. Document name changed
- 4. Share details updated
- 5. Account linked with a provider (Google in this case)
- 6. Login with provider (Google, in this case)

Info@parchment.com

6330 South 3000 East, Suite 700, Salt Lake City, UT 84121

**O** .....

www.parchment.com

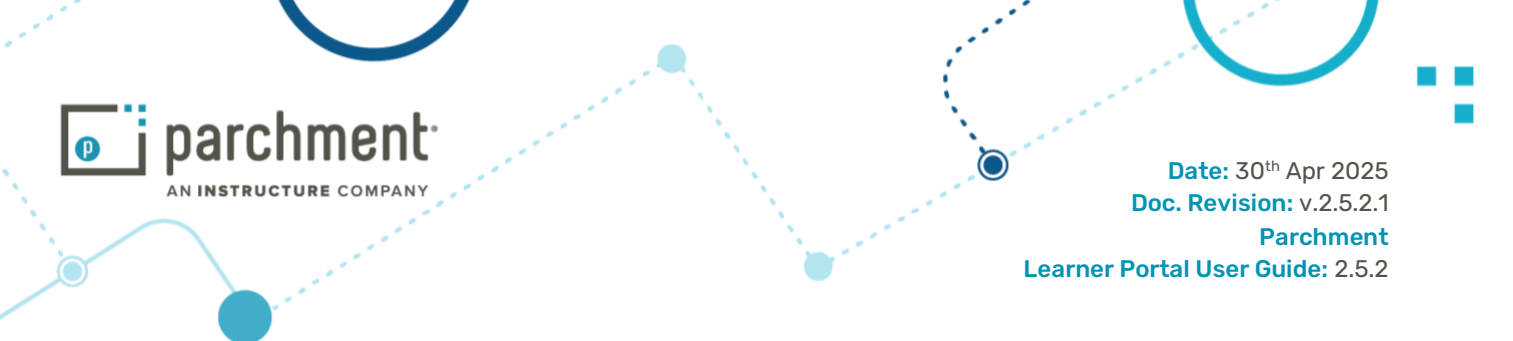

7. Login with email and password

Associated IP addresses are given where applicable, together with the provider that was used for the event.

## **8.2 Edit Account Settings**

From any page on the site, click on the drop-down menu beside your name, choose Account Settings. Here you can view and edit the details of your profile.

C

| AN INSTRUCTURE COMPANY                                                                                                    |                                                      |                             |                                          | Date: 30 <sup>th</sup> Apr |
|----------------------------------------------------------------------------------------------------|------------------------------------------------------|-----------------------------|------------------------------------------|----------------------------|
|                                                                                                    |                                                      |                             | e e e e e e e e e e e e e e e e e e e    | Parch                      |
| and the second second se |                                                      |                             | Learn                                    | er Portal User Guide       |
| Account settings                                                                                                    |                                                      |                             |                                          |                            |
| Manage your personal details, communication preference                                                                                                    | es, and the way you identify yourself and access     | the system below.           |                                          |                            |
|                                                                                                    |                                                      |                             |                                          | 1                          |
| Personal details                                                                                                    |                                                      |                             |                                          |                            |
| Name S ry<br>Pronouns They/Them                                                                                                    |                                                      |                             |                                          |                            |
| Mobile +12 123 456 7890                                                                                                    |                                                      |                             |                                          |                            |
| Email accounts                                                                                                    |                                                      |                             |                                          |                            |
| You can sign in to your My eQuals account using any of the fol                                                                                                    | lewing email addresses, provided that they have been | verified. The same My eQual | is password can be used with each email. | 3                          |
| Q. Filter emails                                                                                                    |                                                      |                             | + LINK ANOTHER EMAIL                     | CHANGE EMAIL PASSWO        |
| Email account 13                                                                                                    | Status 1),                                           |                             | Actions                                  |                            |
| .com                                                                                                    | Verified                                             |                             |                                          | 0 REMOVE                   |
| s .net                                                                                                    | Primary                                              |                             | Primary email cannot b                   | e removed.                 |
| @gmail.com                                                                                                    | Not verified                                         |                             |                                          | REMOVE                     |
|                                                                                                    |                                                      |                             |                                          |                            |
| Showing 1 - 3 of 3 email addresses.                                                                                                    |                                                      |                             |                                          |                            |
| Showing 1 - 3 of 3 email addresses.<br>Education provider accounts                                                                                                    |                                                      |                             |                                          | 1                          |
| Showing 1 - 3 of 3 email addresses.<br>Education provider accounts                                                                                                    |                                                      |                             |                                          | ALINK ACCOUNT              |
| Showing 1 - 3 of 3 email addresses.<br>Education provider accounts                                                                                                    |                                                      |                             |                                          |                            |
| Showing 1 - 3 of 3 email addresses.<br>Education provider accounts                                                                                                    | You have not lin                                     | ked any education provide   | ers                                      | Actions                    |
| Showing 1 - 3 of 3 email addresses. Education provider accounts Account No education providers to show                                                                                                    | You have not lin                                     | ked any education provide   | 275                                      | Actions                    |
| Education provider accounts Account No education providers to show Concial pottwork accounts                                                                                                    | You have not lin                                     | ked any education provide   | 75                                       | Actions                    |
| Education provider accounts Account No education providers to show Cocial network accounts Network                                                                                                    | You have not lin<br>Status                           | ked any education provide   | ers<br>5 Actions                         | Actions                    |
| Education provider accounts  Account  No education providers to show  Social network accounts  Network  G Google                                                                                                    | You have not lin<br>Status<br>Not linked             | ked any education provide   | 5 Actions                                | Actions                    |

From the **Account Settings** home page, you can:

- 1. Edit the name that appears on your account, including changing the way your name is presented and this can include additional characters such as brackets, change the mobile number, add a pronoun or upload a picture to personalise
- 2. Link another email to your account
- 3. Change the password of your account (the one password can be used with all your linked accounts)

Info@parchment.com6330 South 3000 East, Suite 700, Salt Lake City, UT 84121www.parchment.com 6330 South 3000 East, Suite 700, Salt Lake City, UT 84121

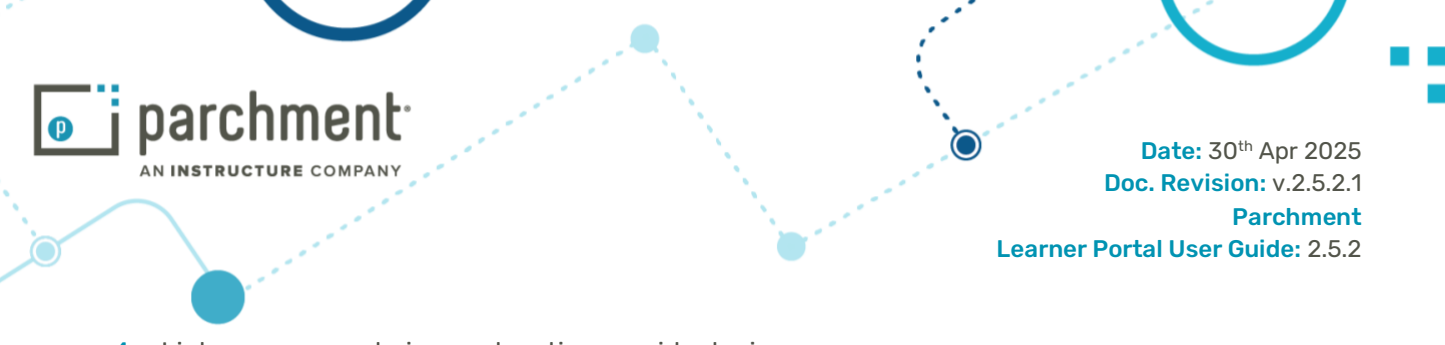

- 4. Link your account via an education provider login
- 5. Link your account to a social network accounts

# 8.3 Change Password

From any page on the site, click on the drop-down menu beside your name on the right-side, click on **Account Settings** and then on **Change Email Password**.

|                                                        | Change password                                                                                                    |       |                           |                          |
|--------------------------------------------------------|----------------------------------------------------------------------------------------------------|-------|---------------------------|--------------------------|
| Profile se<br>This page lists all a<br>methods.        | You are about to change the password for your My eQuals<br>account. This one password can be used in combination wi<br>any one of your linked emails to log in to your My eQuals<br>account. | ith i | using any of the below    | 요 EDIT NAME              |
| Email accou<br>You can log in to y<br>with each email. | Old password                                                                                                    |       | verified. The same My eQu | als password can be used |
| V.                                                     | New password                                                                                                    | 0     | CHANGE E                  | MAIL PASSWORD            |
| Email account                                          | Confirm pressured                                                                                                    | A     | Actions                   |                          |
| @digita                                                | Comm password                                                                                                    | ÷ .   | ary email cannot be remo  | ved.                     |
| Showing 1 - 1 of 1 emai                                | CANCEL SUBMI                                                                                                    | т     |                           |                          |

Enter an old password, New password and click on the **Submit** button.

# 8.4 Link Account to LinkedIn, Facebook or Google

From the **Account Settings** page, choose to **Link** to a provider. In the example, below, if you are not already logged in with Google, you will be redirected to do so.

|                                |                                  | Date:<br>Doc. Revi | 30 <sup>th</sup> Apr 202<br>sion: v.2.5.2<br>Parchmer |
|--------------------------------|----------------------------------|--------------------|-------------------------------------------------------|
|                                |                                  |                    |                                                       |
| Account                        |                                  | Actions            |                                                       |
|                                | You have not linked any educatio | n providers        |                                                       |
| No education providers to show |                                  |                    |                                                       |
| Social network accounts        | ;                                |                    |                                                       |
| Network                        | Status                           | Actions            |                                                       |
| G Google                       | Not linked                       |                    |                                                       |
| LinkedIn                       | Not linked                       |                    |                                                       |
|                                |                                  |                    |                                                       |

You will be asked to verify the email associated with your Google account by entering a verification code sent to that email if it is not yet associated with your account. This step is important as documents will not be visible when you attempt to sign in with Google unless this step is complete.

This works in the same way for LinkedIn and Facebook.

| <ol> <li>This page lists all accounts that you have linke</li> </ol>         | d with My eQuals. You are able to log  | g in to your My eQuals account using any of th | e below methods.     | LL EDIT NAME              |
|------------------------------------------------------------------------------|----------------------------------------|------------------------------------------------|----------------------|---------------------------|
| Email accounts                                                               |                                        |                                                |                      |                           |
| <ol> <li>You can log in to your My eQuals account usin<br/>email.</li> </ol> | ng any of the following email addresse | es, provided that they have been verified. The | same My eQuals passw | ord can be used with each |
| Q. Filter emails                                                             |                                        | + LINK ANOTHER EMAIL                           | CHANGE I             | EMAIL PASSWORD            |
| Email account                                                                | Status 🞼                               |                                                | Actions              |                           |
| @digitary.net                                                                | Primary                                | Primary en                                     | ail cannot be remove | ed.                       |
| @gmail.com                                                                   | Not verified                           |                                                |                      | I                         |
| Showing 1 - 2 of 2 email addresses                                           |                                        | <u> </u>                                       |                      |                           |

Verification email will be sent to Google account, user has to verify the email. Thereafter, you can sign in to the Learner Portal with one click on the Google icon at the login page.

Info@parchment.com

 

 Image: Contract of the second state of the second state © Copyright Parchment. Commercial in Confidence

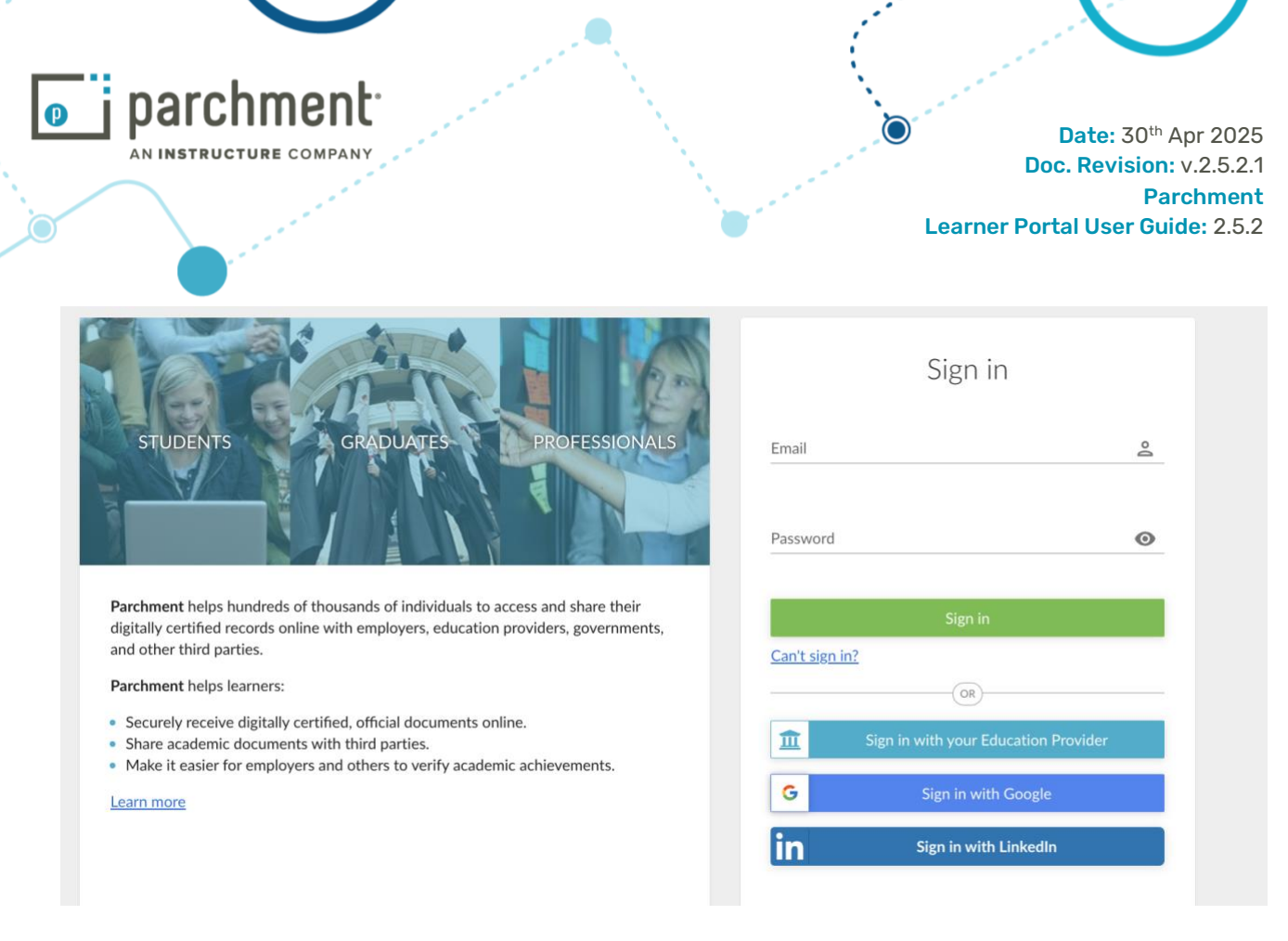

## 8.4.1 Unlink Your Account

In the image below, Google has already been linked to the student's account: the status is Linked and the option to Unlink is present. Click to **Unlink** the account.

| Account                     |                                   | Actions   |
|-----------------------------|-----------------------------------|-----------|
|                             | You have not linked any education | providers |
| education providers to show |                                   |           |
| acial patwork accou         | nto                               |           |
| ocial network accou         | nts                               |           |
| Network                     | Status                            | Actions   |
| G Google                    | Linked                            | Ø UNLINK  |
| LinkedIn                    | Not linked                        | ∂ LINK    |
|                             |                                   |           |

## 8.5 Link Account to Another Email Address

This is particularly useful if a student's email or single sign-on (to which documents have been issued) is provided by their university and is due to expire at some point after graduation.

From any page on the site, click on the drop-down menu beside your name, choose **Account Settings**, then from the **Email addresses** section, choose to **Link another email**.

| @                  | •••••••••••••••••••••••••••••••••••••••                   | ······∂······     |
|--------------------|-----------------------------------------------------------|-------------------|
| Info@parchment.com | 6330 South 3000 East, Suite 700, Salt Lake City, UT 84121 | www.parchment.com |
|                    | © Copyright Parchment. Commercial in Confidence           |                   |

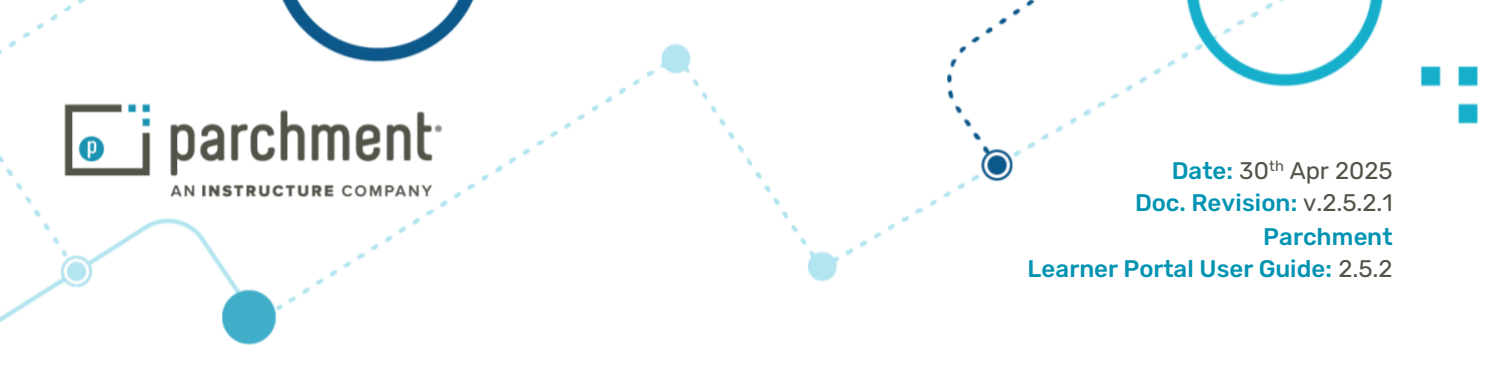

Type in your email and click Add.

| Filter emails     | ×                                                                              | +                                                                              |
|-------------------|--------------------------------------------------------------------------------|--------------------------------------------------------------------------------|
| imail account 4 🚊 | Add email address                                                              | ×                                                                              |
| @email.com        | Please add your personal email here. N<br>when their students graduate and som | Many institutions disable email addresses<br>te of these emails can be reused. |
| @digitary.net     | Email                                                                          |                                                                                |

You will be sent an email to verify your new account. This email will contain a verification code which you must enter in your account.

Until you enter the verification code to verify your email address, your profile will show the status of the new email as **Not verified** and will continue to give you the option to enter the verification code.

| 3@digitary.net | Not verified | Verification code | 123 | CONFIRM | RESEND |
|----------------|--------------|-------------------|-----|---------|--------|
|----------------|--------------|-------------------|-----|---------|--------|

Once you have entered the code, you will be able to sign in using the new email and your existing password.

## 8.5.1 Unlink an Email

To unlink an email from your account, simply click the **Remove** button and you will receive a pop-up message saying the account is unlinked and that email will no longer be present in the linked account list of logged-in accounts.

## 8.6 Link Account to an Education Provider Account

You can link your account to your education provider's account: under Education Provider Accounts, click **Link Account** and begin to type your education provider name.

.....

www.parchment.com

×

|     | RUCTURE COMPANY                                                                                                    |                                | Date: 30 <sup>th</sup> A<br>Doc. Revision: \<br>Pare |
|-----|----------------------------------------------------------------------------------------------------|--------------------------------|------------------------------------------------------|
|     | and the second second se |                                | Learner Portal User Guid                             |
|     | guignary.net                                                                                                    | Primary                        | Primary email cannot be removed.                     |
| Ste | new_email@gmail.com                                                                                                    | Not verified                   |                                                      |
|     | Education provider acco<br>Connect e                                                                                                    | education provider account     | C LINK ACCOUNT                                       |
|     | Account au<br>Australian Natio<br>The University                                                                                                    | onal University<br>of Auckland | Actions                                              |
|     | No education providers University of So                                                                                                    | outh Australia                 |                                                      |
| Ne  | Social network accounts                                                                                                    | 3                              |                                                      |
| 25  | Social network accounts                                                                                                    |                                |                                                      |

Click to continue and you will be redirected to your education provider's login page. Enter your details to sign in and after a successful authentication you will be redirected back to your Parchment Digitary account.

At this point, you will be asked to enter the 6-digit verification code that has been sent to your primary email address in order to complete the link.

| Merge                                                                                                    | account?                                                                                                    |
|----------------------------------------------------------------------------------------------------|----------------------------------------------------------------------------------------------------|
| Merge Azure Test IDP in                                                                                              | nto this account?                                                                                                    |
| Merging the accounts w<br>Azure Test IDP to this a<br>sign-in methods, docum<br>accounts is a permanent<br>reverted. | ill transfer all details from<br>ccount. These details include<br>ents, and shares. Merging<br>t action and can not be |
| A 6-digit verification con<br>primary email address.                                                                 | de has been sent to your                                                                                               |
| If you no longer have ac<br>logout of the existing se<br>to the existing IDP acco<br>address.                        | cess to the email. Please<br>ssion and login through SSO<br>unt and change email                                       |
| This code is valid for 5 n                                                                                           | ninutes only.                                                                                                    |
| Please enter the code so<br>Merging process.                                                                         | ent to you to complete the                                                                                             |
| Verification Code 84743                                                                                              | RESEND CODE                                                                                                    |
|                                                                                                    |                                                                                                    |

Info@parchment.com 6330 Sou

6330 South 3000 East, Suite 700, Salt Lake City, UT 84121 © Copyright Parchment. Commercial in Confidence www.parchment.com

67

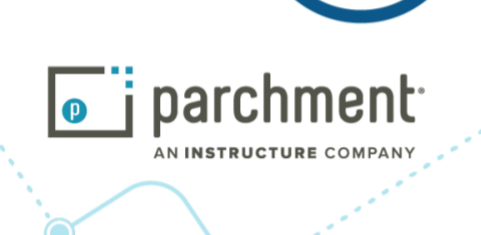

If you have attended more than one educational provider, you will be able to link to each of these if you choose.

## 8.7 Specify a Primary Email

A primary email is one to which system notifications via Parchment are sent.

Once a new email has been linked to your account and that email has been verified, you can then make that email your primary email. Click on **Make Primary** button.

Click **Remove** to unlink the email from your account.

**Note:** If an organisation issues a new document to the student, the system will send the notification email to the address specified by the organisation NOT the primary email defined by the student.

Reset password emails will go to whatever email is put in the Can't Sign In? form.

| 2                                                                           |                                          |                                                      | S. EDIT NAME                         |
|-----------------------------------------------------------------------------|------------------------------------------|------------------------------------------------------|--------------------------------------|
| <ol> <li>I mis page lists an accounts that you have knots with M</li> </ol> | y equals, fou are able to log in to your | My excluse account using any or the below methods.   |                                      |
| Email accounts                                                              |                                          |                                                      |                                      |
| You can log in to your My eQuals account using any of                       | the following email addresses, provided  | I that they have been verified. The same My eQuals p | assword can be used with each email. |
| R Filter emails                                                             |                                          | + LINK ANOTHER EMAIL                                 | CHANGE EMAIL PASSWORD                |
| Ford and the                                                                | <b>2</b>                                 |                                                      | 20                                   |
| Email account 15                                                            | status 15                                |                                                      | ctions                               |
| @digitary.net                                                               | Primary                                  | Primary email o                                      | annot be removed.                    |
| my_second_email_address@mailinator.com                                      | Verified                                 |                                                      | Y D REMOVE                           |
|                                                                             |                                          |                                                      |                                      |

## 8.8 Merging Accounts

This occurs when a student has created two different accounts in Parchment Digitary Services and may or may not have documents in either account.

In this situation, if you sign into one account and try to link the email that is already associated with a second Parchment Digitary Services account you will be asked if you wish to **Merge accounts**.

Continuing on to merge your accounts will mean that all documents will be accessible via your current account.

Worked Example:

**(0** Ö 6330 South 3000 East, Suite 700, Salt Lake City, UT 84121 Info@parchment.com www.parchment.com © Copyright Parchment. Commercial in Confidence

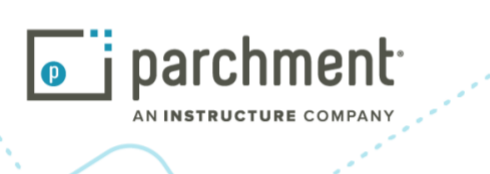

- 1. A student has 2 separate accounts: email1/password1 and email2/password2
- 2. Student logs into account email1 with password1 and wants to link email2
- 3. System informs student that account already exists and would they like to merge?
- 4. Student chooses yes and then must login to email2 with password2.
- 5. You will then be asked for a verification code. After successful sign in, an email notification will be sent to email2 with a verification code which is valid for 5 minutes. You will need to enter this verification code onscreen in order to complete the merge.
- 6. After the successful merge, email2 account inherits password1 from email1 account. This occurs because the student was originally logged into email1 with password1 and then chose to merge email2 into their email1 account
- 7. Thereafter, the student can sign in to the Learner portal using email1/password1 or email2/password1
- 8. Effectively, an account merge means that two separate accounts are merged into one account. There is only ever one password associated with an account, however there may be multiple email addresses configured.
- 9. The student can sign in using any of the email addresses that are linked to their account, using their one password.
- **10.** When the student resets the password using one of their linked emails, the password is reset for the entire account.

Therefore, if email2 is entered in the reset password form, and "pswdChange1" is entered as the new password, then the student will need to sign in to their Parchment Digitary Services account using either email1/pswdChange1 or email2/pswdChange1

11. The primary email remains as configured in the student's account settings. So, if the primary email is "email1" in the above reset password scenario, even though the student used email2 to reset their password, their primary email remains set as "email1"

# 8.9 Signing Out

This feature offers the student the ability to safely close their session. This is an important step when the student is viewing their Learner Portal from a public station, for example in a library.

|    |                                                                                                    | Account settings |
|----|----------------------------------------------------------------------------------------------------|------------------|
| Do | cuments                                                                                                    | Account history  |
| í  | Currently signed in as:<br>Currently signed in as:<br>Currently signed i | Help<br>Sign out |

## 9. Appendix

Parchment Digitary Services Portal - Linking and Merging Accounts examples

### Purpose

The purpose of this appendix is to provide detailed instructions for the different login options available to users to access the Parchment Digitary Services Learner Portal.

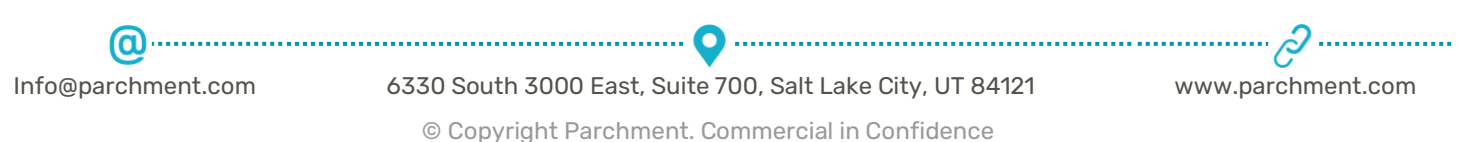

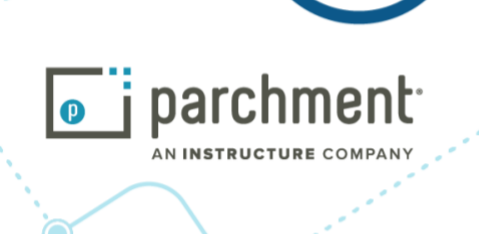

Parchment Digitary Services Login Requirements:

- 1. Flexibility in using alternative email addresses or via presence on social media eg. Facebook, Linkedin, to sign in to .
- 2. When documents are issued by Universities to Students' new emails, there is a need to access the newly issued documents together with existing documents on accounts previously registered with Parchment Digitary Services.

## 9.1 Linking Accounts - Alternative Emails

3wLinking an existing account in Parchment Digitary Services to an additional email address (**not** yet registered in Parchment Digitary Services) provides flexibility as users can also sign in to Parchment Digitary Services via the newly linked email.

In this scenario, the existing account is **june.carter@digitary.net** and the new email address that we would like to link is **june@digitary.net**.

### STEP 1:

Sign in to your account (june.carter@digitary.net) and click on Account Settings below your name on the right hand side. You will see the screen as below:

| Profile settings                                                                |                                                                                                    |                                                                     |                                                                                                    |                   |
|---------------------------------------------------------------------------------|----------------------------------------------------------------------------------------------------|---------------------------------------------------------------------|----------------------------------------------------------------------------------------------------|-------------------|
| This page lists all accounts that you hav<br>of the below methods.              | e linked with My eQuals. You are                                                                                                    | e able to log in to your My eQ                                      | uals account using any                                                                                                    |                   |
| Email accounts                                                                  |                                                                                                    |                                                                     |                                                                                                    |                   |
|                                                                                 |                                                                                                    |                                                                     |                                                                                                    |                   |
| You can log in to your My eQuals accou<br>password can be used with each email. | unt using any of the following ema                                                                                                    | ail addresses, provided that th                                     | ey have been verified. Ti                                                                                                    | he same My eQuals |
| You can log in to your My eQuals accou<br>password can be used with each email. | unt using any of the following emains and the following emains the following emains the following emains and the following emains and the followin | ail addresses, provided that the ANOTHER EMAIL                      | ey have been verified. The set of the set of the set of | he same My eQuals |
| You can log in to your My eQuals accoupassword can be used with each email.     | unt using any of the following emains the following emains the following emains the following emains the following emains the following emains and the following emains the following emains and the following emains and the | ail addresses, provided that the the the the the the the the the th | ey have been verified. The set of the set of the set of | he same My eQuals |

### STEP 2:

Click Link another email to link your new email to this account.

Info@parchment.com 6330 South 3000 Ea

6330 South 3000 East, Suite 700, Salt Lake City, UT 84121

© Copyright Parchment. Commercial in Confidence

.....

Ĉ

www.parchment.com

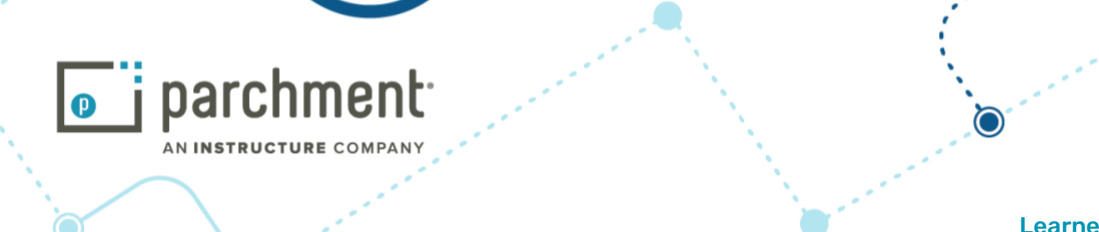

### STEP 3:

Add the new email address and click the **Add** button.

| i) This page<br>of the be | Add email addre                       | SS     |          | s ac | count using any      |                   |
|---------------------------|---------------------------------------|--------|----------|------|----------------------|-------------------|
| Email a                   | <sup>Email</sup><br>june@digitary.net |        |          |      | ve been verified. Ti | re same My eΩuals |
| password                  |                                       |        | CANCEL A | DD   | CHANGE EN            | AIL PASSWORD      |
| Email account             |                                       | Status |          |      | Actions              |                   |

### STEP 4:

You will see that a verification code needs to be entered to complete the link process.

| ilter emails             | Q |              | + ADD ONE MORE EMA |
|--------------------------|---|--------------|--------------------|
| Email address            |   | Status       | Actions            |
| june@digitary.net        |   | Not verified |                    |
| iune.carter@digitarv.net |   | Primary      |                    |

### STEP 5:

You will receive a notification email june@digitary.net with the verification code. Enter that verification code in your account.

### STEP 6:

The new email address can be seen as verified in your Parchment Digitary Services account **Account Settings** page.

 Info@parchment.com
 6330 South 3000 East, Suite 700, Salt Lake City, UT 84121
 www.parchment.com

 © Copyright Parchment. Commercial in Confidence
| AN INSTRUCTURE COMPANY | • | •        |                | Date: 30 <sup>th</sup> Ap                           |
|------------------------|---|----------|----------------|-----------------------------------------------------|
| - and a second second  |   |          | Lear           | Doc. Revision: v.<br>Parci<br>ner Portal User Guide |
| Email accounts         |   |          |                |                                                     |
| Filter emails          | Q |          | + A            | DD ONE MORE EMAIL                                   |
| Email address          | S | tatus 1  | Actions        |                                                     |
|                        |   | /erified | 습 MAKE PRIMARY | D REMOVE                                            |
| june@digitary.net      |   |          |                |                                                     |

# **STEP 7:**

Now you have the option to sign in to your Parchment Digitary Services account using the linked email address (june@digitary.net) and the password of your primary email account.

All linked email addresses can be used to sign in using the same Parchment Digitary Services password that you set when you first registered.

|                                                                                                    |                    | Sign in                     |  |
|----------------------------------------------------------------------------------------------------|--------------------|-----------------------------|--|
| STUDENTS GRADUATES PROFESSIONALS                                                                                                    | Email              | ê                           |  |
|                                                                                                    | Password           | 0                           |  |
| Parchment helps hundreds of thousands of individuals to access and share their digitally certified records online with employers, education providers, governments, and other third parties.                                 | Can't sign in?     | Sign in                     |  |
| Parchment helps learners:                                                                                                    |                    | OR                          |  |
| <ul> <li>Securely receive digitally certified, official documents online.</li> <li>Share academic documents with third parties.</li> <li>Make it easier for employers and others to verify academic achievements.</li> </ul> | <b>1</b> Sign in w | ith your Education Provider |  |
| Learn more                                                                                                    | G                  | Sign in with Google         |  |
|                                                                                                    | in s               | ign in with LinkedIn        |  |

# 9.2 Merging Accounts When a new email is already associated with another Parchment Digitary Services account (ie, the email has been registered with Parchment Digitary Services previously).

This account merging feature enables an account in Digitary to be merged with another existing account. In the below scenario, **june.carter@digitary.net** & **xxx@gmail.com** are both registered.

| 0                  | 0                                                         | 2                 |
|--------------------|-----------------------------------------------------------|-------------------|
| Info@parchment.com | 6330 South 3000 East, Suite 700, Salt Lake City, UT 84121 | www.parchment.com |
|                    | © Copyright Parchment. Commercial in Confidence           |                   |

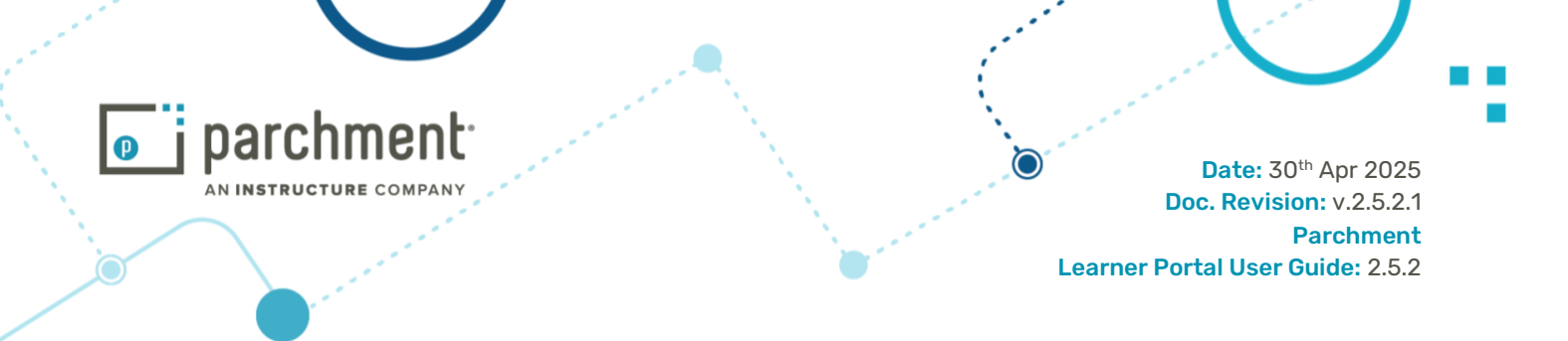

# STEP 1:

Sign in to your newly registered account (june.carter@digitary.net) and click on the Account Settings page below your name on the right hand side.

| Profile settings                                                                                                    |                                            |                                    |                                                                                                    |                   |  |  |  |
|----------------------------------------------------------------------------------------------------|--------------------------------------------|------------------------------------|----------------------------------------------------------------------------------------------------|-------------------|--|--|--|
| This page lists all accounts that you have linked with My eQuals. You are able to log in to your My eQuals account using any of the below methods. |                                            |                                    |                                                                                                    |                   |  |  |  |
|                                                                                                    |                                            |                                    |                                                                                                    |                   |  |  |  |
| Email accounts                                                                                                    |                                            |                                    |                                                                                                    |                   |  |  |  |
| Email accounts<br>You can log in to your My eQuals account<br>password can be used with each email.                                                | unt using any of the follow                | ving email addresses, provided tha | t they have been verified. Ti                                                                                                    | he same My eQuals |  |  |  |
| Email accounts<br>You can log in to your My eQuals account<br>password can be used with each email.                                                | unt using any of the follow                | ving email addresses, provided tha | t they have been verified. The second second s                                                                                                    | he same My eQuals |  |  |  |
| Email accounts<br>You can log in to your My eQuals account<br>password can be used with each email.<br>Email account                               | unt using any of the follow<br>+<br>Status | ving email addresses, provided tha | t they have been verified. The second second se | he same My eQuals |  |  |  |

# STEP 2:

Click Link another email to link your new email to this account.

# STEP 3:

Enter the email address (that was previously registered on Parchment Digitary Services) and click Add.

v.parchment.com

.....

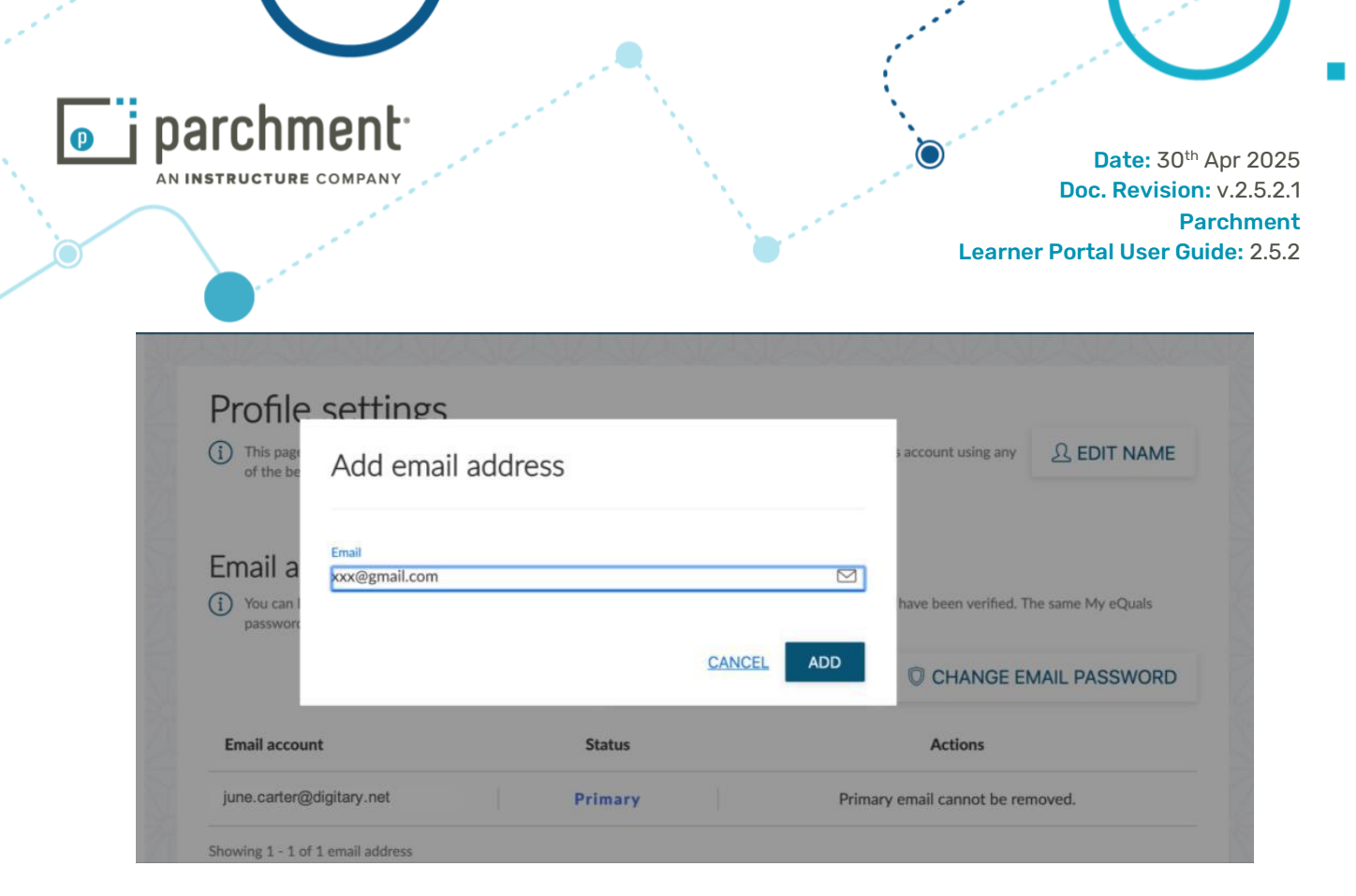

#### STEP 4:

You will be switched to the Parchment Digitary Services login page and prompted to merge the accounts by logging in with the new email address, in this example by logging in using xxx@gmail.com.

| STUDENTS GRADUATES PROFESSIONALS                                                                                                    | Email already registered<br> | tered to another My eQuals<br>ou may merge that account<br>ccounts, please sign in to the<br>methods. |
|----------------------------------------------------------------------------------------------------|------------------------------|----------------------------------------------------------------------------------------------------|
| Welcome to My eQuals                                                                                                    | Log in using the form below: |                                                                                                    |
| First-time user?<br>Follow the instructions issued by your education provider                                                                        | Email<br>XXX@gmail.com       | £                                                                                                    |
| Returning user?                                                                                                    |                              |                                                                                                    |
| If you have logged in previously and linked your account to your<br>preferred social login or personal email address, you can log in using<br>these. | Password                     |                                                                                                    |
| Otherwise, follow your provider's instruction (AU / NZ)                                                                                              | CANCEL                       | LOGIN                                                                                                 |

#### STEP 5:

You will then be sent an email notification with a verification code and asked to enter this code in the next page. Enter the verification code.

### STEP 6:

You will see a successful account merged message onscreen.

# **STEP 7:**

Info@parchment.com 6330 South 3000 East, Suit

6330 South 3000 East, Suite 700, Salt Lake City, UT 84121  $\,$ 

0

.....

Ċ

www.parchment.com

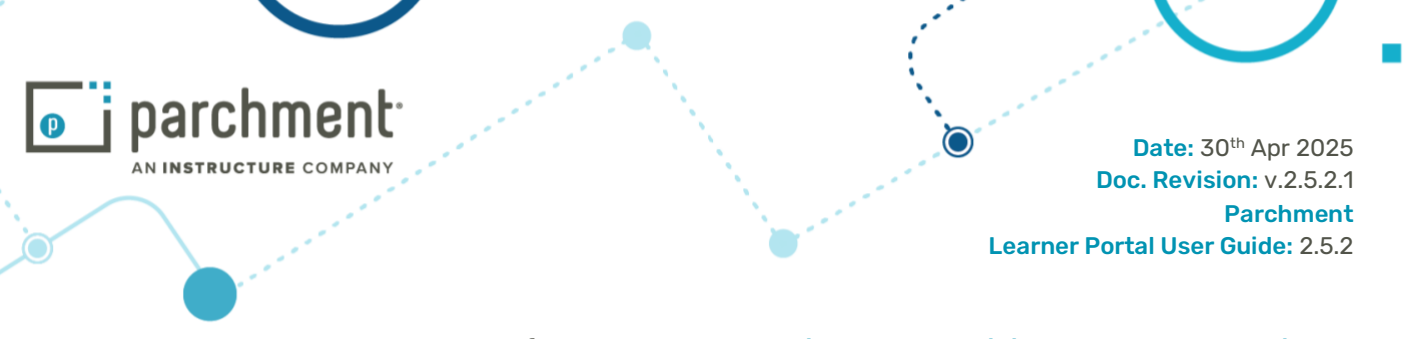

Accounts are merged successfully. You can now use june.carter@digitary.net or xxx@gmail.com to sign in to your account with the same password (that for the owning account june.carter@digitary.net).

| ter emails               | ٩        | + ADD ONE MORE EMAIL |
|--------------------------|----------|----------------------|
| Email address 1          | Status 1 | Actions              |
| june@digitary.net        | Verified |                      |
| june.carter@digitary.net | Primary  |                      |
| xxx@gmail.com            | Verified | ☆ MAKE PRIMARY       |

# **STEP 8:**

Click on Documents to return to the document list page. You will see all documents issued to both emails displayed and available to you.

# **Revision History**

| Version | Version Date              | Author  | Comments                                                            | Release |
|---------|---------------------------|---------|---------------------------------------------------------------------|---------|
| 1.1     | 30 <sup>th</sup> Jan 2017 | M Rizzi | 1st draft issued for review (Rel 1.6.0)                             | 1.6.0   |
| 1.2     | 17 <sup>th</sup> Feb 2017 | LC Lee  | Updated and posted to Confluence (Rel 1.6.1)                        | 1.6.1   |
| 1.3     | 12 <sup>th</sup> Apr 2017 | LC Lee  | Updated with new features (Rel 1.6.12)                              | 1.6.12  |
| 1.4     | 18 <sup>th</sup> May 2017 | K Dand  | Added details of existing features (Rel 1.6.15)                     | 1.6.15  |
| 1.5     | 14 <sup>th</sup> Jun 2017 | K Dand  | Added appendix page explaining linking & merging accounts scenarios |         |
| 2.0     | 1 <sup>st</sup> Jul 2017  | M Rizzi | Sync DSD and Parchment Digitary Services for OP/LP manual           | 1.7.2   |
| 2.1     | 13 <sup>th</sup> Jul 2017 | M Rizzi | Non-Google ReCaptcha                                                | 1.7.2   |

Info@parchment.com

(**Q**)

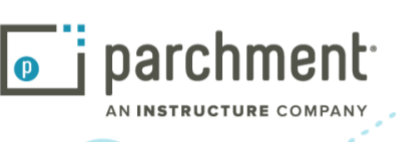

| 2.2     | 24 <sup>th</sup> Jul 2017  | M Rizzi | Multiple IdP account linkin, mandate student to<br>link to other account provider if IdP account is<br>expiring, mandate student to enter email<br>address if one is missing from their IdP account | 1.7.3 |
|---------|----------------------------|---------|----------------------------------------------------------------------------------------------------|-------|
| 2.3     | 16 <sup>th</sup> Aug 2017  | M Rizzi | Email Share - copy link not available after typing email address                                                                                                    | 1.7.4 |
| 2.4     | 21 <sup>st</sup> Aug 2017  | M Rizzi | Added revision history to manual                                                                                                    | 1.7.4 |
| 2.5     | 23 <sup>rd</sup> Nov 2017  | M Rizzi | Login improvements incorporated, incl new Account Settings page layout                                                                                                    | 1.7.7 |
| 2.6     | 22 <sup>nd</sup> Jan 2018  | M Rizzi | Payment for a document                                                                                                    | 1.8.0 |
| 2.6     | 2 <sup>nd</sup> Feb 2018   | M Rizzi | Merge account and primary email explanations                                                                                                    | 1.8.0 |
| 2.7.0   | 6 <sup>th</sup> April 2018 | M Rizzi | No new changes                                                                                                    | 1.8.2 |
| 2.9.0   | 9 <sup>th</sup> Oct 2018   | M Rizzi | Recipient field added in document history log,<br>date created field added in share list page,<br>reference field in share                                                                          | 1.8.5 |
| 2.9.1   | 24 <sup>th</sup> Oct 2018  | M Rizzi | Images review                                                                                                    | 1.8.6 |
| 1.8.6.0 | 9 <sup>th</sup> Nov 2018   | M Rizzi | Change manual version numbering, share reference in verifier view                                                                                                    | 1.8.6 |
| 1.9.0.1 | 14 <sup>th</sup> Jan 2019  | M Rizzi | Add pic of back button in individual doc view                                                                                                    | 1.9.0 |
| 1.9.0.2 | 16 <sup>th</sup> Jan 2019  | M Rizzi | Update copyright year                                                                                                    | 1.9.0 |
| 1.9.1.1 | 1 <sup>st</sup> Mar 2019   | M Rizzi | Change login page images                                                                                                    | 1.9.1 |
| 1.9.2.0 | 24 <sup>th</sup> May 2019  | M Rizzi | Align to new logo/format standards                                                                                                    | 1.9.2 |
| 1.9.3.0 | 12 <sup>th</sup> Aug 2019  | M Rizzi | Typos, modify text 'log in' to 'sign in', change<br>login page images, purpose of share                                                                                                    | 1.9.3 |
| 1.9.4.0 | 8 <sup>th</sup> Oct 2019   | M Rizzi | Document orders, revise images                                                                                                    | 1.9.4 |
| 1.9.5.0 | 21 <sup>st</sup> Nov 2019  | M Rizzi | No changes                                                                                                    | 1.9.5 |
| 1.9.6.0 | 10 <sup>th</sup> Dec 2019  | M Rizzi | No changes                                                                                                    | 1.9.6 |
| 2.0.0   | 17 <sup>th</sup> Jan 2020  | M Rizzi | No changes                                                                                                    | 2.0.0 |

Info@parchment.com

.....

ć www.parchment.com

. . . . . . . . . .

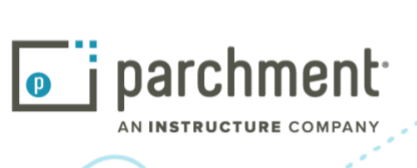

| 2.0.1   | 17 <sup>th</sup> Mar 2020 | M Rizzi                 | Badges                                                                                                    | 2.0.1 |
|---------|---------------------------|-------------------------|----------------------------------------------------------------------------------------------------|-------|
| 2.0.2   | 12 <sup>th</sup> Jun 2020 | M Rizzi                 | No changes                                                                                                    | 2.0.2 |
| 2.0.3   | 31 <sup>st</sup> Jul 2020 | M Rizzi                 | Badges - can download as PNG                                                                                                    | 2.0.3 |
| 2.0.4   | 21 <sup>st</sup> Oct 2020 | M Rizzi                 | No changes                                                                                                    | 2.0.4 |
| 2.0.5   | 10 <sup>th</sup> Dec 2020 | M Rizzi                 | Resend share notification email                                                                                                    | 2.0.5 |
| 2.1.0   | 18 <sup>th</sup> Feb 2021 | M Rizzi                 | No changes                                                                                                    | 2.1.0 |
| 2.1.1   | 18 <sup>th</sup> Mar 2021 | M Rizzi                 | No changes                                                                                                    | 2.1.1 |
| 2.1.1.1 | 6 <sup>th</sup> May 2021  | M Rizzi &<br>M Jegourel | Payments for documents, share credits, images changes to incorporate above                                                                                                    | 2.1.1 |
| 2.1.2   | 16 <sup>th</sup> May 2021 | M Rizzi &<br>M Jegourel | Signing out, add pay-to-verify image                                                                                                    | 2.1.2 |
| 2.1.3   | 28 <sup>th</sup> Jun 2021 | M Rizzi                 | No changes                                                                                                    | 2.1.3 |
| 2.1.4   | 18 <sup>th</sup> Aug 2021 | M Rizzi                 | Remove document order section as this is<br>covered in <b>the Papers Copy and Digital Orders</b><br>document                                                                                                    | 2.1.4 |
| 2.1.5   | 4 <sup>th</sup> Oct 2021  | M Rizzi                 | No changes                                                                                                    | 2.1.5 |
| 2.1.6   | 14 <sup>th</sup> Dec 2021 | M Rizzi                 | No changes                                                                                                    | 2.1.6 |
| 2.2.1   | 15 <sup>th</sup> Feb 2022 | M Rizzi                 | No changes                                                                                                    | 2.2.1 |
| 2.2.2   | 25 <sup>th</sup> Apr 2022 | M Rizzi                 | Payment page modifications (address required)                                                                                                    | 2.2.2 |
| 2.2.3   | 26 <sup>th</sup> Jun 2022 | M Rizzi                 | No changes                                                                                                    | 2.2.3 |
| 2.2.4   | 24 <sup>th</sup> Aug 2022 | M Rizzi                 | Menu tabs are moved from the left-hand side to<br>top of the screen; images and text edited to<br>reflect this.<br>Document grid view option available<br>Profile settings renamed Account Settings<br>Help pages moved<br>Share activity registers shares of learner's<br>document by the document issuer<br>Internationalisation - language choice | 2.2.4 |
| 2.2.5   | 18 <sup>th</sup> Nov 2022 | M Rizzi                 | Profile page – add photo and pronoun, phone                                                                                                    | 2.2.5 |

.....

ć www.parchment.com

.....

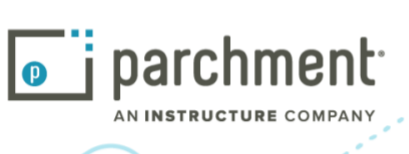

|       |                            | 1       | 1                                                                                                    |       |
|-------|----------------------------|---------|----------------------------------------------------------------------------------------------------|-------|
|       |                            |         | numbers captured in registration page                                                                                                    |       |
| 2.3.1 | 21 <sup>st</sup> Feb 2023  | M Rizzi | No changes                                                                                                    | 2.3.1 |
| 2.3.2 | 9 <sup>th</sup> May 2023   | M Rizzi | Badges clearly marked as revoked, Link another<br>email address, including merge event, Appendix<br>link and merge examples, Curated profiles                                                                                                    | 2.3.2 |
| 2.3.3 | 5 <sup>th</sup> July 2023  | M Rizzi | Toggle revoked badges view, add additional<br>characters to your name such as brackets, click<br>into document in curated profile for expanded<br>view, mobile phone validation, link an SSO<br>account                                                                                                    | 2.3.3 |
| 2.3.4 | 25 <sup>th</sup> Aug 2023  | M Rizzi | Registration page: uses verification code,<br>mobile number not required; verification code<br>for linking social media accounts; sharing<br>documents wizard format change                                                                                                    | 2.3.4 |
| 2.3.5 | 27 <sup>th</sup> Dec 2023  | M Rizzi | Curated profiles: can rearrange documents and<br>badges, deactivate, delete, or copy a profile<br>Share name and Purpose of share auto-<br>populated with profile name.<br>Document sharing: autogenerate a PIN,<br>PINs automatically sent to email recipients.<br>3-step verification process for registration<br>SSO registration requires email validation | 2.3.5 |
| 2.4.1 | 20 <sup>th</sup> Feb 2024  | M Rizzi | Editable curated profile share                                                                                                    | 2.4.1 |
| 2.4.2 | 26 <sup>th</sup> Apr 2024  | M Rizzi | Profile share aligns with document share<br>Allow share recipient to download<br>document/profile<br>Resend profile share email notification                                                                                                    | 2.4.2 |
| 2.4.3 | 28 <sup>th</sup> Jun 2024  | M Rizzi | Edit document share – autogenerate PIN<br>Resend share notification email sends PIN email<br>Badges - containing more attributes and<br>information                                                                                                    | 2.4.3 |
| 2.4.4 | 17 <sup>th</sup> Sept 2024 | M Rizzi | Multi-factor authentication at login<br>Badges:<br>Share to LinkedIn profile or feed<br>Link to open standards in badge view<br>Verified badge icon                                                                                                    | 2.4.4 |

**Q** 

Ο

www.parchment.com

.....

78

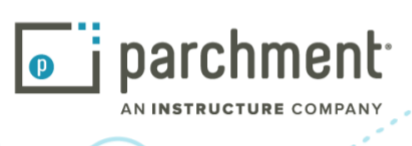

| 2.4.5   | 17 <sup>th</sup> Nov 2024 | M Rizzi  | Badges<br>- share to social media<br>- verified status<br>- Expired badge banner<br>- Linked badges green ticked when awarded<br>Curated profile – add external links | 2.4.5 |
|---------|---------------------------|----------|----------------------------------------------------------------------------------------------------|-------|
| 2.5.1   | 30 <sup>th</sup> Jan 2025 | M Rizzi  | No changes                                                                                                    | 2.5.1 |
| 2.5.2   | 25 <sup>th</sup> Apr 2025 | A Mohsen | Images updated                                                                                                    | 2.5.2 |
| 2.5.2.1 | 30 <sup>th</sup> Apr 2025 | M Rizzi  | - Prompt during email share to create<br>organisation share<br>- Profiles – add capabilities and skills                                                               | 2.5.2 |

© Copyright Parchment. Commercial in Confidence

. . . . . . . . . .